40543

07 - 2024

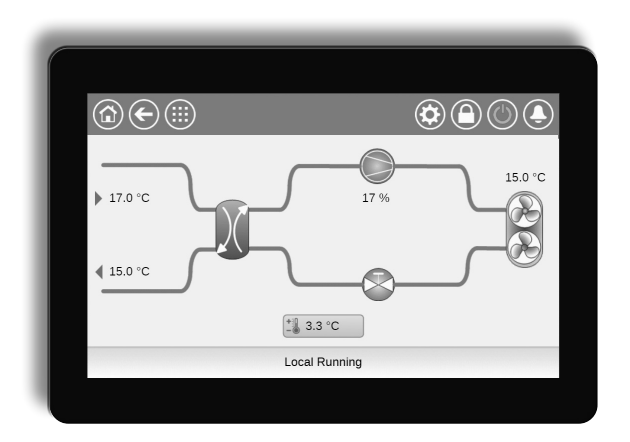

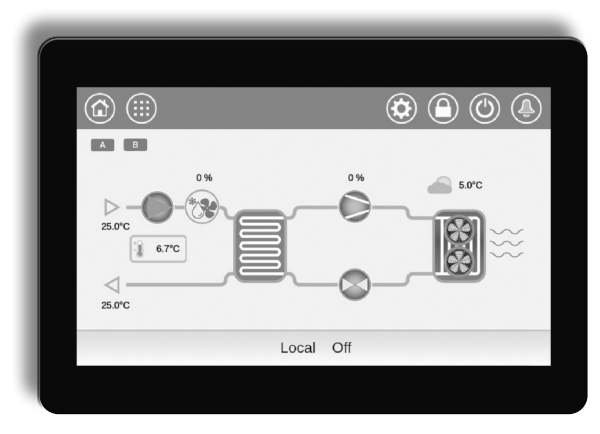

Manuale di istruzioni

# CONNECT TOUCH

POWERCIAT LX / HYDROCIAT

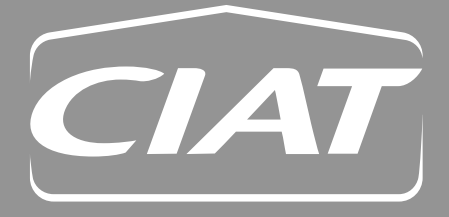

#### PREMESSA

Lo scopo del presente documento è quello di fornire un'ampia panoramica delle funzioni principali del sistema **Connect Touch** utilizzato per pilotare una vasta gamma di refrigeratori di liquido raffreddati ad aria a singolo, doppio e triplo circuito (POWERCIAT LX) e di refrigeratori raffreddati ad acqua a singolo e doppio circuito (HYDROCIAT LW). L'unità può essere fornita con il refrigerante R-134a (di serie) oppure con il refrigerante R-1234ze (come opzione).

Le istruzioni contenute nel presente manuale vengono fornite a titolo di linee guida per una buona pratica di installazione, avvio e utilizzo del sistema di controllo. Il presente documento non contiene procedure di manutenzione completa per il corretto utilizzo delle apparecchiature. È fortemente raccomandato il supporto di un tecnico qualificato del servizio di assistenza, a garanzia di un corretto funzionamento delle apparecchiature e dell'ottimizzazione di tutte le funzionalità disponibili.

Teniamo a precisare che il presente documento potrebbe far riferimento a componenti opzionali. È dunque probabile che particolari funzioni, opzioni o accessori non siano disponibili per una specifica unità. Le immagini di copertina hanno scopo puramente illustrativo e non sottendono alcuna proposta commerciale né presuppongono l'esistenza di vincoli contrattuali di sorta.

IMPORTANTE: Tutte le immagini di videate dell'interfaccia fornite in questo manuale includono del testo in inglese. Dopo aver modificato la lingua del sistema, tutte le didascalie saranno visualizzate nella lingua selezionata dall'utente.

Leggere tutte le istruzioni prima di eseguire qualsiasi intervento. Prestare attenzione a tutti gli avvisi di sicurezza.

Le informazioni fornite nel presente manuale hanno il solo scopo di mettere il cliente nella condizione di far funzionare e manutenere le apparecchiature prodotte da CIAT. È vietata la riproduzione, la modifica o l'utilizzo di dette informazioni per finalità diverse da quelle evocate più sopra, senza l'autorizzazione preliminare del Costruttore. È possibile monitorare e gestire il funzionamento del refrigeratore/pompa di calore da un pannello touch screen a colori installato nel quadro elettrico della macchina o dall'interfaccia web.

- Si noti che il pannello touch screen Connect Touch è stato sostituito dal touch screen Connect Touch 2.0.
- Il layout e il design dell'interfaccia web possono variare in base al tipo di touch screen installato sulla macchina.
  - Per le unità dotate di touch screen Connect Touch, l'organizzazione delle pagine è la stessa sia sul touch screen che sull'interfaccia web.
  - Il touch screen Connect Touch 2.0 è dotato di una nuova interfaccia utente web che consente una facile navigazione tra le diverse funzionalità del sistema di controllo.
- Il presente documento riguarda entrambe le versioni del touch screen. Fare riferimento alla sezione pertinente del presente documento.

Le foto di copertina hanno scopo puramente illustrativo e non sottendono alcuna proposta commerciale né presuppongono l'esistenza di vincoli contrattuali di sorta. Il costruttore si riserva la facoltà di apportare eventuali modifiche tecniche in qualsiasi momento e senza preavviso.

| 1 - CC       | DNSIDERAZIONI SULLA SICUREZZA 2             |
|--------------|---------------------------------------------|
| 1.1          | Descrizione generale2                       |
| 1.2          | Precauzioni di sicurezza2                   |
| 2 - PA       | NORAMICA DEL CONTROLLORE                    |
| 2.1          | Sistema di controllo3                       |
| 2.2          | Funzionalità del sistema3                   |
| 2.3          | Modalità di funzionamento3                  |
| 2.4          | Abbreviazioni3                              |
| 2.5          | Pannello di controllo3                      |
| 3 - DE       | SCRIZIONE DELL'HARDWARE4                    |
| 3.1          | Descrizione generale4                       |
| 3.2          | Collegamenti4                               |
| 3.3          | Alimentazione elettrica delle schede5       |
| 3.4          | Diodi luminosi sui pannelli5                |
| 3.5          | Sensori di pressione6                       |
| 3.6          | Sensori di temperatura6                     |
| 3.7          | Attuatori6                                  |
| 3.8          | Connessioni sulla morsettiera dell'utente7  |
| 3.9          | Cablaggio RS485 (migliore pratica)          |
| 4 - IN       | TERFACCIA UTENTE CONNECT TOUCH 10           |
| 4.1          | Display touch screen10                      |
| 4.2          | Struttura del menu 12                       |
| 4.3          | Pulsanti13                                  |
| 4.4          | Avvio/arresto dell'unità14                  |
| 4.5          | Regolazioni visualizzazione14               |
| 4.6          | Monitoraggio dei parametri dell'unità15     |
| 4.7          | Modifica dei parametri dell'unità 15        |
| 4.8          | Override della configurazione di sistema 16 |
| 4.9          | Impostazione della programmazione           |
| 4.10         | Trendings17                                 |
| 5 - CC       | ONNESSIONE WEB18                            |
| 5.1          | Interfaccia web18                           |
| 5.2          | Collegamento all'interfaccia web            |
| 5.4          | Interfaccia web Connect Touch 2.019         |
| 6 - RE<br>DE | GOLAZIONE CONNECT TOUCH: STRUTTURA          |
| 61           | Menu principale 20                          |
| 6.2          | Menu Configurazione 31                      |
| 6.3          | Menu Bete 34                                |
| 6.4          | Menu Sistema                                |
| 6.5          | Menu Allarmi                                |
| 7 - OF       | PERAZIONI E OPZIONI DI CONTROLLO            |
| ST           | ANDARD                                      |
| 7.1          | Controllo Avvio/Arresto                     |
| 7.2          | Funzione di arresto dell'unita              |
| 7.3<br>7 1   | Controllo pempe convo del constantere 41    |
| 1.4          | Controllo pompa acqua del condensatore 41   |

| 7.5              | Selezione riscaldamento/raffreddamento                                                  | 42       |  |  |
|------------------|-----------------------------------------------------------------------------------------|----------|--|--|
| 7.6              | Punto di controllo                                                                      | 43       |  |  |
| 7.7              | Limitazione di capacità                                                                 | 44       |  |  |
| 7.8              | Limitazione corrente                                                                    | 45       |  |  |
| 7.9              | Regolazione della potenza                                                               | 45       |  |  |
| 7.10             | Modalità notte                                                                          | 45       |  |  |
| 7.11             | Controllo perdita di carico                                                             | 45       |  |  |
| 7.12             | Selezione circuito primario/secondario (unità con circuiti multipli).                   | a<br>45  |  |  |
| 7.13             | Sequenza di carico dei compressori                                                      | 45       |  |  |
| 7.14             | Sequenza di carico della capacità<br>del circuito                                       | 46       |  |  |
| 7.15             | Gruppo Master/Slave                                                                     | 47       |  |  |
| 7.16             | Opzione recupero di calore<br>(POWERCIAT LX)                                            | 47       |  |  |
| 7.17             | Energy Management Module                                                                | 48       |  |  |
| 7.18             | Opzione ventilatori a velocità variabile                                                | 48       |  |  |
| 7.19             | Opzione riscaldatore evaporatore<br>(POWERCIAT LX)                                      | 48       |  |  |
| 7.20             | Free cooling con drycooler<br>(POWERCIAT LX / HYDROCIAT LW)                             | 48       |  |  |
| 7.21             | Opzione Dry cooler – controllo della pressior<br>di condensazione (HYDROCIAT LW)        | пе<br>49 |  |  |
| 7.22             | Opzione kit idronico (POWERCIAT LX)                                                     | 49       |  |  |
| 7.23             | Protezione del ventilatore<br>del quadro elettrico                                      | 49       |  |  |
| 7.24             | Opzione alta temperatura<br>di condensazione                                            | 49       |  |  |
| 7.25             | Opzione temperatura massima<br>dell'acqua in uscita dal condensatore<br>(HYDROCIAT LW). | 49       |  |  |
| 7.26             | Opzioni acqua glicolata                                                                 | 49       |  |  |
| 7.27             | BACnet (opzione 149)                                                                    | 49       |  |  |
| 7.28             | Recupero veloce capacità (opzione 295)                                                  | 49       |  |  |
| 7.29             | Modbus (opzione 149B)                                                                   | 49       |  |  |
| 7.30             | Chiave(i) di attivazione software                                                       | 49       |  |  |
| 7.31             | Quick test utente                                                                       | 50       |  |  |
| 8 - DI           | AGNOSTICA                                                                               | 51       |  |  |
| 8.1              | Diagnostica di Controllo                                                                | 51       |  |  |
| 8.2              | Notifiche e-mail                                                                        | 51       |  |  |
| 8.3              | Visualizzazione degli allarmi                                                           | 51       |  |  |
| 8.4              | Allarmi correntemente impostati                                                         | 51       |  |  |
| 8.5              | Reset allarmi                                                                           | 51       |  |  |
| 8.6              | Cronologia allarmi                                                                      | 51       |  |  |
| 9 - MANUTENZIONE |                                                                                         |          |  |  |

#### **1.1 Descrizione generale**

L'installazione, l'avvio e la manutenzione delle attrezzature possono essere pericolosi se alcuni fattori specifici dell'installazione come le pressioni di esercizio, i componenti elettrici, i voltaggi e il sito di installazione (basamenti sopraelevati e strutture saldate, rivettate o imbullonate) non vengono presi in considerazione.

L'installazione e l'avvio delle apparecchiature è consentito solo a ingegneri installatori qualificati e a tecnici opportunamente addestrati e formati. Tutte le istruzioni e le raccomandazioni presenti nella guida di manutenzione, nei manuali di installazione e funzionamento, come pure all'interno delle etichette e dei cartellini affissi sulle apparecchiature, sui componenti e su altri elementi forniti a parte devono essere lette, comprese e applicate. Il mancato rispetto delle istruzioni fornite dal costruttore potrebbe mettere a rischio l'incolumità delle persone o danneggiare il prodotto.

- Applicare tutti gli standard e le pratiche di sicurezza.
- Indossare occhiali e guanti di sicurezza.
- Usare le opportune attrezzature per spostare gli oggetti pesanti. Spostare le unità con cautela e posarle a terra delicatamente.

#### **1.2 Precauzioni di sicurezza**

L'accesso ai componenti elettrici è consentito solo al personale qualificato secondo le raccomandazioni IEC (Commissione Elettrotecnica Internazionale). Si raccomanda soprattutto di disattivare tutte le sorgenti elettriche di alimentazione dell'unità, prima di dare inizio a qualsiasi intervento. Disattivare l'alimentazione di rete a livello dell'interruttore o del sezionatore principale.

ATTENZIONE: Le apparecchiature utilizzano ed emettono segnali elettromagnetici. I test condotti hanno dimostrato che le apparecchiature sono conformi a tutte le normative vigenti in merito alla compatibilità elettromagnetica.

PERICOLO DI FOLGORAZIONE: Anche quando l'interruttore o sezionatore principale è spento, i circuiti specifici potrebbero essere ancora sotto tensione, se collegati a una sorgente elettrica separata.

PERICOLO DI USTIONI: Le correnti elettriche possono causare il surriscaldamento dei componenti. Maneggiare con la massima prudenza i cavi di alimentazione, i cavi e le condotte elettriche, i coperchi delle morsettiere e i telai dei motori.

*IMPORTANTE: Nel caso delle unità con refrigerante HFO vanno prese alcune specifiche precauzioni di sicurezza.* 

Per maggiori informazioni in merito alla manipolazione in sicurezza del materiale, fare riferimento alla documentazione IOM delle unità (istruzioni di Installazione, Operative e di Manutenzione).

#### 2.1 Sistema di controllo

Le unità POWERCIAT LX raffreddate ad aria e HYDROCIAT LW raffreddate ad acqua sono dotate di una regolazione Connect Touch che funge da interfaccia utente e da tool di configurazione per i dispositivi di comunicazione.

# Connect Touch è un sistema di controllo elettronico che può essere utilizzato per pilotare:

- Unità POWERCIAT LX raffreddate ad aria
- Unità HYDROCIAT LW raffreddate ad acqua ad efficienza standard e ad elevata efficienza (-HE)

#### 2.2 Funzionalità del sistema

Il sistema Connect Touch controlla l'avvio dei compressori necessari per mantenere le temperature dell'acqua desiderate in ingresso e in uscita dallo scambiatore di calore. Il controllore gestisce il funzionamento dei ventilatori al fine di mantenere la pressione di condensazione corretta in ogni circuito. Connect Touch controlla costantemente i dispositivi di sicurezza che proteggono l'unità dai guasti e ne garantiscono il funzionamento ottimale.

#### Il sistema di controllo:

- Consente agli utenti di controllare l'unità attraverso l'interfaccia utente di CONNECT TOUCH
- Fornisce una tecnologia con connessione in rete
- Include funzionalità di trending
- Supporta la Gestione avanzata del controllo (BluEdge Digital, Cristo'Control2, Power'Control, Smart CIATControl) per configurazioni caratterizzate da più unità
- Supporta Connect Service, la soluzione di supervisione Easy/Smart
- Fornisce capacità di integrazione diretta con i BMS (Modbus RTU, Modbus TCP/IP, opzione BACnet/IP)

#### 2.3 Modalità di funzionamento

Il sistema di controllo può funzionare in tre modalità indipendenti:

- Modalità locale: l'unità è controllata dai comandi provenienti dall'interfaccia utente.
- Modalità remoto: l'unità è controllata da contatti a secco.
- Modalità di rete: l'unità è controllata dai comandi di rete. Il cavo di trasmissione dati viene utilizzato per collegare l'unità al bus di comunicazione RS485.

È possibile selezionare la modalità di utilizzo anche con il tasto **Avvio/Arresto** (vedere la sezione 4.4). Quando il sistema Connect Touch funziona automaticamente (in modalità Locale o Remota), mantiene tutte le sue capacità di controllo ma non offre nessuna delle caratteristiche della Rete. Il comando di stop di emergenza in rete arresta l'unità indipendentemente dal tipo di funzionamento attivo.

#### 2.4 Abbreviazioni

| EMM                                | Energy Management Module                                     |
|------------------------------------|--------------------------------------------------------------|
| DCFC                               | Free cooling con drycooler                                   |
| LED                                | Diodo luminoso                                               |
| OAT                                | Temperatura Aria Esterna                                     |
| Modalità di rete                   | Tipo di funzionamento: Rete                                  |
| Modalità Locale<br>Spento          | Tipo di funzionamento:<br>Locale spento                      |
| Modalità Locale<br>acceso          | Tipo di funzionamento:<br>Locale acceso                      |
| Modalità Locale-<br>Programmazione | Tipo di funzionamento:<br>Locale-Programmazione              |
| Modalità Master                    | Tipo di funzionamento: Unità master<br>(gruppo master/slave) |
| Modalità Remota                    | Tipo di funzionamento:<br>Contatti da remoto                 |
| VFD                                | Variatore di frequenza (VLT)                                 |
| LWT                                | Temperatura dell'acqua in uscita                             |
| EWT                                | Temperatura dell'acqua in ingresso                           |
|                                    |                                                              |

#### 2.5 Pannello di controllo

La navigazione tramite il controllo Connect Touch avviene sia usando l'interfaccia touch screen sia collegandosi all'interfaccia web.

Il pannello touch screen Connect Touch tradizionale è stato sostituito dal touch screen Connect Touch 2.0.

| Touch Screen Connect Touch                                                           | Touch Screen Connect Touch<br>2.0                                                                                                    |
|--------------------------------------------------------------------------------------|----------------------------------------------------------------------------------------------------|
| un touch screen LCD resistivo                                                        | uno schermo LCD capacitivo                                                                                                    |
| la stessa disposizione dei menu<br>sul touch screen e sull'interfaccia<br>utente web | nuovo design dell'interfaccia<br>utente web (design<br>dell'interfaccia utente web<br>diverso da quello del display<br>touch screen) |
| CEPL131228-01-R*<br>(Pannello touch screen da 4,3")                                  | CEPL131256-01-R*<br>(Pannello touch screen da 4,3")                                                                                  |
| CEPL1311228-01-R*<br>(Pannello touch screen da 7")                                   | CEPL131258-01-R*<br>(Pannello touch screen da 7")                                                                                    |

\* Il numero CEPL si trova sull'adesivo posto sul retro del touch screen.

#### 3.1 **Descrizione generale**

Il quadro elettrico comprende tutte le schede che controllano l'unità e l'interfaccia utente Connect Touch (schermo touch LCD a colori da 4,3 o da 7 pollici). Ogni circuito è provvisto di default di una scheda SIOB/CIOB utilizzata per gestire tutti gli ingressi e le uscite del controllore. La scheda TCPM viene utilizzata per controllare il funzionamento dei compressori a vite, e la scheda AUX1 viene utilizzata per il controllo dei ventilatori (una AUX1 per ogni circuito). Si noti che la prima scheda AUX1 può comprendere, inoltre, l'uscita impiegata per controllare la pompa a velocità variabile del cliente per unità a circuito singolo raffreddate ad acqua (v. anche sezione 7.3.5). Opzioni come l'energy management o il recupero di calore richiedono l'installazione di schede SIOB/CIOB aggiuntive. In aggiunta, i raffreddatori dotati di un drycooler dispongono di una scheda complementare utilizzata per il controllo del drycooler in opzione (la scheda è installata nel drycooler).

#### NOTA: Sono disponibili due tipi di drycooler, ovvero il drycooler (condensatore), utilizzato nel caso delle unità raffreddate ad acqua, e il drycooler con free cooling, per le unità raffreddate ad acqua o ad aria. Ogni drycooler è dotato di una scheda AUX1 separata.

Tutti i pannelli comunicano tramite un bus interno. Il regolatore monitora costantemente le informazioni ricevute da varie sonde di pressione e temperatura, e avvia di riflesso il programma che controlla l'unità

#### **Collegamenti del Touch Screen Connect Touch**

#### Display con touch screen da 4,3 pollici (di serie)

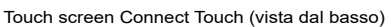

#### 3.2 Collegamenti

A seconda delle dimensioni dello schermo touch, i collegamenti si trovano sul lato inferiore (oppure sul lato inferiore e su quello destro) del regolatore.

- Il controllo offre protocolli di comunicazione come LEN, Proprietary Protocol, Modbus, o BACnet.
- La presenza di porte Ethernet consente la comunicazione TCP/ IP o la connessione ad un BMS (Building Management System).

L'unità è dotata dell'interfaccia utente CONNECT TOUCH:

- Schermo touch a colori 4,3 pollici LCD (standard)
- Schermo touch a colori 7 pollici LCD (in opzione)

Si noti che il pannello touch screen Connect Touch è stato sostituito dal touch screen Connect Touch 2.0.

La posizione dei connettori varia a seconda del modello di touch screen. Ad esempio, i connettori J8 e J10 sono posizionati in ordine opposto (posizione sinistra/destra).

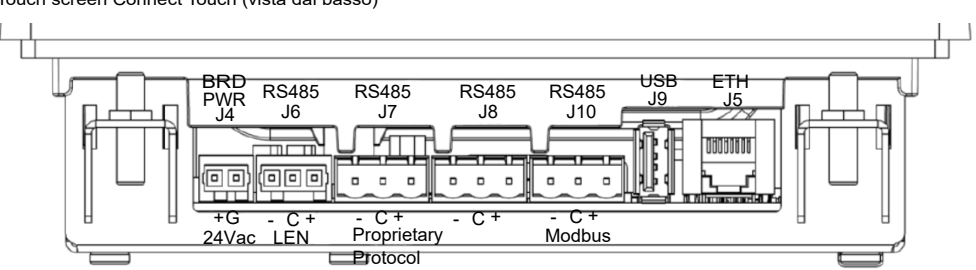

#### Display con touch screen da 7 pollici (in opzione)

Touch screen Connect Touch (vista dal basso)

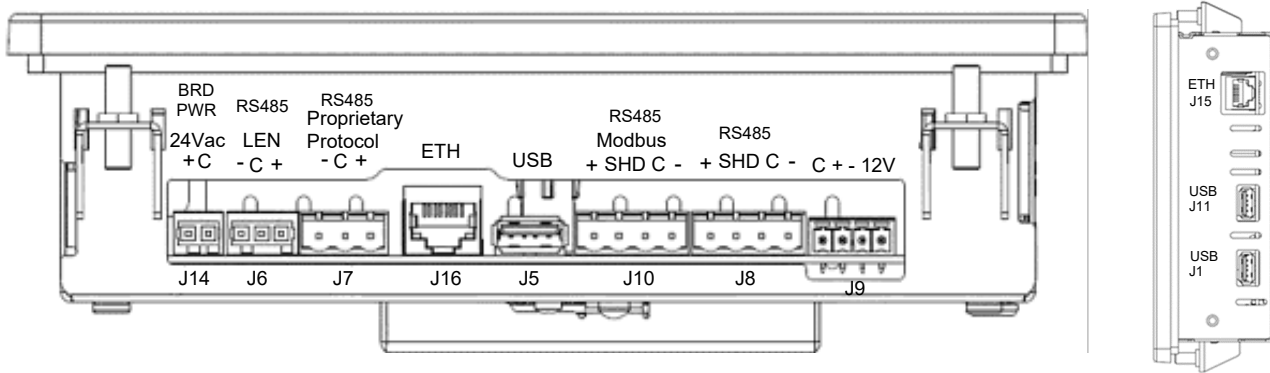

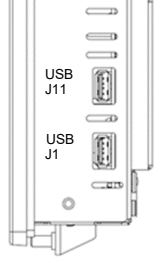

Touch screen Connect Touch (vista laterale)

#### Collegamenti del Touch Screen Connect Touch 2.0

#### Display con touch screen da 4,3 pollici (di serie)

Touch screen Connect Touch 2.0 (vista dal basso)

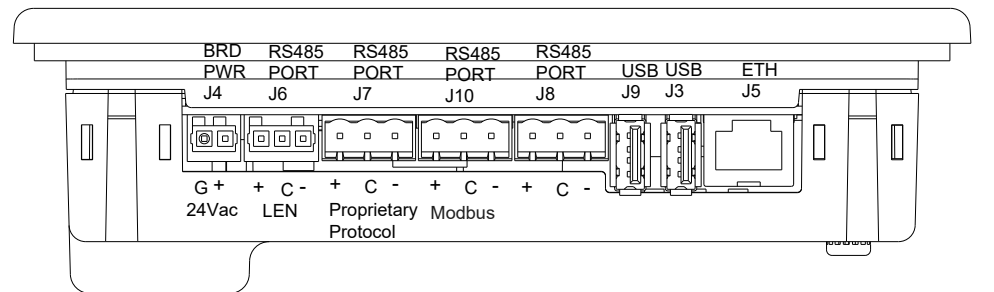

#### Display con touch screen da 7 pollici (in opzione)

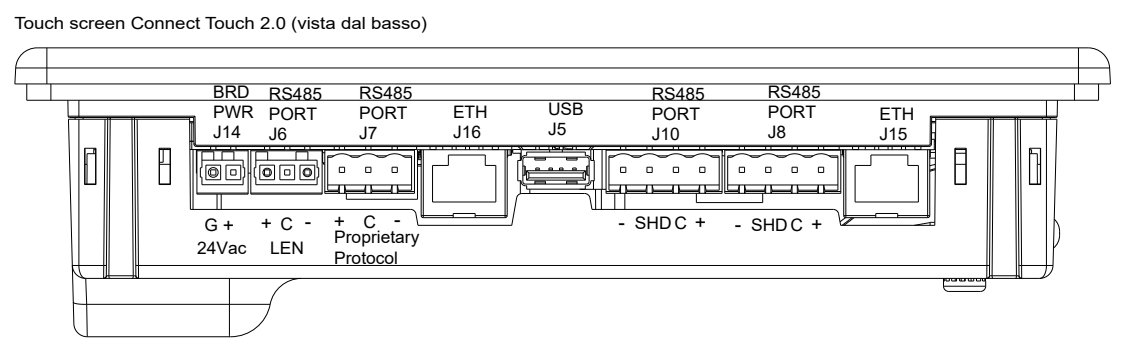

#### 3.3 Alimentazione elettrica delle schede

Tutte le schede sono alimentate a partire da una sorgente comune a 24 V CA (rispetto alla terra).

# ATTENZIONE: Mantenere la corretta polarità quando si collega l'alimentazione delle schede, altrimenti queste potrebbero subire danni.

In caso di interruzione dell'alimentazione l'unità si riavvierà automaticamente, senza la necessità di un comando esterno. Tuttavia, gli eventuali errori attivi in assenza di alimentazione elettrica vengono sempre salvati, e talora possono impedire a un circuito o all'unità di riavviarsi.

Il pannello principale monitora costantemente le informazioni ricevute da varie sonde di pressione e temperatura, e avvia di riflesso il programma che controlla l'unità.

Il numero di schede disponibili nel quadro elettrico dipende dal numero di opzioni selezionate.

#### 3.4 Diodi luminosi sui pannelli

Tutte le schede controllano e segnalano costantemente il corretto funzionamento dei relativi circuiti elettronici. Un LED indica il corretto funzionamento della scheda.

- II LED rosso, che lampeggia per due secondi sul pannello SIOB, segnala il corretto funzionamento di questo. Una diversa velocità segnala un errore del pannello o del software.
- II LED verde lampeggia costantemente su tutti i pannelli per segnalare che il pannello sta comunicando correttamente sul suo bus interno. Se il LED verde non lampeggia, sussiste un problema di cablaggio del bus interno o di configurazione.

#### 3.5 Sensori di pressione

Due tipi di sensori elettronici (alta e bassa prevalenza) vengono utilizzati per misurare le varie pressioni in ciascun circuito.

Questi sensori elettronici emettono da 0 a 5 VCC e sono collegati alla scheda SIOB/CIOB.

#### Sensori di pressione di scarico (tipo alta prevalenza)

Questi sensori misurano la pressione di mandata all'interno di ogni circuito. Vengono utilizzati per controllare la pressione di testa o la riduzione del carico in presenza di pressioni elevate. I sensori della pressione di mandata sono posizionati sulla tubazione di scarico di ogni circuito.

#### Sensori della pressione di aspirazione (tipo a bassa pressione)

Questi sensori misurano la pressione di aspirazione all'interno di ogni circuito. Si utilizzano per il controllo dell'EXV. I sensori di pressione dell'aspirazione sono posizionati sulla tubazione di aspirazione di ogni circuito.

#### Sensori di pressione dell'olio (tipo alta prevalenza)

Questi sensori misurano la pressione dell'olio di ciascun compressore. I sensori di pressione dell'olio sono posizionati in corrispondenza della porta dell'olio del compressore. La pressione dell'economizzatore viene sottratta da questo valore per ricavare la pressione differenziale dell'olio.

# Sensori di pressione economizzatore (tipo alta prevalenza)

Questi sensori misurano la pressione intermedia tra la pressione alta e quella bassa. Vengono usati per controllare le prestazioni dell'economizzatore.

# Sensori di pressione di uscita dal condensatore del recupero di calore (in opzione)

Questi sensori (per le unità raffreddate ad acqua con opzione di recupero calore) consentono di controllare il carico nella modalità di recupero del calore.

#### 3.6 Sensori di temperatura

I sensori di temperatura misurano costantemente la temperatura di vari componenti dell'unità, assicurando il corretto funzionamento del sistema.

# Sensori della temperatura dell'acqua in entrata e in uscita dall'evaporatore

I sensori di temperatura dell'acqua in entrata e uscita dall'evaporatore sono installati sul cassone d'acqua lato di ingresso e di uscita. Si utilizzano per il controllo della potenzialità nonché per motivi di sicurezza.

# Sensori della temperatura dell'acqua in entrata e in uscita dal condensatore

Questi sensori misurano le temperature dell'acqua in entrata e in uscita nelle unità raffreddate ad acqua o ad aria dotate dell'opzione di recupero del calore.

#### Sensore della temperatura del gas di aspirazione

Questo sensore viene utilizzato per controllare la temperatura del gas di aspirazione. È posizionato sulla linea di aspirazione di ciascun compressore.

#### Sensore della temperatura del gas di scarico

Questo sensore viene utilizzato per controllare la temperatura del gas di scarico e consente il controllo della temperatura di surriscaldamento di scarico. È posizionato sulla linea di scarico del compressore.

#### Sensore della temperatura del motore

Questo sensore è utilizzato per controllare la temperatura del motore di ciascun compressore.

#### Sensore della temperatura dell'olio

Questo sensore è utilizzato per controllare la temperatura dell'olio di ciascun compressore.

#### Sensore di ripristino del setpoint della temperatura

Questo sensore da 4-20 mA può essere installato in remoto rispetto all'unità. Viene utilizzato per ripristinare il setpoint sull'unità.

#### Sonda temperatura esterna

Questo sensore viene montato sul quadro di controllo delle unità raffreddate ad aria. Questo sensore viene, inoltre, montato di serie per l'opzione drycooler. Il sensore di temperatura esterna viene utilizzato per l'avvio, il ripristino del setpoint della temperatura e il controllo della protezione antigelo.

#### Sensore dell'acqua Master/Slave (in opzione)

Il sensore di temperatura dell'acqua viene utilizzato per il controllo del gruppo master/slave.

#### 3.7 Attuatori

#### **Pompe evaporatore**

Il controllore regola una o due pompe dell'evaporatore e gestisce la commutazione automatica tra queste due pompe.

#### **Pompa condensatore**

Nelle unità raffreddate ad acqua il controllore può regolare una pompa condensatore .

#### Valvola di espansione elettronica

La valvola di espansione elettronica (EXV) si utilizza per regolare il flusso del refrigerante al variare delle condizioni operative della macchina. Per regolare il flusso del refrigerante, un pistone si muove costantemente verso l'alto o verso il basso per variare la sezione del percorso del refrigerante. Il pistone è avviato da un motore passo-passo lineare con controllo elettronico. L'alto grado di precisione, con cui il pistone si posiziona, garantisce un controllo esatto del flusso del refrigerante.

#### **Controllore portata acqua**

La configurazione dell'interruttore della portata dell'acqua consente di eseguire il controllo automatico del setpoint minimo della portata dell'interruttore della portata dell'acqua. La configurazione, che dipende dalla dimensione dell'unità, viene eseguita automaticamente all'avvio. Se la portata d'acqua misurata nel circuito d'acqua è inferiore alla portata configurata, la condizione di allarme spegne l'unità.

#### 3.8 Connessioni sulla morsettiera dell'utente

Le connessioni disponibili sulla morsettiera dell'utente possono variare in base all'opzione selezionata.

#### 3.8.1 Descrizione generale

Si può accedere ad alcuni contatti solo quando l'unità funziona in modalità remota. La tabella sottostante sintetizza le connessioni per il blocco del terminale utente.

#### Connessioni della morsettiera di collegamento

| Descrizione                                                                                                    | Pannello                         | Ingresso/<br>Uscita | Connettore | Osservazioni                                                                                                    |
|----------------------------------------------------------------------------------------------------|----------------------------------|---------------------|------------|----------------------------------------------------------------------------------------------------|
| Standard                                                                                                    |                                  |                     |            |                                                                                                    |
| Commutatore acceso/spento                                                                                                    | SIOB/CIOB, circuito A            | DI-01               | J1         | Utilizzato per il controllo acceso/spento se l'unità è in modalità Remota                                                          |
| Setpoint del secondo commutatore                                                                                                   | SIOB/CIOB, circuito A            | DI-02               | J1         | Il contatto viene preso in considerazione se l'unità è in modalità Remota                                                          |
| Commutatore limitazione della domanda 1                                                                                            | SIOB/CIOB, circuito A            | DI-03               | J1         | Utilizzato per controllare la limitazione della domanda                                                                            |
| Stato selezione Riscaldamento/Raffreddamento                                                                                       | SIOB/CIOB, circuito A            | DI-04               | J1         | Utilizzato per selezionare la modalità riscaldamento/raffreddamento                                                                |
| Stato della mandata al condensatore (solo unità raffreddate ad acqua)                                                              | SIOB/CIOB, circuito A            | DI-08               | J1         | Utilizzato per controllare lo stato del condensatore                                                                               |
| Controllo ripristino del setpoint                                                                                                  | SIOB/CIOB, circuito A            | Al-10               | J9         | Permette all'utente di ripristinare il setpoint correntemente selezionato                                                          |
| Relè di allarme                                                                                                    | SIOB/CIOB, circuito A            | DO-05               | J23        | Segnala un allarme                                                                                                    |
| Relè di funzionamento                                                                                                    | SIOB/CIOB, circuito A            | DO-06               | J22        | Utilizzato per segnalare uno stato di funzionamento (l'avvio di almeno un compressore)                                             |
| Comando pompa a velocità variabile (unità<br>raffreddate ad acqua a doppio circuito e unità<br>raffreddate ad aria con opzione 17) | SIOB/CIOB,<br>circuito B         | AO-01               | J10        | Utilizzato per comandare la pompa cliente a velocità variabile (0 - 10 V)                                                          |
| Comando pompa a velocità variabile<br>(unità raffreddate ad acqua a circuito singolo)                                              | AUX1 (1)                         | AO                  | J5         | Utilizzato per comandare la pompa cliente a velocità variabile (0 - 10 V)                                                          |
| In opzione                                                                                                    |                                  |                     |            |                                                                                                    |
| Override occupazione                                                                                                    | SIOB/CIOB, EMM                   | DI-01               | J1         | Permette il passaggio dalla modalità occupato (contatto chiuso) a quella<br>non occupato (contatto aperto)                         |
| Commutatore limitazione della domanda 2                                                                                            | SIOB/CIOB, EMM                   | DI-02               | J1         | Utilizzato per controllare la limitazione della domanda                                                                            |
| Interblocco cliente                                                                                                    | SIOB/CIOB, EMM                   | DI-03               | J1         | Utilizzato per i circuiti di sicurezza cliente                                                                                     |
| Contatto di "fine accumulo ghiaccio"                                                                                               | SIOB/CIOB, EMM                   | DI-04               | J1         | Utilizzato per controllare il setpoint a seconda dell'occupazione<br>programmata                                                   |
| Controllo limitazione di capacità                                                                                                  | SIOB/CIOB, EMM                   | Al-10               | J9         | Utilizzato per la limitazione di capacità                                                                                          |
| Arresto parziale del raffreddatore                                                                                                 | SIOB/CIOB, EMM                   | DO-05               | J23        | Segnala l'arresto di uno dei circuiti                                                                                              |
| Arresto refrigeratore                                                                                                    | SIOB/CIOB, EMM                   | DO-06               | J22        | Segnala l'arresto dell'unità                                                                                                    |
| Emissione di funzionamento a capacità del<br>raffreddatore (0 - 10 V)                                                              | SIOB/CIOB, EMM                   | AO-01               | J10        | Indica la percentuale di capacità dell'unità                                                                                       |
| Stato della mandata al condensatore del recupero di calore (solo unità raffreddate ad aria)                                        | SIOB/CIOB,<br>Recupero di calore | DI-01               | J1         | Utilizzato per controllare la portata dell'acqua sul lato del condensatore                                                         |
| Interruttore di abilitazione del recupero di calore (solo unità raffreddate ad aria)                                               | SIOB/CIOB,<br>Recupero di calore | DI-02               | J1         | Utilizzato per passare dal condensatore ad aria (contatto aperto) al<br>condensatore ad acqua (contatto chiuso) in modalità Remota |

#### **3.8.2 Contatto pulito acceso/spento/** raffreddamento/riscaldamento

Se l'unità funziona in modalità Remota, i contatti acceso/spento e i contatti raffreddamento/riscaldamento funzionano come segue:

#### Senza multiplexing:

|                                           | Spento | Raffreddamento | Riscaldamento |
|-------------------------------------------|--------|----------------|---------------|
| Contatto acceso/spento                    | aperto | chiuso         | chiuso        |
| Contatto raffreddamento/<br>riscaldamento | -      | aperto         | chiuso        |

#### Con multiplexing:

|                                              | Spento | Raffreddamento | Riscaldamento | Auto   |
|----------------------------------------------|--------|----------------|---------------|--------|
| Contatto acceso/<br>spento                   | aperto | chiuso         | chiuso        | aperto |
| Contatto<br>raffreddamento/<br>riscaldamento | aperto | aperto         | chiuso        | chiuso |

Legenda:

- 1. Off: Unità spenta
- 2. Raffreddamento: L'unità può avviarsi in Raffreddamento
- 3. Riscaldamento: L'unità può avviarsi in Riscaldamento
- 4. Auto: L'unità può funzionare in Raffreddamento o Riscaldamento secondo i valori di commutazione.

#### 3.8.3 Contatto pulito per la selezione del setpoint

Questo ingresso con contatto a secco si utilizza per commutare i setpoint. E' attivo solo quando il controllo è in modalità Remota.

|                                      | Raffredo   | lamento    | Riscaldamento |            |
|--------------------------------------|------------|------------|---------------|------------|
|                                      | Setpoint 1 | Setpoint 2 | Setpoint 1    | Setpoint 2 |
| Contatto di<br>selezione<br>setpoint | aperto     | chiuso     | aperto        | chiuso     |

#### **3.8.4 Contatto selezione limitazione della domanda senza voltaggio**

Per limitare la potenza dell'unità è possibile utilizzare fino a due contatti puliti. Da notare che il secondo contatto è disponibile per unità con il modulo di energy management (gestione energia).

La limitazione di capacità con due contatti è la seguente:

|                                     | 100%   | Limitazione 1 | Limitazione 2 | Limitazione 3 |
|-------------------------------------|--------|---------------|---------------|---------------|
| Richiesta contatto<br>limitazione 1 | aperto | chiuso        | aperto        | chiuso        |
| Richiesta contatto<br>limitazione 2 | aperto | aperto        | chiuso        | chiuso        |

I limiti sono definiti nel menu SETPOINT.

#### 3.9 Cablaggio RS485 (migliore pratica)

Per le porte RS485 è possibile utilizzare uno dei seguenti cavi:

- Nel caso di comunicazioni Modbus o basate su protocolli proprietari che si estendano per più di 300 m, oppure in ambienti rumorosi caratterizzati dalla presenza di azionamenti a frequenza variabile (VFD), si consiglia l'utilizzo di un cavo con due coppie ritorte. Per esempio, Belden 3106A o Alpha Wire 6454.
- Nel caso di applicazioni con una lunghezza del cavo non superiore ai 300 m e nelle quali non siano presenti azionamenti a frequenza variabile (VFD), è possibile impiegare soluzioni che prevedano l'utilizzo di cavi economicamente vantaggiosi, per esempio Belden 8772.

Si prega di notare che "+" e "-" costituiscono segnali di comunicazione, e che provengono dal medesimo doppino.

La terra del segnale potrebbe essere un filo singolo o un doppino ritorto, e dovrebbe essere collegata al pin "C" di J10 (Modbus RTU) o di J7 (Protocollo proprietario). Questo filo è necessario in modo che tutti i nodi presenti sul bus possano condividere un collegamento di riferimento di terra comune.

#### 3.9.1 Cablaggio RS485: controllore da 4,3 pollici

I seguenti diagrammi illustrano i possibili schemi di cablaggio RS485 per i controllori da 4,3 pollici.

Il primo schema di cablaggio rappresenta l'opzione migliore (CONSIGLIATO), ma è anche possibile utilizzare il secondo o il terzo cablaggio.

Se viene utilizzata una schermatura, il relativo cavo dovrebbe essere adeguatamente terminato e collegato (effettuando il percorso più breve possibile) <u>SOLO SU UN CAPO</u> ad uno dei seguenti elementi:

- la terra del telaio per il controllore da 4,3 pollici O
- il pin del connettore SHD per il controllore da 7 pollici.

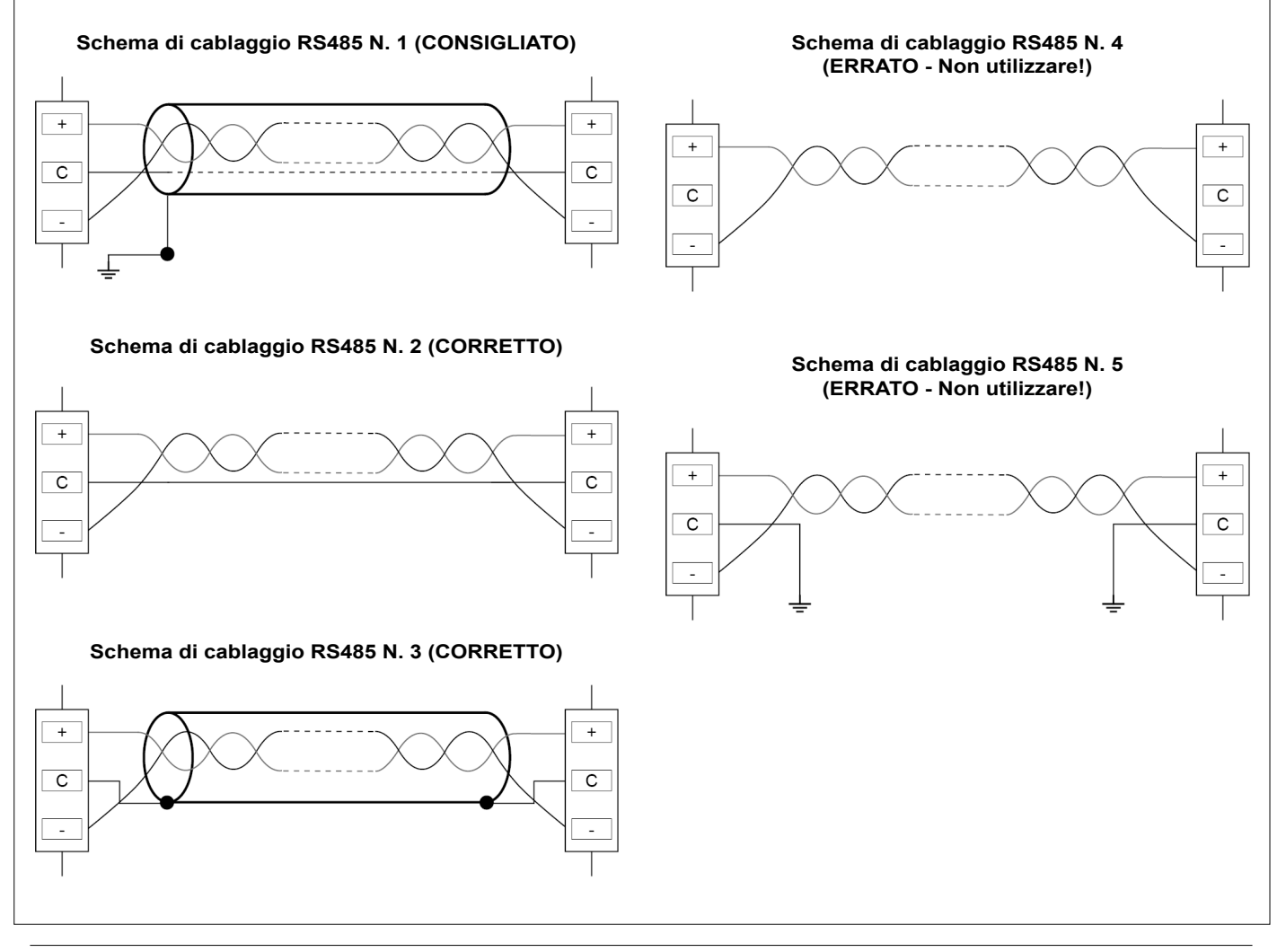

#### 3.9.2 Cablaggio RS485: controllore da 7 pollici

I seguenti diagrammi illustrano i possibili schemi di cablaggio RS485 per i controllori da 7 pollici.

Il primo schema di cablaggio rappresenta l'opzione migliore (CONSIGLIATO), ma è anche possibile utilizzare il secondo o il terzo cablaggio.

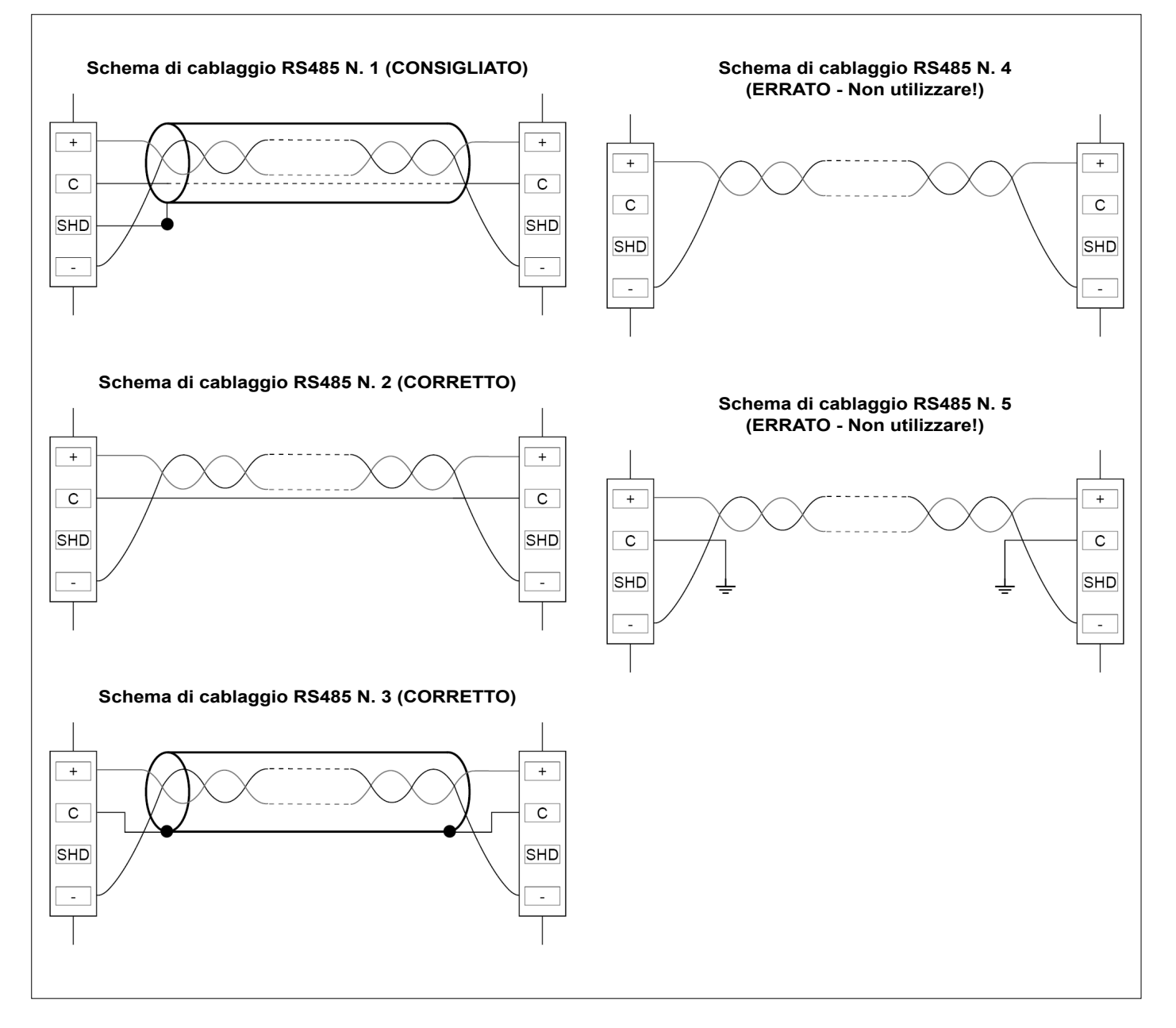

#### 3.9.3 RS485: Configurazione a catena

La seguente illustrazione indica un idoneo cavo a 3 fili dotato di schermatura in una configurazione a catena.

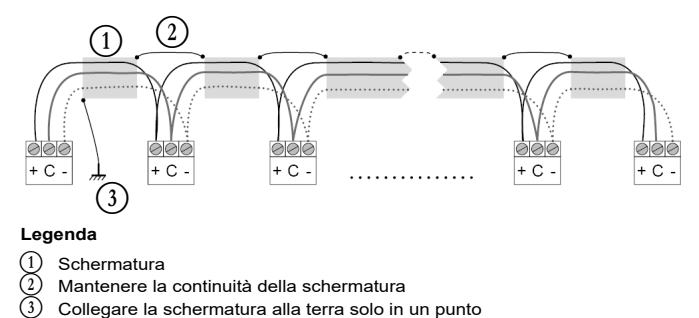

**Resistenza di fine linea:** La terminazione è necessaria soltanto nel caso di bus funzionanti ad altissima velocità su lunghe distanze.

La velocità del bus e la distanza coperta dal cavo determinano se la terminazione sia necessaria o meno. Il suo scopo è quello di bilanciare il bus, in modo da minimizzare le sovraoscillazioni provocate da segnali veloci e dall'induttanza del cablaggio.

A 9600 baud, l'effetto della terminazione avrà sul bus effetti scarsi o nulli.

#### 4.1 Display touch screen

CONNECT TOUCH è uno schermo touch a colori da 4,3 (standard) o 7 pollici (in opzione) per la visualizzazione rapida degli allarmi, dello stato di funzionamento corrente dell'unità, ecc. Consente la connettività web e supporta le lingue utente (parametri di controllo visualizzati nella lingua selezionata dall'utente).

#### CONNECT TOUCH

La schermata sinottica fornisce una panoramica del controllo del sistema, permettendo all'utente di monitorare il ciclo vapore-refrigerazione.

Il diagramma segnala lo stato corrente dell'unità, fornendo indicazioni sulla potenza dell'unità, sullo stato della pompa del condensatore e dell'evaporatore (se disponibile), e sul parametro predefinito del setpoint.

Si può accedere a tutte le funzioni dell'unità premendo il tasto Menu Principale

I parametri sono presentati di default in unità metriche. Per maggiori informazioni su come modificare il sistema di misura, vedere la sezione 4.5.

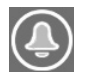

La campanella posta nella parte superiore destra dello schermo si illumina al rilevamento di un errore. Il pannello touch screen Connect Touch è stato sostituito dal touch screen Connect Touch 2.0. L'aspetto del display Connect Touch può variare leggermente a seconda della versione del touch screen installata sulla macchina.

#### ATTENZIONE

Se il touch screen non viene utilizzato per un certo periodo di tempo, la retroilluminazione dello schermo viene spenta. Il sistema di controllo è sempre attivo e la modalità di funzionamento rimane invariata. Cliccare su un punto qualsiasi sullo schermo per avere accesso alla schermata Home.

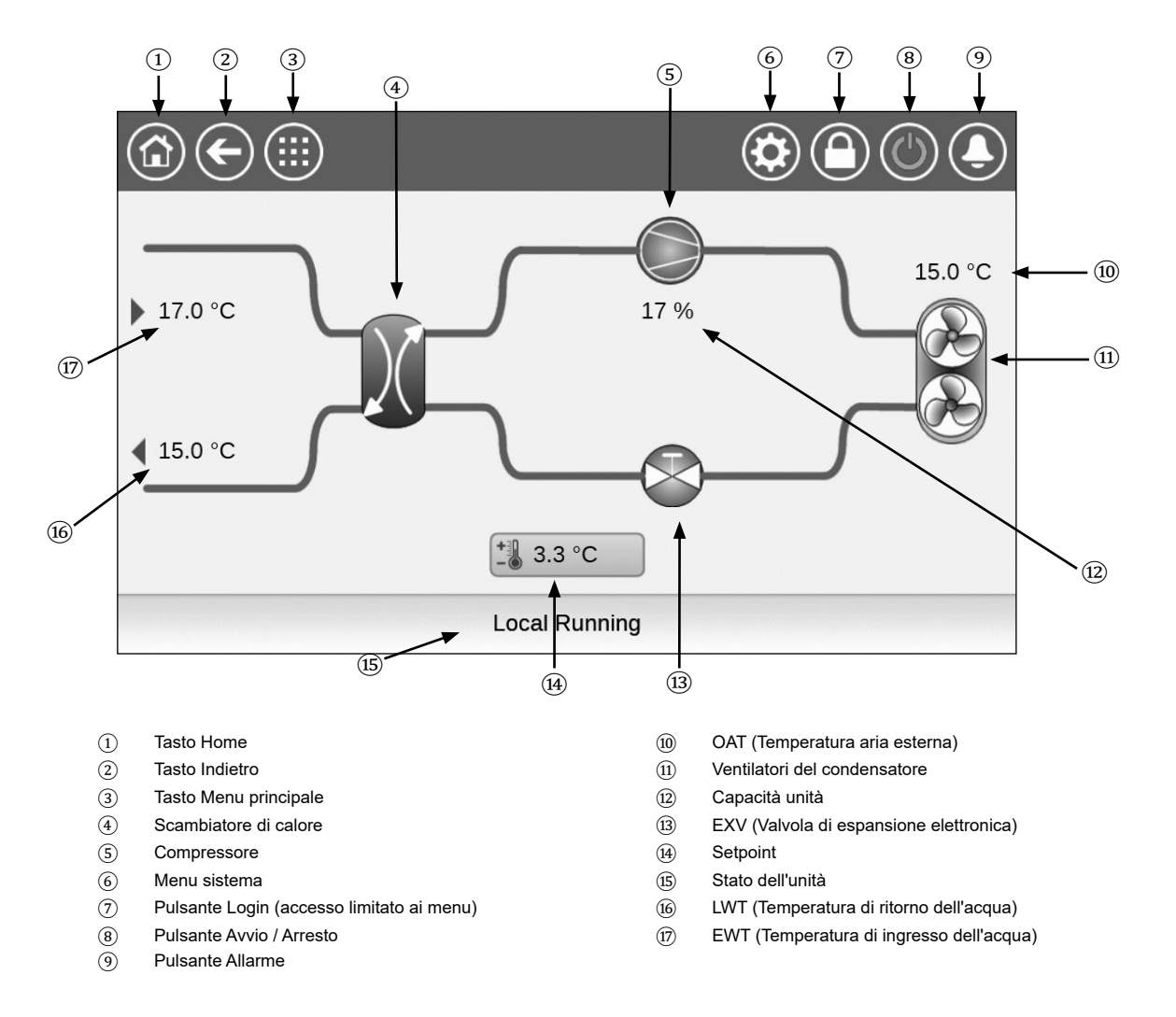

#### **CONNECT TOUCH 2.0**

Il touch screen Connect Touch 2.0 è dotato di un design rinnovato della schermata iniziale. È possibile controllare il touch screen con un dito nudo o con una penna adatta (una penna stilo capacitiva). Non si devono utilizzare strumenti appuntiti o taglienti (ad esempio, cacciaviti).

#### Schermata Home

La schermata iniziale è la prima schermata visualizzata sul pannello touch screen. Questa schermata consente di monitorare le informazioni di base riguardo al funzionamento del refrigeratore e delle rispettive condizioni operative.

Esempio: Refrigeratori raffreddati ad aria

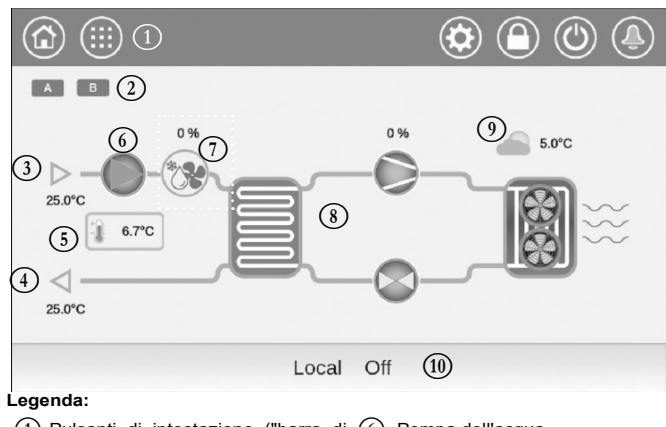

1) Pulsanti di intestazione ("barra di 6) Pompa dell'acqua intestazione") Icona del circuito

- (2)(3)
- Potenza del Free cooling
- Temperatura dell'acqua in ingresso (8) Ciclo di refrigerazione
- 4 Temperatura dell'acqua in uscita  $(\overline{5})$ Set-point
- Temperatura dell'aria esterna ത
  - (10)Casella di messaggio ("barra inferiore")

#### Circuito

Per i refrigeratori a circuito singolo, è visualizzata una sola icona di circuito ( A per il circuito A).

Per i refrigeratori a doppio circuito, sono visualizzate due icone di circuito ( A per il circuito A e B per il circuito B).

- Icona grigia del circuito = il circuito è fermo
- · Icona verde del circuito = il circuito è in funzione

#### Temperatura dell'acqua in ingresso nell'evaporatore (EWT)

Si tratta della temperatura dell'acqua di ritorno dall'edificio («temperatura dell'acqua di ritorno»).

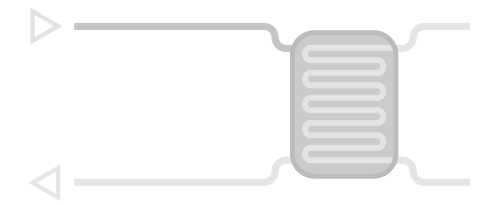

Temperatura dell'acqua in uscita dall'evaporatore (LWT) Si tratta della temperatura dell'acqua refrigerata prodotta dal refrigeratore e fornita all'edificio («temperatura dell'acqua di alimentazione»).

| N |  |
|---|--|
|   |  |
|   |  |
|   |  |
|   |  |
| < |  |

#### Set-point

Il set-point viene utilizzato per definire la temperatura desiderata dell'acqua di alimentazione (LWT dall'evaporatore).

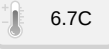

Gli utenti registrati possono accedere alle impostazioni del setpoint del gruppo refrigeratore direttamente dalla schermata iniziale: toccare i 6.70 per aprire il menu di configurazione del set-point.

#### Pompa dell'acqua

Per far circolare il fluido di funzionamento nell'apparecchiatura si utilizza una pompa a velocità singola o variabile.

- · Icona verde del circuito = la pompa è in funzione
- · Icona grigia della pompa = la pompa è ferma

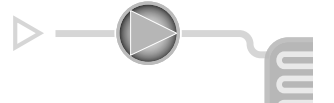

Gli utenti registrati possono accedere ai parametri della pompa direttamente dalla schermata iniziale: toccare per aprire il menu della pompa.

#### Potenza del Free cooling (opzionale)

Questo valore indica la Potenza del Free cooling.

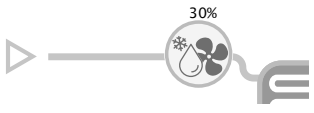

L'icona della potenza del "Free cooling" compare solo per le unità dotate dell'opzione di Free coolina.

#### Ciclo di refrigerazione (Modalità refrigerazione)

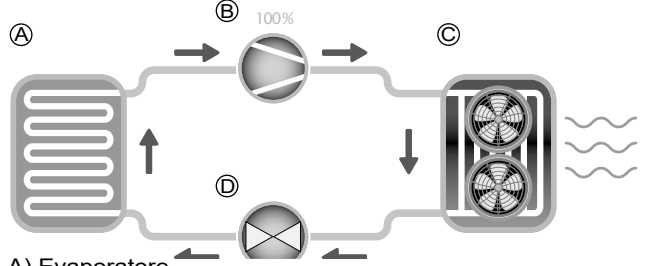

A) Evaporatore

- · L'evaporatore assorbe il calore dal fluido (acqua depurata o salmastra) e compie l'azione opposta del condensatore che espelle il calore dall'unità. L'evaporatore converte il refrigerante liquido in vapore.
- B) Capacità del compressore / circuito
- · Questo valore indica la capacità attuale dell'unità.
- · Il compressore è utilizzato per comprimere il gas refrigerante del compressore e trasformarlo in gas ad alta pressione.
- C) Condensatore

Il condensatore è uno scambiatore di calore utilizzato per espellere il calore raffreddando i gas ad alta pressione e sfruttando la condensa dei vapori in un liquido.

Il numero di ventilatori riportato nella figura può differire dal numero effettivo di ventilatori installati sull'unità.

- D) Valvola di espansione elettronica (EXV)
- · La EXV viene utilizzata per controllare il flusso di refrigerante nell'evaporatore.
- · La posizione della valvola è fornita in %, dove 0% indica posizione chiusa e 100% indica posizione aperta.

#### Temperatura dell'aria esterna

Lettura del sensore OAT. Il sensore di temperatura dell'aria esterna, utilizzato per misurare e monitorare la temperatura, contribuisce a ottimizzare il processo di raffreddamento ogniqualvolta ciò sia possibile.

#### **4 - INTERFACCIA UTENTE CONNECT TOUCH**

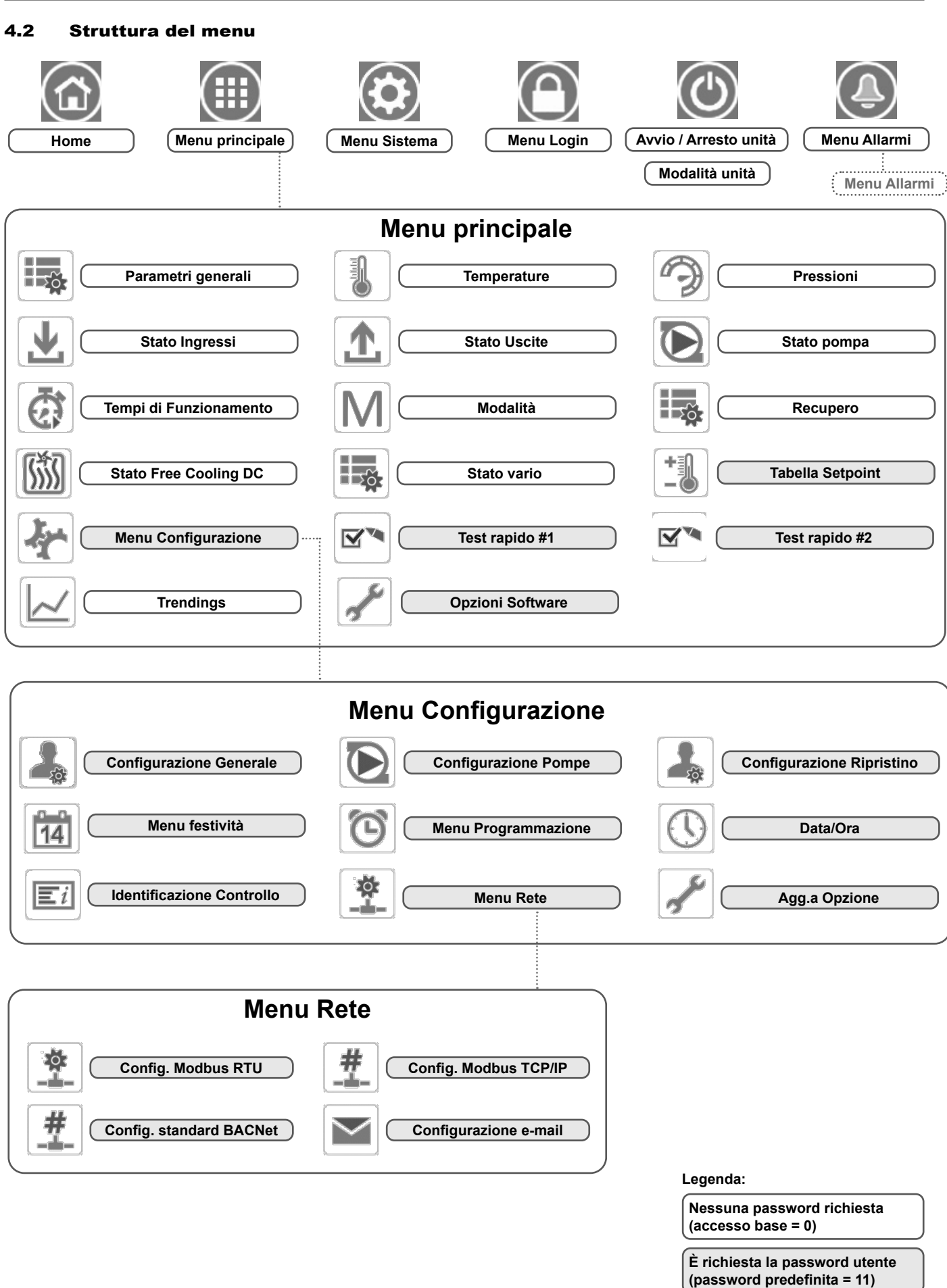

#### 4 - INTERFACCIA UTENTE CONNECT TOUCH

#### 4.3 Pulsanti

| Tasto Home |                                           | Tas        | sto Indietro                                   | Tasto N | lenu principale                        | Pulsante | e menu sistema                      |
|------------|-------------------------------------------|------------|------------------------------------------------|---------|----------------------------------------|----------|-------------------------------------|
|            | <b>Schermata<br/>Home</b><br>visualizzata | ${igodot}$ | <b>Tornare</b> alla<br>schermata<br>precedente |         | <b>Menu principale</b><br>visualizzato |          | <b>Menu sistema</b><br>visualizzato |

#### SCHERMATA HOME

| Pulsante Login | Pulsante Avvio / Arresto | Pulsante Allarme                                                                                                    |  |  |
|----------------|--------------------------|----------------------------------------------------------------------------------------------------|--|--|
| Accesso base   | L'unità è ferma          | Nessun allarme attivo sull'unità                                                                                                    |  |  |
| Accesso utente | L'unità è in funzione    | Icona lampeggiante: Allarme parziale<br>(un circuito interessato dall'allarme<br>esistente) o Avviso (nessuna azione<br>intrapresa sull'unità),<br>Icona fissa: Allarme(i) attivo(i) sull'unità |  |  |

#### ALTRE SCHERMATE

|            | Schermata di accesso                                                                      | Schermata(e) Parametri |                        |  |
|------------|-------------------------------------------------------------------------------------------|------------------------|------------------------|--|
| <b>C</b>   | Login: Confermare login accesso avanzato                                                  |                        | Salvare le modifiche   |  |
| <b>Q</b> × | <b>Logout:</b> Ripristinare il livello di accesso<br>utente e passare alla schermata Home | Ex                     | Annullare le modifiche |  |

| Schermata forza (override) |                                                               | Pulsanti di navigazione |                                      |  |
|----------------------------|---------------------------------------------------------------|-------------------------|--------------------------------------|--|
| <b>4</b> .                 | Imposta forza: Derogare il comando corrente<br>(se possibile) |                         | Tornare alla pagina precedente       |  |
| <b>F</b> ×                 | <b>Rimuovere forza:</b> Eliminare il comando<br>forzato       | ▼                       | Posizionarsi sulla pagina successiva |  |

**Sul touch screen Connect Touch 2.0:** passare il dito verso l'alto dalla parte inferiore dello schermo o verso il basso dalla parte superiore dello schermo per visualizzare e raggiungere altri elementi.

Nota: è possibile scorrere verso l'alto o verso il basso solo nella vista menu (la barra superiore e quella inferiore non rispondono ai gesti di scorrimento).

#### 4.4 Avvio/arresto dell'unità

Con l'unita in modalità Locale spenta:

Per visualizzare l'elenco delle modalità di funzionamento e selezionare la modalità desiderata, premere il tasto Avvio/

Arresto nell'angolo in alto a destra della schermata sinottica

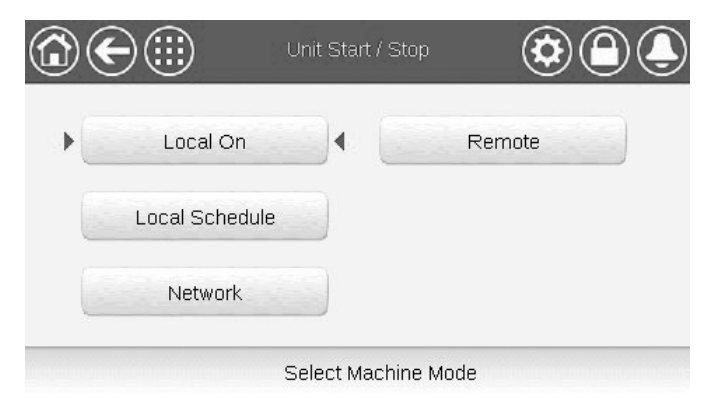

| Locale acceso            | Locale acceso (On): L'unità è in modalità di controllo<br>locale e può essere avviata.                                                                                                 |
|--------------------------|----------------------------------------------------------------------------------------------------|
| Programmazione<br>locale | Programmazione locale: L'unità è in modalità di controllo locale e può essere avviata se il periodo è occupato.                                                                        |
| Rete                     | Rete: L'unità è controllata dai comandi di rete e può<br>essere avviata se il periodo è occupato.                                                                                      |
| Remoto                   | Remoto: L'unità è controllata dai comandi esterni e può<br>essere avviata se il periodo è occupato.                                                                                    |
| Master                   | Master: L'unità funziona da master nel montaggio Master/<br>Slave e può essere avviata se il periodo è occupato. ( <i>il tasto Master</i> è visualizzato se Master/Slave è abilitato). |

IMPORTANTE: quando si accede al menu, verificare che la voce attualmente selezionata corrisponda all'ultima modalità operativa utilizzata. Questa schermata viene visualizzata solo quando l'unità non è in funzione. Se l'unità è in stato di funzionamento, compare il messaggio di Conferma arresto.

#### Avvio dell'unità

- 1. Premere il tasto Avvio/Arresto.
- 2 Selezionare la Modalità Macchina richiesta.
- 3. Si visualizzerà la schermata di benvenuto.

#### Per arrestare l'unità

- 1. Premere il tasto Avvio/Arresto.
- 2. Confermare l'arresto dell'unità premendo Conferma arresto o annullare l'arresto dell'unità premendo il tasto Indietro.

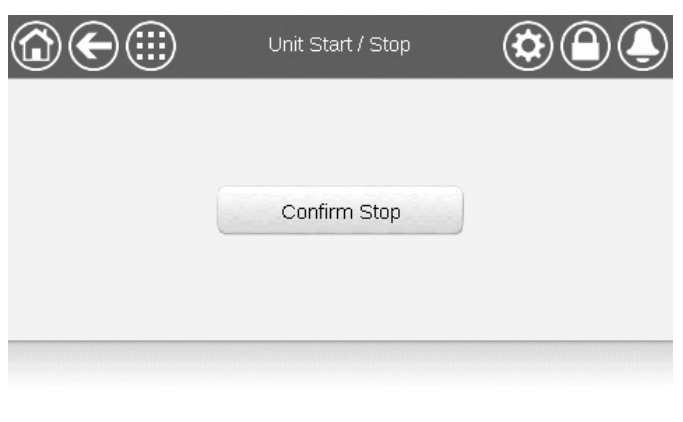

#### 4.5 **Regolazioni visualizzazione**

La schermata Linguaggio & Unità permette all'utente di svolgere tutte le seguenti azioni:

- Selezionare la lingua del controllore.
- Modificare il sistema di misurazione (metrico/ anglosassone).

Per accedere alla schermata Linguaggio & Unità, premere tasto Login nell'angolo in alto a destra della schermata sinottica.

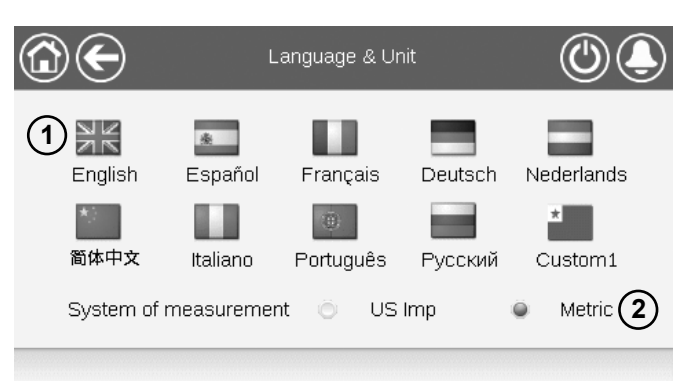

(1)Cursore che segnala la lingua selezionata

(2) Sistema di misurazione metrico/anglosassone

NOTA: è possibile uscire dalla schermata anche premendo il tasto Indietro. Le modifiche verranno salvate.

Il sistema di controllo CONNECT TOUCH consente agli utenti di aggiungere nuove lingue al controllo stesso. Per saperne di più sulla personalizzazione della lingua, contattare il rappresentante locale del costruttore.

#### 4.5.1 Login utente

Solo gli utenti collegati possono avere accesso ai parametri configurabili dell'unità. La password utente predefinita è "11".

#### Per accedere come utente

- 1. Premere il tasto Login per aprire la schermata di Login Utente.
- 2. Premere la casella Password.
- 3. Viene visualizzata una finestra di dialogo ("vista tastiera"). Inserire la password (11) e premere OK.
- 4. Viene visualizzata la schermata di accesso utente.
- 5. Premere il tasto Utente collegato per salvare le modifiche o il tasto Utente scollegato per uscire dalla schermata senza effettuare modifiche.

NOTA: è possibile uscire dalla schermata anche premendo il tasto Indietro.

| Confirm Stop | <ul> <li>Impostazioni accesso di sicurezza</li> <li>La sicurezza a livello utente assicura che solo gli<br/>utenti autorizzati possano modificare i parametri critici<br/>dell'unità.</li> <li>Solo gli utenti collegati possono avere accesso al menu<br/>Configurazione.</li> <li>Si consiglia vivamente di modificare la password<br/>predefinita dell'interfaccia utente per escludere la<br/>possibilità che personale non qualificato possa modificare<br/>i parametri.</li> <li>La password deve essere comunicata solo alle persone</li> </ul> |
|--------------|----------------------------------------------------------------------------------------------------|
|              |                                                                                                    |

autorizzate a gestire l'unità.

#### 4.5.2 Password utente

La password utente può essere modificata nel menu Login utente.

#### Per modificare la password

- 1. Premere il tasto Login, dopodiché selezionare Login utente.
- 2. Premere il tasto Modifica password utente.
- 3. Verrà visualizzata la schermata Modifica password utente.
- 4. Immettere la password attuale, dopodiché inserire due volte la nuova password.
- 5. Premere il tasto **Salva** per confermare la modifica della password, oppure il tasto **Annulla** per uscire dalla schermata senza effettuare modifiche.

#### 4.5.3 Login Assistenza & Fabbrica

I menu di login assistenza e fabbrica sono dedicati ai tecnici dell'assistenza e alla linea di produzione. Per ulteriori informazioni sul controllo avanzato degli accessi, consultare la Guida all'assistenza del controllo (solo per i tecnici di assistenza).

#### 4.6 Monitoraggio dei parametri dell'unità

La schermata del menu Principale fornisce l'accesso ai principali parametri di controllo, inclusi i parametri generali, lo stato degli ingressi e delle uscite, ecc.

- Per accedere al menu, premere il tasto Menu principale
   posto nella parte superiore sinistra della schermata sinottica.
- Si può accedere a specifiche tabelle/menu dei parametri dell'unità, premendo l'icona corrispondente alla categoria desiderata.
- Per tornare alla schermata Sinottica premere il tasto Home.

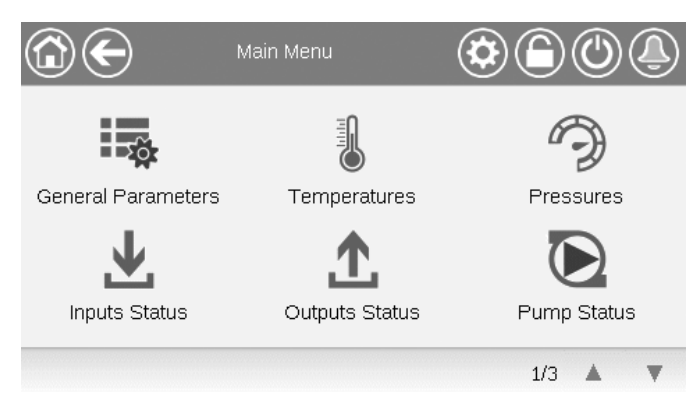

#### Parametri generali dell'unità

Lo schermo dei Parametri generali consente l'accesso a un insieme di parametri generali dell'unità.

- Per accedere alla schermata Parametri generali, posizionarsi sul Menu principale e selezionare Parametri generali (GENUNIT).
- Utilizzare le frecce Su/Giù per navigare fra le schermate.

|                         | - General Parameters |
|-------------------------|----------------------|
| Local=0 Net.=1 Remote=2 | 0                    |
| Run Status              | Off                  |
| Net.: Cmd Start/Stop    | Disable              |
| Net.: Cmd Occupied      | No                   |
| Minutes Left for Start  | 0.0 min              |
| Heat/Cool status        | Cool                 |
| Heat/Cool Select        |                      |
|                         | 1/3 🔺 🔻              |

#### 4.7 Modifica dei parametri dell'unità

Il menu Configurazione consente di accedere a un numero di parametri modificabili dall'utente, quali la configurazione della pompa, il menu di programmazione, ecc. Il menu Configurazione è protetto da password.

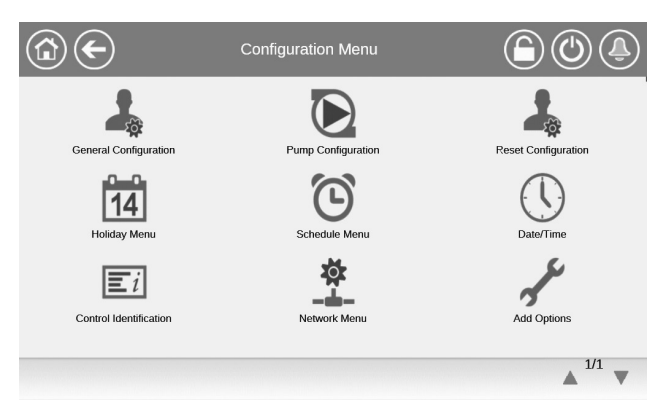

 Per accedere al menu di Configurazione, premere il tasto
 Menu principale posto nella parte superiore sinistra della schermata sinottica, quindi individuare e premere

#### Menu Configurazione.

- Premere il campo corrispondente al parametro da modificare e immettere tutte le modifiche necessarie.
- Utilizzare le frecce Su/Giù per navigare fra le schermate.
- Una volta che tutte le necessarie modifiche sono state apportate, premere il tasto Salva per salvare le modifiche o il tasto Annulla per uscire dalla schermata senza apportare alcuna modifica.

Punto forzabile: In questo esempio, viene utilizzato per commutare la modalità dell'unità – Raffreddamento / Riscaldamento / Commutazione automatica.

#### 4.8 Override della configurazione di sistema

In alcuni casi è possibile sovrascrivere la configurazione del sistema. Lo schermo di Override fornisce l'opzione di emettere il comando, annullando il funzionamento corrente dell'unità.

Per accedere allo schermo di Override, premere il punto forzabile dello schermo dati. Da notare che non tutti i parametri possono essere sovrascritti dal controllo.

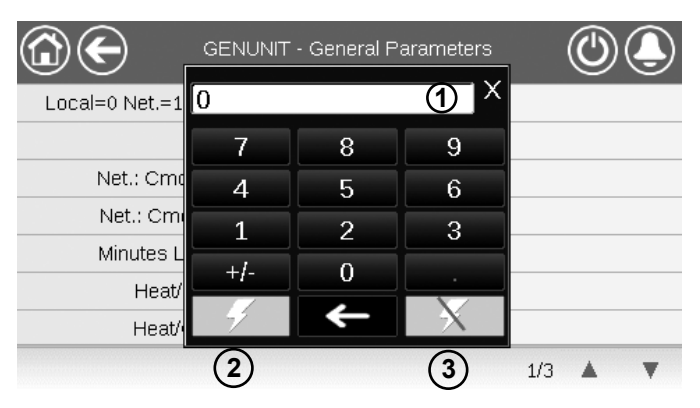

- 1 Valore forzato
- 2 Forza impostata
- 3 Auto

#### 4.9 Impostazione della programmazione

Il controllo include due programmazioni: la prima (OCCPC01S) si utilizza per controllare l'avvio/arresto dell'unità, mentre la seconda (OCCPC02S) si utilizza per controllare il setpoint doppio.

Il controllo offre all'utente la possibilità di impostare otto periodi di occupazione. Ogni periodo di occupazione prevede che vengano definiti i seguenti parametri:

- Giorno della settimana: Selezionare i giorni della settimana in cui il periodo è occupato.
- Tempo di occupazione (da "occupato da" a "occupato a"): Impostare le ore di occupazione per i giorni selezionati.
- Estensione con deroga programmata: Estende la programmazione se necessario. Questo parametro può essere utilizzato nel caso di eventi non pianificati. Esempio: se il funzionamento dell'unità viene normalmente pianificato tra le 8:00 alle ore 18:00, ma un giorno si desidera che il sistema di condizionamento d'aria operi più a lungo, impostare questa estensione con deroga programmata. Se si imposta il parametro su "2", l'occupazione si concluderà alle 20:00.

#### Per impostare la programmazione di avvio/arresto dell'unità

- Posizionarsi sul menu principale. 1.
- 2. Accedere al menu di configurazione (solo utenti che hanno effettuato l'accesso) e selezionare Menu Programmazione (PROGRAMMAZIONE).
- Posizionarsi su OCCPC01S. 3.
- Selezionare le caselle di controllo desiderate per 4. impostare l'occupazione dell'unità in giorni specifici.
- 5. Definire il tempo di occupazione.
- 6. Dopo aver impostato la programmazione, il periodo selezionato sarà visualizzato come una fascia verde sulla riga della tempistica.
- 7. Premere il tasto Salva per salvare le modifiche o il tasto Annulla per uscire dalla schermata senza effettuare modifiche.

Esempio: Programma 1 (touch screen Connect Touch 2.0)

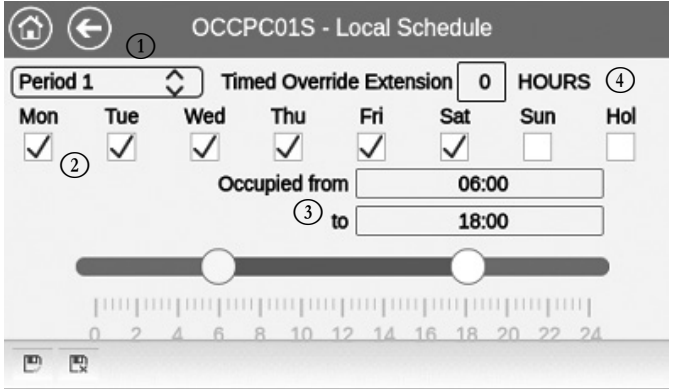

#### Legenda

- Intervallo di tempo (Intervallo 1 Intervallo 8)
- Selezione dei giorni per la programmazione oraria (lunedì domenica, festivi) Inizio/fine della programmazione
- 1 2 3 4 Estensione di deroga temporizzata (visualizzata solo guando è selezionato «Intervallo 1»)

#### IMPORTANTE: solo gli utenti collegati possono avere accesso al menu Configurazione.

Ciascuna programmazione è in modalità non occupata a meno che non sia attiva una programmazione oraria. Se due periodi si sovrappongono e sono entrambi attivi nello stesso giorno, la modalità occupato ha la priorità sul periodo non occupato

| 0:00  | P1 |    |            |    |    | 0/10 | 00101 | I LUI |
|-------|----|----|------------|----|----|------|-------|-------|
| 4.00  |    |    |            |    |    |      |       |       |
| 1:00  | P1 |    |            |    |    |      |       |       |
| 2:00  | P1 |    |            |    |    |      |       |       |
| 3:00  |    |    |            |    |    |      |       |       |
| 4:00  |    |    |            |    |    |      |       |       |
| 5:00  |    |    |            |    |    |      |       |       |
| 6:00  |    |    |            |    |    |      |       |       |
| 7:00  | P2 | P2 | P3         | P4 | P4 | P5   |       |       |
| 8:00  | P2 | P2 | P3         | P4 | P4 | P5   |       |       |
| 9:00  | P2 | P2 | P3         | P4 | P4 | P5   |       |       |
| 10:00 | P2 | P2 | P3         | P4 | P4 | P5   |       |       |
| 11:00 | P2 | P2 | <b>P</b> 3 | P4 | P4 | P5   |       |       |
| 12:00 | P2 | P2 | <b>P</b> 3 | P4 | P4 |      |       |       |
| 13:00 | P2 | P2 | <b>P</b> 3 | P4 | P4 |      |       |       |
| 14:00 | P2 | P2 | <b>P</b> 3 | P4 | P4 |      |       |       |
| 15:00 | P2 | P2 | P3         | P4 | P4 |      |       |       |
| 16:00 | P2 | P2 | P3         | P4 | P4 |      |       |       |
| 17:00 | P2 | P2 | <b>P</b> 3 |    |    |      |       |       |
| 18:00 |    |    | P3         |    |    |      |       |       |
| 19:00 |    |    | P3         |    |    |      |       |       |
| 20:00 |    |    | <b>P</b> 3 |    |    |      |       | P6    |
| 21:00 |    |    |            |    |    |      |       |       |
| 22:00 |    |    |            |    |    |      |       |       |
| 23:00 |    |    |            |    |    |      |       |       |

#### Esempio: impostazione programmazione

#### 4.10 Trendings

La schermata Trendings consente di monitorare una serie di parametri selezionati.

- Per accedere alla schermata Trending, posizionarsi sul Menu Principale e selezionare Trending (TRENDING).
- Selezionare i parametri da visualizzare e premere il tasto
   Salva nella parte inferiore sinistra dello schermo.

| ( | <b>`</b>     |               | rendings |       | $\bigcirc$ | Ĵ         |
|---|--------------|---------------|----------|-------|------------|-----------|
|   |              | Name          | Units    | Min   | Max        |           |
|   | $\checkmark$ | TEMP_COOL_LWT | °C       | 0.0   | 20.0       |           |
|   | $\checkmark$ | TEMP_COOL_EWT | °C       | 0.0   | 20.0       | $\square$ |
|   |              | TEMP_COND_LWT | °C       | 20.0  | 50.0       |           |
|   |              | TEMP_COND_EWT | °C       | 20.0  | 50.0       |           |
|   | $\checkmark$ | TEMP_OAT      | °C       | -17.8 | 30.0       | V         |
|   | Ð            |               |          |       | Į          | $\sim$    |

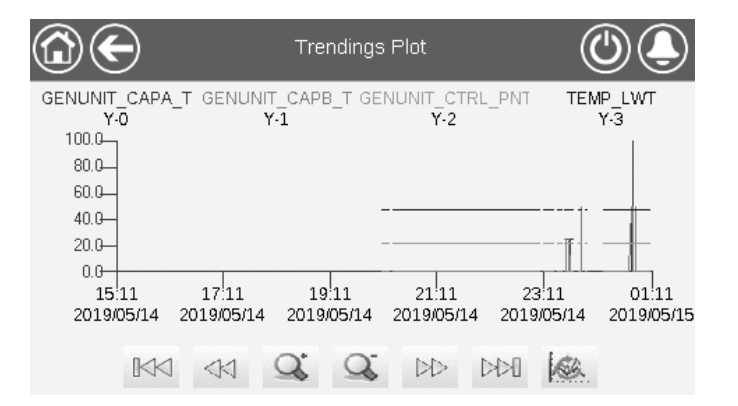

IMPORTANTE: Assicurarsi che le date non siano fuori portata (date non esistenti); in caso contrario, potrebbe essere visualizzato un messaggio di errore.

Premere < o 🗁 per posizionarsi sulla linea temporale,

oppure premere  $\bowtie$  o  $\bowtie$  per posizionarsi all'inizio o alla

fine del periodo selezionato.

Premere il pulsante **Ingrandisci** per ingrandire la visualizzazione, oppure premere il pulsante **Riduci** per espandere l'area visualizzata.

Premere il tasto Aggiorna 🚳 per ricaricare i dati.

| Occupato |
|----------|
| Non      |
| occupato |

| LUN: | Lunedì    |
|------|-----------|
| MAR: | Martedì   |
| MER: | Mercoledì |
| GIO: | Giovedì   |
| VEN: | Venerdì   |
| SAB: | Sabato    |
| DOM: | Domenica  |
| HOL: | Festività |

| Periodo /<br>Programmazione | Inizia alle                      | Termina<br>alle | Attivo il (giorni) |
|-----------------------------|----------------------------------|-----------------|--------------------|
| P1: Periodo 1               | 0:00                             | 3:00            | Lunedì             |
| P2: Periodo 2               | 7:00                             | 18:00           | Lunedì + Martedì   |
| P3: Periodo 3               | 7:00                             | 21:00           | Mercoledì          |
| P4: Periodo 4               | 7:00                             | 17:00           | Giovedì + Venerdì  |
| P5: Periodo 5               | 7:00                             | 12:00           | Sabato             |
| P6: Periodo 6               | 20:00                            | 21:00           | Vacanze            |
| P7: Periodo 7               | Non utilizzato in questo esempio |                 |                    |
| P8: Periodo 8               | Non utilizzato in questo esempio |                 |                    |

#### 5.1 Interfaccia web

La regolazione CONNECT TOUCH mette a disposizione le funzionalità necessarie ad accedere e a controllare i parametri dell'unità di comando a partire da un'interfaccia web.

Il touch screen Connect Touch è stato sostituito dal touch screen Connect Touch 2.0 e l'aspetto dell'interfaccia web varia a seconda della versione del touch screen installata sulla macchina (Connect Touch / Connect Touch 2.0).

Prerequisiti:

- Cavo Ethernet

- Configurazione minima del browser Web:
- Internet Explorer (versione 11 o successiva)
- Mozilla Firefox (versione 60 o successiva)
- Google Chrome (versione 65 o successiva) browser consigliato

#### Interfaccia web Connect Touch

L'interfaccia web dello Connect Touch tradizionale ha lo stesso aspetto dell'interfaccia touch screen. La navigazione tra i menu è la stessa indipendentemente dal metodo di connessione.

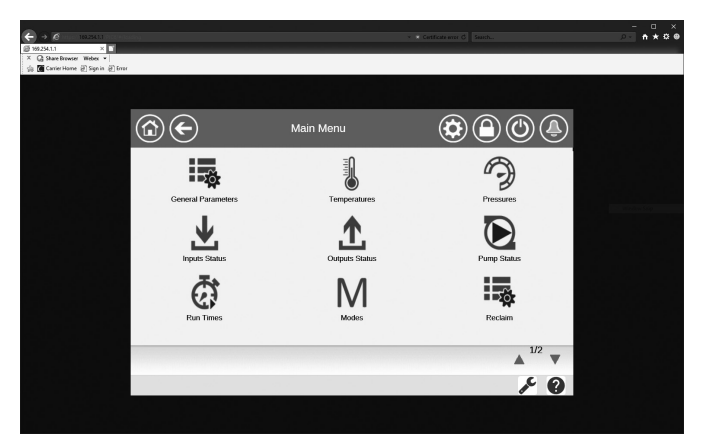

IMPORTANTE: Tre utenti possono connettersi simultaneamente senza alcuna priorità fra di loro. Viene sempre considerata valida l'ultima modifica.

#### Interfaccia web Connect Touch 2.0

Il touch screen Connect Touch 2.0 è dotato di una nuova interfaccia web di facile utilizzo. La nuova interfaccia web offre un modo molto più agevole per monitorare, impostare o aggiornare il sistema di controllo.

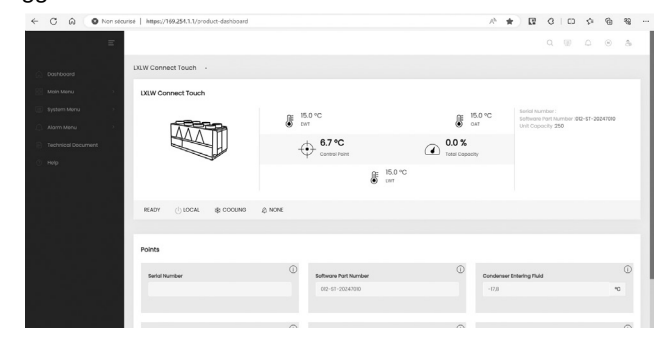

#### 5.2 Collegamento all'interfaccia web

TPer il collegamento al controllore tramite l'interfaccia web, è necessario conoscere l'indirizzo IP dell'unità. Questa funzione può essere verificata sul touch screen (Menu Sistema > Rete > Interfaccia di rete IP).

Indirizzo di default dell'unità:

169.254.1.1 (J5 / J15, eth0)

192.168.100.100 (J16, eth1) / (solo per schermo touch da 7»

- L'indirizzo IP dell'unità è modificabile.

#### Per collegarsi all'interfaccia web

- 1. Aprire il navigatore di rete.
- Immettere l'indirizzo IP dell'unità nella barra degli indirizzi del navigatore di rete. Iniziare con *https://*seguito dall'indirizzo IP dell'unità.

#### Esempio: https://169.254.1.1

- 3. Premere Invio.
- 4. L'interfaccia web verrà caricata.

Per motivi di sicurezza, l'unità non può essere avviata / arrestata tramite l'interfaccia web. Tutte le altre operazioni, incluso il monitoraggio dei parametri o la configurazione dell'unità, possono essere eseguite tramite l'interfaccia del browser web.

Assicurarsi che la propria rete sia protetta da attacchi dannosi e da qualsiasi altra minaccia alla sicurezza. Non fornire l'accesso libero senza adeguate misure di sicurezza di rete. CIAT non si assume alcuna responsabilità per danni causati dalla violazione della sicurezza.

#### 5.3 Documentazione tecnica

Quando si utilizza la regolazione CONNECT TOUCH tramite un browser Web a partire da un PC, è possibile accedere facilmente a tutti i documenti tecnici relativi al prodotto e ai suoi componenti.

**Interfaccia web di Connect Touch:** fare clic sul pulsante Technical documentation (Documentazione tecnica)  $\checkmark$  in fondo alla pagina per visualizzare un elenco di documenti relativi all'unità.

Interfaccia web Connect Touch 2.0: fare clic su «Technical Document» (Documento tecnico) nel riquadro di navigazione.

#### La documentazione tecnica include i seguenti documenti:

- Documentazione dei pezzi di ricambio: L'elenco dei pezzi di ricambio inclusi nell'unità con riferimento, descrizione e disegno.
- Varie: Documenti come piani elettrici, piani dimensionali, certificati dell'unità.
- PED: Direttiva attrezzature a pressione.
- IOM: Manuale di installazione, d'uso e manutenzione, manuale di installazione e manutenzione dei comandi.

Interfaccia utente web Connect Touch: premere il tasto Guida

per accedere al manuale d'uso BACnet o Modbus e alle licenze Open Source utilizzate da Connect Touch.

Interfaccia web di Connect Touch 2.0: fare clic sul pulsante «Help» (Guida) nel riquadro di navigazione

| S https://169.254.1.1/PIC6/APP_HE | +                                    |  |  |  |
|-----------------------------------|--------------------------------------|--|--|--|
| ← → C ☆ ▲ Not secure              | 169.254.1.1/PIC6/APP_HELP/index.html |  |  |  |
| Document Language Type            |                                      |  |  |  |
| BACnet User's guide English       | PDF                                  |  |  |  |
| BACnet Guide utilisateur French   | PDF                                  |  |  |  |
| ModBus User's guide English       | PDF                                  |  |  |  |
| ModBus Guide utilisateur French   | PDF                                  |  |  |  |

English PDF

IMPORTANTE: Si prega di salvare tutti i dati (documenti, disegni, diagrammi, ecc.), per esempio, sul computer. Se il display viene sostituito, verranno persi tutti i documenti. Assicurarsi che tutti i documenti siano memorizzati e possano essere accessibili in qualsiasi momento.

License information

#### **5 - CONNESSIONE WEB**

#### 5.4 Interfaccia web Connect Touch 2.0

| ← C û Non sécurisé   https://169.251.1.1/product-dashboard | 1                            | A* 🚖                   |                                                                                |
|------------------------------------------------------------|------------------------------|------------------------|--------------------------------------------------------------------------------|
|                                                            |                              | (                      | 4) < ■ ← ⊗ &                                                                   |
| LXLW Connect Touch                                         |                              |                        |                                                                                |
| His Main Menu > LXLW Connect Touch                         |                              |                        |                                                                                |
| System Menu                                                | € 15.0 °C                    | ● 15.0 °C<br>₀at       | Serial Number :<br>Software Part Number :012-ST-20247010<br>Unit Capacity :250 |
| Technical Document                                         | 6.7 °C                       | 0.0 %                  |                                                                                |
| ⊘ Help                                                     | € 15.0 °C                    |                        |                                                                                |
|                                                            | 🖉 NONE                       |                        |                                                                                |
|                                                            |                              |                        |                                                                                |
| Points                                                     |                              |                        |                                                                                |
| Serial Number                                              | i)<br>Software Part Number   | (i)<br>Condenser Enter | ering Fluid                                                                    |
|                                                            | 012-ST-20Z47010              | -17,8                  | °C                                                                             |
|                                                            |                              | 2                      |                                                                                |
| Condenser Leaving Fluid                                    | (i)<br>Cooler Entering Fluid | (i)<br>Cooler Leaving  | Fluid                                                                          |
| -17,8                                                      | °C 15,0                      | °C 15,0                | <b>2</b> °                                                                     |

Interfaccia web (schermata iniziale)

#### Sezioni dell'interfaccia web

- 1) Barra degli indirizzi: inserire l'indirizzo IP dell'unità.
- (2) Il riquadro di navigazione a sinistra consente di passare da un menu all'altro. Fare clic/toccare per espandere/ collassare il riquadro di navigazione.
- (3) Finestra principale dell'applicazione: consente di visualizzare il contenuto del menu selezionato.

Fare clic sull'icona del menu nel riquadro di navigazione:

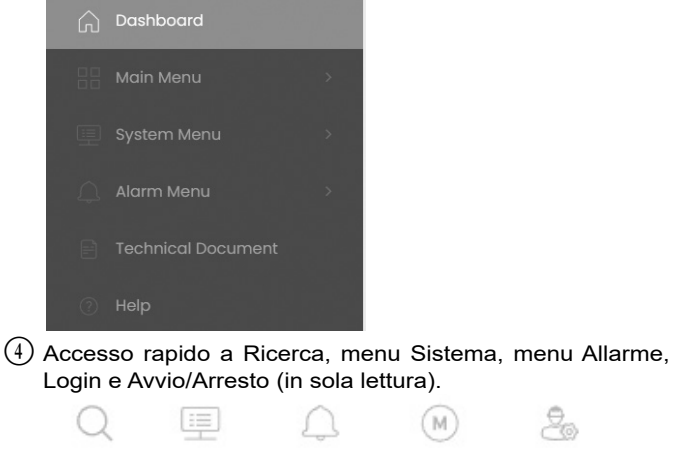

# Accesso rapido a Ricerca Menu Sistema Menu Allarmi Avvio / Arresto Menu Login

#### Dashboard

Il Dashboard è la prima vista visualizzata quando ci si collega all'interfaccia web. Offre una visione chiara e completa delle operazioni correnti del refrigeratore. Questa vista è composta da diversi riquadri che sono istantanee di dati presentati in forma testuale o grafica.

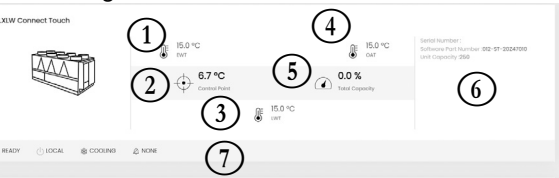

(1) EWT del refrigeratore (Temperatura dell'acqua in ingresso)

- 2 Punto di controllo
- (3) LWT del refrigeratore (Temperatura dell'acqua in uscita)
- (4) Temperatura dell'aria esterna
- (5) Capacità totale
- ⑥ Informazioni aggiuntive:
- Numero di serie
- Versione software
  Capacità unità

#### (7) Barra di stato

OFF 🕕 LOCAL 🎄 COOLING 🖉 NONE

- Stato dell'unità: off / in funzione / in fase di arresto / ritardo / in stato di arresto / pronta / override / test di funzionamento / test
- Modalità di funzionamento: LOCALE, RETE, REMOTO
- Selezione riscaldare/raffreddare: RAFFREDDAMENTO / RISCALDAMENTO
- Stato dell'allarme: ALLARME / NESSUN ALLARME

SUGGERIMENTO: passare il mouse sull'immagine (o sul valore) per visualizzarne la descrizione.

| Icona                                                                                                    | Testo visualizzato*   | Descrizione                  | Nome     |
|----------------------------------------------------------------------------------------------------|-----------------------|------------------------------|----------|
|                                                                                                    | Parametri generali    | Parametri generali           | GENUNIT  |
| - The second second sec | Temperature           | Temperature                  | TEMP     |
| Ð                                                                                                    | Pressioni             | Pressioni                    | PRESSURE |
|                                                                                                    | Stati degli Input     | Stato ingressi               | INPUTS   |
|                                                                                                    | Stato degli Output    | Stato uscite                 | OUTPUTS  |
|                                                                                                    | Stato pompa           | Stato della pompa            | PUMPSTAT |
| Ē                                                                                                    | Tempi funzionamento   | Tempi di funzionamento       | RUNTIME  |
| Μ                                                                                                    | Modalità              | Stato modalità               | MODES    |
|                                                                                                    | Recupero              | Stato del recupero di calore | RECLAIM  |
|                                                                                                    | Stato DC Free Cooling | Stato free cooling drycooler | DCFC_STA |
|                                                                                                    | Stato Varie           | Stato vario                  | MSC_STA  |
| +                                                                                                    | Tabella dei Set Point | Tabella Setpoint             | SETPOINT |
|                                                                                                    | Quick Test #1         | Menu Test rapido #1          | QCK_TST1 |
|                                                                                                    | Quick Test #2         | Menu Test rapido #2          | QCK_TST2 |
| 4                                                                                                    | Menu configurazione   | Menu Configurazione          | CONFIG   |
|                                                                                                    | Andamenti             | Trendings                    | TRENDING |
| - Salar                                                                                                    | Opzioni Software      | Opzioni Software             | OPT_STA  |

#### 6.1 Menu principale

\*In base alla lingua selezionata (lingua predefinita francese). Dal momento che le unità specifiche non possono includere certe caratteristiche aggiuntive, alcune tabelle potrebbero contenere parametri non configurabili per una determinata unità.

# Parametri generali – GENUNIT

| N°. | Nome     | Stato                  | Default    | Unità | Testo visualizzato*         | Descrizione                                                                                                    |
|-----|----------|------------------------|------------|-------|-----------------------------|----------------------------------------------------------------------------------------------------|
| 1   | CTRL_TYP | da 0 a 2               |            | -     | Locale=0 Rete=1<br>Remoto=2 | Modalità di funzionamento:<br>0 = Locale<br>1 = Rete<br>2 = Remoto                                                                                                    |
| 2   | STATUS   |                        |            |       | Stato funzionamento         | Stato di funzionamento dell'unità: spenta, in arresto, ritardata,<br>in funzione, pronta, in override, in disconnessione, in test, test<br>in esecuzione                                                                           |
| 3   | CHIL_S_S | da 0 a 1               |            | -     | Rete: Com. Avvio/Stop       | Avvio/Arresto unità dalla rete: Quando l'unità è in modalità di rete, il comando avvio/arresto può essere forzato                                                                                                    |
| 4   | CHIL_OCC | da 0 a 1               |            | -     | Rete: Com. occupato         | Programmazione oraria dell'unità dalla Rete: Quando l'unità è<br>in modalità di rete, si può utilizzare il valore forzato al posto<br>dell'effettivo stato di occupazione                                                          |
| 5   | min_left |                        |            | min   | Minuti ritardo partenza     | Minuti prima dell'avvio unità                                                                                                    |
| 6   | HEATCOOL |                        |            | -     | Stato Risc./Raffr.          | Stato riscaldamento/raffreddamento                                                                                                    |
| 7   | HC_SEL   | da 0 a 2               |            | -     | Sel Heat/Cool               | Selezione riscaldamento/raffreddamento                                                                                                    |
| 8   |          |                        |            |       | 0=Raffr. 1=Risc. 2=Auto     | 0 = Raffreddamento<br>1 = Riscaldamento<br>2 = Controllo automatico riscaldamento/raffreddamento                                                                                                    |
| 9   | SP_SEL   | da 0 a 2               | 0          | -     | Selezione SETPOINT          | Selezione setpoint                                                                                                    |
| 10  |          |                        |            |       | 0=Auto. 1=SP1. 2=SP2        | 0 = Selezione automatica setpoint<br>1 = Setpoint 1 (attivo durante il periodo di occupato)<br>2 = Setpoint 2 (attivo durante il periodo di non occupato)                                                                          |
| 11  | SP_OCC   | no/sì                  | sì         | -     | Setpoint occupato?          | Setpoint occupato?                                                                                                    |
| 12  | CAP_T    |                        |            | %     | Perc Potenza Totale         | Capacità unità totale                                                                                                    |
| 13  | TOT_CURR |                        |            | A     | Corr Ass al Momento         | Corrente effettiva del refrigeratore                                                                                                    |
| 14  | CURR_LIM | da 0 a 4000            | 4000       | А     | Limite Corrente             | Limite corrente raffreddatore                                                                                                    |
| 15  | sp       |                        |            | °C    | Setpoint corrente           | Valore setpoint corrente                                                                                                    |
| 16  | CTRL_PNT |                        |            |       | Punto di controllo          | Punto di controllo (setpoint attivo + ripristino)                                                                                                    |
| 17  | EMSTOP   | disabilita/<br>abilita | disabilita | -     | Stop di emergenza           | Arresto d'emergenza: Utilizzato per arrestare l'unità indipendentemente dal tipo di funzionamento attivo                                                                                                    |
| 18  | DEM_LIM  | da 0 a 100             |            | %     | Limite Valore attivo        | Valore limite domanda attivo: Quando l'unità è in modalità di<br>rete, si utilizzerà il valore minimo rispetto allo stato del<br>commutatore di limitazione esterno e del setpoint del<br>commutatore di limitazione della domanda |
| 19  | Cap_t_a  | da 0 a 100             |            | %     | Capacita Attuale Circ A     | Potenza circuito A in funzione in %                                                                                                    |
| 20  | Cap_t_b  | da 0 a 100             |            | %     | Capacita Attuale Circ B     | Potenza circuito B in funzione in %                                                                                                    |
| 21  | Cap_t_c  | da 0 a 100             |            | %     | Capacita Attuale Circ C     | Potenza circuito C in funzione in %                                                                                                    |

\*In base alla lingua selezionata (lingua predefinita francese).

#### Temperature – TEMP

| N°. | Nome     | Stato | Default | Unità | Testo visualizzato*      | Descrizione                                                                                 |
|-----|----------|-------|---------|-------|--------------------------|---------------------------------------------------------------------------------------------|
| 1   | COOL_EWT | -     | -       | °C    | Fluido Entrante Evap     | Temperatura dell'acqua all'ingresso dell'evaporatore: Usata per il controllo della capacità |
| 2   | COOL_LWT | -     | -       | °C    | Fluido Uscente Evap      | Temperatura dell'acqua in uscita dall'evaporatore: Usata per<br>il controllo della capacità |
| 3   | COND_EWT | -     | -       | °C    | Fluido Entrante Cond     | Temperatura dell'acqua all'ingresso del condensatore: Usata per il controllo della capacità |
| 4   | COND_LWT | -     | -       | °C    | Fluido Uscente Cond      | Temperatura dell'acqua in uscita dal condensatore: Usata per<br>il controllo della capacità |
| 5   | SCT_A    | -     | -       | °C    | T cond. satura cir A     | Temperatura di condensazione satura, circuito A                                             |
| 6   | SST_A    | -     | -       | °C    | T. aspir. satura A       | Temperatura di aspirazione satura, circuito A                                               |
| 7   | SUCT_A   | -     | -       | °C    | T. aspir. compr. A       | Temperatura di aspirazione del compressore, circuito A                                      |
| 8   | DGT_A    | -     | -       | °C    | Temp Gas Mandata A       | Temperatura gas di scarico, circuito A                                                      |
| 9   | CP_TMP_A | -     | -       | °C    | Temp Motore A            | Temperatura motore, circuito A                                                              |
| 10  | SCT_B    | -     | -       | °C    | T. cond. satura cir. B   | Temperatura di condensazione satura, circuito B                                             |
| 11  | SST_B    | -     | -       | °C    | T. aspir. satura B       | Temperatura di aspirazione satura, circuito B                                               |
| 12  | SUCT_B   | -     | -       | °C    | T. aspir. compr. B       | Temperatura di aspirazione del compressore, circuito B                                      |
| 13  | DGT_B    | -     | -       | °C    | Temp Gas Mandata B       | Temperatura gas di scarico, circuito B                                                      |
| 14  | CP_TMP_B | -     | -       | °C    | Temp Motore B            | Temperatura motore, circuito B                                                              |
| 15  | SCT_C    | -     | -       | °C    | Temp Satura di Condens C | Temperatura di condensazione satura, circuito C                                             |
| 16  | SST_C    | -     | -       | °C    | Temp Satura di Asp C     | Temperatura di aspirazione satura, circuito C                                               |
| 17  | SUCT_C   | -     | -       | °C    | Temp Aspiraz Compress C  | Temperatura di aspirazione compressore, circuito C                                          |

| (   | Temperature – TEMP (continua) |       |         |       |                          |                                                |  |  |  |  |  |
|-----|-------------------------------|-------|---------|-------|--------------------------|------------------------------------------------|--|--|--|--|--|
| N°. | Nome                          | Stato | Default | Unità | Testo visualizzato*      | Descrizione                                    |  |  |  |  |  |
| 18  | DGT_C                         | -     | -       | °C    | Temp Gas Mandata C       | Temperatura gas di scarico, circuito C         |  |  |  |  |  |
| 19  | CP_TMP_C                      | -     | -       | °C    | Temp Motore C            | Temperatura motore, circuito C                 |  |  |  |  |  |
| 20  | SPACETMP                      | -     | -       | °C    | Temp. ambiente opz.      | Temperatura ambiente opzionale                 |  |  |  |  |  |
| 21  | CHWSTEMP                      | -     | -       | °C    | Temp CHWS                | Temp Chws                                      |  |  |  |  |  |
| 22  | CHWSHEAT                      | -     | -       | °C    | Temp Risc CHWS           | Non applicabile                                |  |  |  |  |  |
| 23  | OAT                           | -     | -       | °C    | Temperatura Esterna      | Temperatura esterna                            |  |  |  |  |  |
| 24  | TH_HEATR                      | -     | -       | °C    | Tmp Riscaldatore raffr   | Temperatura del riscaldatore del raffreddatore |  |  |  |  |  |
| 25  | T_HEAT_C                      | -     | -       | °C    | Temp. Risc. Circuito C   | Temperatura riscaldatore, circuito C           |  |  |  |  |  |
| 26  | ECO_TP_A                      | -     | -       | °C    | Temp. Gas Economizzat. A | Temperatura gas economizzatore a               |  |  |  |  |  |
| 27  | ECO_TP_B                      | -     | -       | °C    | Temp. Gas Economizzat. B | Temperatura gas economizzatore b               |  |  |  |  |  |
| 28  | ECO_TP_C                      | -     | -       | °C    | Temp. Gas Economizzat. C | Temperatura gas economizzatore c               |  |  |  |  |  |
| 29  | dc_lwt                        | -     | -       | °C    | TmpAcquaUscitaDryCool    | Temperatura di uscita dell'acqua del drycooler |  |  |  |  |  |
| 30  | cool2lwt                      | -     | -       | °C    | Temp.2 Fluido Raffr.to   | Temperatura fluido di raffreddamento 2         |  |  |  |  |  |

#### Pressioni – PRESSIONE

Ð

| N°. | Nome     | Stato | Default | Unità | Testo visualizzato*    | Descrizione                                          |
|-----|----------|-------|---------|-------|------------------------|------------------------------------------------------|
| 1   | DP_A     | -     | -       | kPa   | Press Mandata A        | Pressione di mandata del compressore, circuito A     |
| 2   | SP_A     | -     | -       | kPa   | Press. aspir. princ. A | Pressione di aspirazione del compressore, circuito A |
| 3   | OP_A     | -     | -       | kPa   | Press Olio A           | Pressione olio, circuito A                           |
| 4   | DOP_A    | -     | -       | kPa   | Press Diff Olio A      | Differenza pressione olio, circuito A                |
| 5   | ECON_P_A | -     | -       | kPa   | Pressione Economiz A   | Pressione economizzatore, circuito A                 |
| 6   | DP_B     | -     | -       | kPa   | Press Mandata B        | Pressione di mandata del compressore, circuito B     |
| 7   | SP_B     | -     | -       | kPa   | Press. aspir. princ. B | Pressione di aspirazione del compressore, circuito B |
| 8   | OP_B     | -     | -       | kPa   | Press Olio B           | Pressione olio, circuito B                           |
| 9   | DOP_B    | -     | -       | kPa   | Press Diff Olio B      | Differenza pressione olio, circuito B                |
| 10  | ECON_P_B | -     | -       | kPa   | Pressione Economiz B   | Pressione economizzatore, circuito B                 |
| 11  | DP_C     | -     | -       | kPa   | Press Mandata C        | Pressione di mandata del compressore, circuito C     |
| 12  | SP_C     | -     | -       | kPa   | Press Asp Principale C | Pressione di aspirazione del compressore, circuito C |
| 13  | OP_C     | -     | -       | kPa   | Press Olio C           | Pressione olio, circuito C                           |
| 14  | DOP_C    | -     | -       | kPa   | Press Diff Olio C      | Differenza pressione olio, circuito C                |
| 15  | ECON_P_C | -     | -       | kPa   | Pressione Economiz C   | Pressione economizzatore, circuito C                 |

\*In base alla lingua selezionata (lingua predefinita francese).

#### INGRESSI – Stato degli ingressi

| N°. | Nome     | Stato         | Default | Unità | Testo visualizzato*       | Descrizione                                                   |
|-----|----------|---------------|---------|-------|---------------------------|---------------------------------------------------------------|
| 1   | ONOFF_SW | aperto/chiuso |         | -     | Int. On/Off remoto        | Commutatore remoto acceso/spento                              |
| 2   | HC_SW    | aperto/chiuso |         | -     | Int. Risc/Raffr remoto    | Interruttore remoto di selezione riscaldamento/raffreddamento |
| 3   | RECL_SW  | aperto/chiuso |         | -     | Contatto Remoto Reclaim   | Interruttore remoto del recupero di calore                    |
| 4   | FC_SW    | aperto/chiuso |         | -     | Cont.to Dis. Free Cooling | Non applicabile                                               |
| 5   | SETP_SW  | aperto/chiuso |         | -     | Setpoint interrut. rem    | Interruttore remoto di selezione del setpoint                 |
| 6   | LIM_SW1  | aperto/chiuso |         | -     | Finecorsa 1               | Commutatore limitazione della domanda 1                       |
| 7   | LIM_SW2  | aperto/chiuso |         | -     | Finecorsa 2               | Interruttore limitazione della domanda 2 (opzione EMM)        |
| 8   | OIL_L_A  | aperto/chiuso |         | -     | Input Liv Olio A          | Ingresso livello dell'olio, circuito A                        |
| 9   | OIL_L_B  | aperto/chiuso |         | -     | Input Liv Olio B          | Ingresso livello dell'olio, circuito B                        |
| 10  | OIL_L_C  | aperto/chiuso |         | -     | Input Liv Olio C          | Ingresso livello dell'olio, circuito C                        |
| 11  | CURREN_A |               |         | A     | Corrente Motore A         | Corrente motore, circuito A                                   |

|     | INGRESSI – Stato degli ingressi (continua) |               |         |       |                             |                                                                                                    |  |  |  |  |  |
|-----|--------------------------------------------|---------------|---------|-------|-----------------------------|----------------------------------------------------------------------------------------------------|--|--|--|--|--|
| N°. | Nome                                       | Stato         | Default | Unità | Testo visualizzato*         | Descrizione                                                                                                    |  |  |  |  |  |
| 12  | CURREN_B                                   |               |         | А     | Corrente Motore B           | Corrente motore, circuito B                                                                                                    |  |  |  |  |  |
| 13  | CURREN_C                                   |               |         | А     | Corrente Motore C           | Corrente motore, circuito C                                                                                                    |  |  |  |  |  |
| 14  | SP_RESET                                   |               |         | mA    | Segn 4-20mA Rit/SetPt       | segnale di ripristino 4-20 mA                                                                                                    |  |  |  |  |  |
| 15  | REM_LOCK                                   | aperto/chiuso |         | -     | Interblocco Utente          | Interblocco cliente: Quando il contatto è chiuso, l'unità si<br>arresterà senza alcun ritardo. L'interruttore è previsto sulla<br>morsettiera del cliente dell'EMM opzionale. |  |  |  |  |  |
| 16  | ICE_SW                                     | aperto/chiuso |         | -     | Inter Acc Ghiaccio          | Interruttore fine accumulo ghiaccio                                                                                                    |  |  |  |  |  |
| 17  | OCC_OVSW                                   | aperto/chiuso |         | -     | Int. escl. occupato         | Int. Override occupato                                                                                                    |  |  |  |  |  |
| 18  | LIM_ANAL                                   |               |         | mA    | Segn Limit 4-20mA           | Segnale di limitazione 4-20 mA, limite capacità                                                                                                    |  |  |  |  |  |
| 19  | ELEC_BOX                                   | aperto/chiuso |         | -     | Interblocco Quadro Elettr   | Interblocco quadro elettrico                                                                                                    |  |  |  |  |  |
| 20  | HEATR_SW                                   | aperto/chiuso |         | -     | Feedback Resistenze<br>Evap | Comando del riscaldatore del raffreddatore                                                                                                    |  |  |  |  |  |
| 21  | leak_v                                     |               |         | v     | Rilevatore Fughe 1Val       | Rilevatore di perdite (opzione rilevazione di perdite del refrigerante)                                                                                                    |  |  |  |  |  |
| 22  | leak_2_v                                   |               |         | v     | Rilevatore Fughe 2Val       | Rilevatore di perdite (opzione rilevazione di perdite del refrigerante)                                                                                                    |  |  |  |  |  |
| 23  | ElBxF1_s                                   | off/on        |         | -     | Vent1 Quadro Elettrico      | Stato 1 ventilatore quadro elettrico (unità con HFO)                                                                                                    |  |  |  |  |  |
| 24  | ElBxF2_s                                   | off/on        |         | -     | Vent2 Quadro Elettrico      | Stato 2 ventilatore quadro elettrico (unità con HFO)                                                                                                    |  |  |  |  |  |
| 25  | ElBxF3_s                                   | off/on        |         | -     | Vent3 Quadro Elettrico      | Stato 3 ventilatore quadro elettrico (unità con HFO)                                                                                                    |  |  |  |  |  |
| 26  | PwrPrtIn                                   | -             |         | -     | Ingressi Prot.ne Potenza    | Ingressi di protezione potenza                                                                                                    |  |  |  |  |  |

# Stato Uscite - USCITE

| N°. | Nome     | Stato      | Default | Unità | Testo visualizzato*        | Descrizione                                 |
|-----|----------|------------|---------|-------|----------------------------|---------------------------------------------|
| 1   | COMP_A   | off/on     |         | -     | Compressore A              | Comando del compressore A                   |
| 2   | OIL_SL_A | off/on     |         | -     | Output Solen Olio A        | Uscita elettrovalvola olio, circuito A      |
| 3   | SLID_1_A | off/on     |         | -     | Output A Valv a Cass. 1    | Uscita valvola a cassetto 1, circuito A     |
| 4   | SLID_2_A | off/on     |         | -     | Output A Valv a Cass. 2    | Uscita valvola a cassetto 2, circuito A     |
| 5   | CAPT010A |            |         | V     | Segn Pot Circuito A        | Segnale potenza 0-10 V, circuito A          |
| 6   | COMP_B   | off/on     |         | -     | Compressore B              | Comando del compressore B                   |
| 7   | OIL_SL_B | off/on     |         | -     | Output Solen Olio B        | Uscita elettrovalvola olio, circuito B      |
| 8   | SLID_1_B | off/on     |         | -     | Output B Valv a Cass. 1    | Uscita valvola a cassetto 1, circuito B     |
| 9   | SLID_2_B | off/on     |         | -     | Output B Valv a Cass. 2    | Uscita valvola a cassetto 2, circuito B     |
| 10  | CAPT010B |            |         | V     | Segn Pot Circuito B        | Segnale potenza 0-10 V, circuito B          |
| 11  | COMP_C   | off/on     |         | -     | Compressore C              | Comando del compressore C                   |
| 12  | OIL_SL_C | off/on     |         | -     | Output Solen Olio C        | Uscita elettrovalvola olio, circuito C      |
| 13  | SLID_1_C | off/on     |         | -     | Output C Valv a Cass. 1    | Uscita valvola a cassetto 1, circuito C     |
| 14  | SLID_2_C | off/on     |         | -     | Output C Valv a Cass. 2    | Uscita valvola a cassetto 2, circuito C     |
| 15  | CAPT010C |            |         | V     | Segn Pot Circuito C        | Segnale capacità 0-10 V, circuito C         |
| 16  | CAPT_010 |            |         | V     | Segn Pot Refrigeratore     | Segnale potenza del refrigeratore           |
| 17  | ALARM    | off/on     |         | -     | Status Allarme relay       | Stato relè allarme                          |
| 18  | RUNNING  | off/on     |         | -     | Stato relè funzionamento   | Stato Relè funzionamento                    |
| 19  | ALERT    | off/on     |         | -     | Stato relè allarme         | Stato del relè allerta                      |
| 20  | SHUTDOWN | off/on     |         | -     | Stato indicatore arresto   | Stato indicatore di arresto                 |
| 21  | pos_3wv  | da 0 a 100 |         | %     | Pos Valv 3 Vie Cond        | Posizione valvola a 3 vie condensatore      |
| 22  | COOLHEAT | off/on     |         | -     | Comando Riscald. Evaporat  | Stato comando riscaldatore dell'evaporatore |
| 23  | READY    | off/on     |         | -     | Stato Ready o Running      | Stato pronta/in funzione dell'unità         |
| 24  | cond_htr | off/on     |         | -     | Risc.re Cond.re Reclaim    | Stato riscaldatore condensatore recupero    |
| 25  | iso_cl_a | off/on     |         | -     | Usc. Valvola Sfera Close A | Uscita chiusura valvola a sfera, circuito A |
| 26  | iso_op_a | off/on     |         | -     | Usc. Valvola Sfera Open A  | Uscita apertura valvola a sfera, circuito A |

| Stato Uscite – USCITE (continua) |          |               |         |       |                            |                                                                |  |  |
|----------------------------------|----------|---------------|---------|-------|----------------------------|----------------------------------------------------------------|--|--|
| N°                               | Nome     | Stato         | Default | Unità | Testo visualizzato*        | Descrizione                                                    |  |  |
| 27                               | iso_cl_b | off/on        |         | -     | Usc. Valvola Sfera Close B | Uscita chiusura valvola a sfera, circuito B                    |  |  |
| 28                               | iso_op_b | off/on        |         | -     | Usc. Valvola Sfera Open B  | Uscita apertura valvola a sfera, circuito B                    |  |  |
| 29                               | iso_cl_c | off/on        |         | -     | Usc. Valvola Sfera Close C | Uscita chiusura valvola a sfera, circuito C                    |  |  |
| 30                               | iso_op_c | off/on        |         | -     | Usc. Valvola Sfera Open C  | Uscita apertura valvola a sfera, circuito C                    |  |  |
| 31                               | FAN_ST_A |               |         | -     | Numero stadi vent. A       | Stadio ventilatore, circuito A                                 |  |  |
| 32                               | FAN_ST_B |               |         | -     | Numero stadi vent. B       | Stadio ventilatore, circuito B                                 |  |  |
| 33                               | FAN_ST_C |               |         | -     | Numero Gradini Ventilaz. C | Stadio ventilatore, circuito C                                 |  |  |
| 34                               | hd_pos_a |               |         | %     | Posizione attuatore HP A   | Controllo pressione di testa – posizione attuatore, circuito A |  |  |
| 35                               | hd_pos_b |               |         | %     | Posizione Attuatore HP B   | Controllo pressione di testa – posizione attuatore, circuito B |  |  |
| 36                               | hd_pos_c |               |         | %     | Posizione attuatore HP C   | Controllo pressione di testa – posizione attuatore, circuito C |  |  |
| 37                               | OIL_HT_A | off/on        |         | -     | Uscita Riscald Olio A      | Uscita riscaldatore olio, circuito A                           |  |  |
| 38                               | OIL_HT_B | off/on        |         | -     | Uscita Riscald Olio B      | Uscita riscaldatore olio, circuito B                           |  |  |
| 39                               | OIL_HT_C | off/on        |         | -     | Uscita Riscaldatore Olio C | Uscita riscaldatore olio, circuito C                           |  |  |
| 40                               | RV_A     | off/on        |         | -     | Valvola 4 Vie Refrig. A    | Posizione valvola refrigerante a 4 vie, circuito A             |  |  |
| 41                               | RV_B     | off/on        |         | -     | Valvola 4 Vie Refrig. B    | Posizione valvola refrigerante a 4 vie, circuito B             |  |  |
| 42                               | iso_refa | chiusa/aperta |         | -     | Posizione Valvola Sfera A  | Posizione valvola a sfera, circuito A                          |  |  |
| 43                               | iso_refb | chiusa/aperta |         | -     | Posizione Valvola Sfera B  | Posizione valvola a sfera, circuito B                          |  |  |
| 44                               | iso_refc | chiusa/aperta |         | -     | Posizione Valvola Sfera C  | Posizione valvola a sfera, circuito C                          |  |  |
| 45                               | ALARMOUT | off/on        |         | -     | Status Allarme relay       | Non usato                                                      |  |  |
| 46                               | ElBxFan  | off/on        |         | -     | Vent. quadro elettrico     | Ventilatore quadro elettrico (unità con HFO)                   |  |  |
| 47                               | dcvfan1  | da 0 a 10     |         | V     | Uscita vntV1 Dry Cool      | Drycooler – ventilatore a velocità variabile 1                 |  |  |
| 48                               | dcvfan2  | da 0 a 10     |         | V     | Uscita vntV2 Dry Cool      | Drycooler – ventilatore a velocità variabile 2                 |  |  |
| 49                               | dcfan1   | off/on        |         | -     | Stadio vent1 Dry Cool      | Stadio 1 ventilatore drycooler                                 |  |  |
| 50                               | dcfan2   | off/on        |         | -     | Stadio vent2 Dry Cool      | Stadio 2 ventilatore drycooler                                 |  |  |
| 51                               | dcfan3   | off/on        |         | -     | Stadio vent3 Dry Cool      | Stadio 3 ventilatore drycooler                                 |  |  |
| 51                               | dcfan4   | off/on        |         | -     | Stadio vent4 Dry Cool      | Stadio 4 ventilatore drycooler                                 |  |  |
| 53                               | dcfan5   | off/on        |         | -     | Stadio vent5 Dry Cool      | Stadio 5 ventilatore drycooler                                 |  |  |
| 54                               | dcfan6   | off/on        |         | -     | Stadio vent6 Dry Cool      | Stadio 6 ventilatore drycooler                                 |  |  |
| 55                               | dcfan7   | off/on        |         | -     | Stadio vent7 Dry Cool      | Stadio 7 ventilatore drycooler                                 |  |  |
| 56                               | dcfan8   | off/on        |         | -     | Stadio vent8 Dry Cool      | Stadio 8 ventilatore drycooler                                 |  |  |

#### Stato della Pompa – PUMPSTAT

| N°. | Nome     | Stato         | Default | Unità | Testo visualizzato*     | Descrizione                                        |
|-----|----------|---------------|---------|-------|-------------------------|----------------------------------------------------|
| 1   | SET_FLOW | no/sì         |         | -     | Usc Set Point Port Evap | Uscita setpoint flusso evaporatore                 |
| 2   | CPUMP_1  | off/on        |         | -     | Comando Pompa #1 Evap   | Comando pompa evaporatore 1                        |
| 3   | CPUMP_2  | off/on        |         | -     | Comando Pompa #2 Evap   | Comando pompa evaporatore 2                        |
| 4   | ROTCPUMP | no/sì         |         | -     | Rotaz Pompe Evap?       | Rotazione pompe dell'evaporatore                   |
| 5   | FLOW_SW  | aperto/chiuso |         | -     | Flussostato Evap        | Uscita flussostato evaporatore                     |
| 6   | HPUMP_1  | off/on        |         | -     | Comando Pompa #1 Cond   | Comando pompa condensatore                         |
| 7   | HPUMP_2  | off/on        |         | -     | Comando Pompa #2 Cond   | Non applicabile                                    |
| 8   | ROTHPUMP | no/sì         |         | -     | Rotaz Pompe Cond?       | Non applicabile                                    |
| 9   | watpres1 |               |         | kPa   | Press H2O ingr cooler   | Pressione dell'acqua all'ingresso dell'evaporatore |
| 10  | watpres2 |               |         | kPa   | Press. H2O dopo cooler  | Pressione dell'acqua in uscita dall'evaporatore    |
| 11  | watpres3 |               |         | kPa   | Press. H2O prima filtro | Pressione dell'acqua a monte del filtro            |
| 12  | watpres4 |               |         | kPa   | Press. H2O dopo filtro  | Pressione dell'acqua a valle del filtro            |
| 13  | wat_flow |               |         | GPS   | Portata acqua           | Portata d'acqua                                    |
| 14  | cool_pwr |               |         | kPa   | Potenza Raffreddamento  | Potenza di raffreddamento                          |
| 15  | CONDFLOW | aperto/chiuso |         | -     | Stato Flusso Cond       | Portata del condensatore                           |
| 16  | VPMP_CMD | da 0 a 100    |         | %     | Comando Inverter Pompa  | Comando pompa a velocità variabile                 |

\*In base alla lingua selezionata (lingua predefinita francese).

# Ø

#### Tempi di Funzionamento – RUNTIME

| N°. | Nome     | Stato | Default | Unità | Testo visualizzato*       | Descrizione                                             |
|-----|----------|-------|---------|-------|---------------------------|---------------------------------------------------------|
| 1   | HR_MACH  |       |         | ora   | Ore utilizzo macchina     | Ore di funzionamento dell'unità                         |
| 2   | st_mach  |       |         | -     | Numero di partenza mac.   | Numero di avvii dell'unità                              |
| 3   | hr_cp_a  |       |         | ora   | Ore di Funz Compr A       | Ore di funzionamento, compressore A                     |
| 4   | st_cp_a  |       |         | -     | Avviamenti Compr A        | Numero di avvii, compressore A                          |
| 5   | hr_cp_b  |       |         | ora   | Ore di Funz Compr B       | Ore di funzionamento, compressore B                     |
| 6   | st_cp_b  |       |         | -     | Avviamenti Compr B        | Numero di avvii, compressore B                          |
| 7   | hr_cp_c  |       |         | ora   | Ore Compressore C         | Ore di funzionamento, compressore C                     |
| 8   | st_cp_c  |       |         | -     | Spunti Compressore C      | Numero di avviamenti, compressore C                     |
| 9   | hr_cpum1 |       |         | ora   | Ore Funz Pompa #1 Evap    | Ore di funzionamento, pompa dell'evaporatore 1          |
| 10  | hr_cpum2 |       |         | ora   | Ore Funz Pompa #2 Evap    | Ore di funzionamento, pompa dell'evaporatore 2          |
| 11  | hr_hpum1 |       |         | ora   | Ore Funz Pompa #1 Cond    | Ore di funzionamento, pompa del condensatore            |
| 12  | hr_hpum2 |       |         | ora   | Ore Funz Pompa #2 Cond    | Non applicabile                                         |
| 13  | hr_fcm_a |       |         | ora   | Ore Funz Pompa Freecool A | Non applicabile                                         |
| 14  | hr_fcm_b |       |         | ora   | Ore Funz Pompa Freecool B | Non applicabile                                         |
| 15  | st_Rcl_a |       |         | ora   | Reclaim cir A Hours       | Sessione di recupero - ore di funzionamento, circuito A |
| 16  | hr_Rcl_a |       |         | -     | Reclaim cir A Starts      | Sessione di recupero - numero di avvii, circuito A      |
| 17  | st_Rcl_b |       |         | ora   | Reclaim cir B Hours       | Sessione di recupero - ore di funzionamento, circuito B |
| 18  | hr_Rcl_b |       |         | -     | Reclaim cir B Starts      | Sessione di recupero - numero di avvii, circuito B      |

\*In base alla lingua selezionata (lingua predefinita francese).

## Modalità – MODALITÀ

| N°. | Nome     | Stato | Default | Unità | Testo visualizzato*      | Descrizione                                                                                 |
|-----|----------|-------|---------|-------|--------------------------|---------------------------------------------------------------------------------------------|
| 1   | m_delay  | no/sì |         | -     | Rit. avvio attivo        | Ritardo avvio effettivo                                                                     |
| 2   | m_2stpt  | no/sì |         | -     | Uso Secondo Set Point    | Secondo setpoint in uso: Il valore di riferimento utilizzato durante i periodi non occupati |
| 3   | m_reset  | no/sì |         | -     | Ritarat Attiva           | Ripristino del setpoint attivo                                                              |
| 4   | m_demlim | no/sì |         | -     | Limite Domanda Attivo    | Limite domanda attivo                                                                       |
| 5   | m_ramp   | no/sì |         | -     | Carico rampa attivo      | Caricamento rampa attivo                                                                    |
| 6   | m_clheat | no/sì |         | -     | Risc.re Evap.re Attivo   | Riscaldatore del raffreddatore attivo                                                       |
| 7   | m_pmprot | no/sì |         | -     | Rotaz Pompe Evap         | Rotazione delle pompe del raffreddatore                                                     |
| 8   | m_pmpper | no/sì |         | -     | Avvio periodico pompa    | Avvio periodico della pompa                                                                 |
| 9   | m_night  | no/sì |         | -     | Funzione notte attiva    | Opzione funzione notte attiva                                                               |
| 10  | m_slave  | no/sì |         | -     | Master Slave attivo      | Modalità master/slave attiva                                                                |
| 11  | m_autoc  | no/sì |         | -     | Auto Changeover attivo   | Changeover automatico attivo                                                                |
| 12  | m_lowEwt | no/sì |         | -     | Blocco EWT bassa risc.   | Blocco riscaldamento per EWT basso                                                          |
| 13  | m_cpmpro | no/sì |         | -     | Rotaz Pompe Cond         | Non applicabile                                                                             |
| 14  | m_cpmppr | no/sì |         | -     | Avv Periodico Pompa Cond | Avvio periodico della pompa del condensatore                                                |
| 15  | m_ice    | no/sì |         | -     | Mod. ghiaccio attiva     | Modalità Ice attiva                                                                         |
| 16  | m_defA   | no/sì |         | -     | Defrost Attivo On Cir A  | Modalità sbrinamento attiva, circuito A (pompe di calore)                                   |
| 17  | m_defB   | no/sì |         | -     | Defrost Attivo On Cir B  | Modalità sbrinamento attiva, circuito B (pompe di calore)                                   |
| 18  | m_freec  | no/sì |         | -     | Free Cooling Attivo      | Non applicabile                                                                             |
| 19  | m_recla  | no/sì |         | -     | Reclaim Active           | Modalità recupero attiva                                                                    |
| 20  | m_sst_a  | no/sì |         | -     | Aspir. bassa circuito A  | Bassa aspirazione, circuito A                                                               |
| 21  | m_sst_b  | no/sì |         | -     | Aspir. bassa circuito B  | Bassa aspirazione, circuito B                                                               |
| 22  | m_sst_c  | no/sì |         | -     | Bassa Asp.ne Circuito C  | Bassa aspirazione, circuito B                                                               |
| 23  | m_map_a  | no/sì |         | -     | Mappa Compres Circ A     | Mappa compressore, circuito A                                                               |
| 24  | m_map_b  | no/sì |         | -     | Mappa Compres Circ B     | Mappa compressore, circuito B                                                               |
| 25  | m_map_c  | no/sì |         | -     | Mappa Compres Circ C     | Mappa compressore, circuito C                                                               |

| -   |        |       |         |       |                           |                                     |  |  |  |
|-----|--------|-------|---------|-------|---------------------------|-------------------------------------|--|--|--|
| N°. | Nome   | Stato | Default | Unità | Testo visualizzato*       | Descrizione                         |  |  |  |
| 26  | m_hp_a | no/sì |         | -     | Override Alta Pres Circ A | Override alta pressione, circuito A |  |  |  |
| 27  | m_hp_b | no/sì |         | -     | Override Alta Pres Circ B | Override alta pressione, circuito B |  |  |  |
| 28  | m_hp_c | no/sì |         | -     | Override Alta Pres Circ C | Override alta pressione, circuito C |  |  |  |

# Menu Modalità – MODALITÀ (continua)

\*In base alla lingua selezionata (lingua predefinita francese).

#### Recupero – RECUPERO

۶õ.

| N°. | Nome     | Stato  | Default | Unità | Testo visualizzato*       | Descrizione                                                         |
|-----|----------|--------|---------|-------|---------------------------|---------------------------------------------------------------------|
| 1   | RECL_SEL | no/sì  |         | -     | Selezione HEAT RECLAIM    | Selezione recupero calore                                           |
| 2   | HR_EWT   |        |         | °C    | Entrata Fluido Reclaim    | Temperatura dell'acqua all'ingresso del recupero                    |
| 3   | HR_LWT   |        |         | °C    | Uscita Fluido Reclaim     | Temperatura dell'acqua all'uscita del recupero                      |
| 4   | hr_v_pos |        |         | %     | Posizione valvola rec.    | Posizione valvola recupero                                          |
| 5   | hrstat_a |        |         | -     | Stato Reclaim Circuito A  | Stato recupero, circuito A                                          |
| 6   | PD_P_A   |        |         | kPa   | Temp Sat Pumpdown Cir. A  | Pressione di svuotamento, circuito A                                |
| 7   | hr_subta |        |         | °C    | Temp Sottoraf. Cond. C. A | Temperatura del condensatore di sotto-raffreddamento, circuito<br>A |
| 8   | hr_sat_a |        |         | °C    | Temp Sat Pumpdown Cir. A  | Temperatura di saturazione per lo svuotamento, circuito A           |
| 9   | hr_subca |        |         | ^C    | Temperatura Sottoraffr. A | Temperatura di sotto-raffreddamento, circuito A                     |
| 10  | hr_ea_a  | off/on |         | -     | Valv Entr. Cond.re Aria A | Stato valvola all'ingresso del condensatore ad aria, circuito A     |
| 11  | hr_ew_a  | off/on |         | -     | Valv Entr. Cond.e Acqua A | Stato valvola all'ingresso del condensatore ad acqua, circuito<br>A |
| 12  | hr_la_a  | off/on |         | -     | Valv Usc Cond.re Aria A   | Stato valvola all'uscita del condensatore ad aria, circuito A       |
| 13  | hr_lw_a  | off/on |         | -     | Valv Usc Cond.re Acqua A  | Stato valvola all'uscita del condensatore ad acqua, circuito A      |
| 14  | hrstat_b |        |         | -     | Stato Reclaim Circuito B  | Stato recupero, circuito B                                          |
| 15  | PD_P_B   |        |         | kPa   | Temp Sat Pumpdown Cir. B  | Pressione di svuotamento, circuito B                                |
| 16  | hr_subtb |        |         | °C    | Temp Sottoraf. Cond. C. B | Temperatura del condensatore di sotto-raffreddamento, circuito<br>B |
| 17  | hr_sat_b |        |         | °C    | Temp Sat Pumpdown Cir. B  | Temperatura di saturazione per lo svuotamento, circuito B           |
| 18  | hr_subcb |        |         | ^C    | Temperatura Sottoraffr. B | Temperatura di sotto-raffreddamento, circuito B                     |
| 19  | hr_ea_b  | off/on |         | -     | Valv Entr. Cond.re Aria B | Stato valvola all'ingresso del condensatore ad aria, circuito B     |
| 20  | hr_ew_b  | off/on |         | -     | Valv Entr. Cond.e Acqua B | Stato valvola all'ingresso del condensatore ad acqua, circuito<br>B |
| 21  | hr_la_b  | off/on |         | -     | Valv Usc Cond.re Aria B   | Stato valvola all'uscita del condensatore ad aria, circuito B       |
| 22  | hr_lw_b  | off/on |         | -     | Valv Usc Cond.re Acqua B  | Stato valvola all'uscita del condensatore ad acqua, circuito B      |

\*In base alla lingua selezionata (lingua predefinita francese).

## Stato Free Cooling DC – DCFC\_STA

| N°. | Nome     | Stato         | Default | Unità | Testo visualizzato*         | Descrizione                                                                |
|-----|----------|---------------|---------|-------|-----------------------------|----------------------------------------------------------------------------|
| 1   | oat      | -             |         | °C    | Temp Aria Est. Free cooling | Free cooling / Drycooler: OAT                                              |
| 2   | lwt      | -             |         | °C    | FC Temp Acqua in Uscita     | Temperatura dell'acqua all'uscita del refrigeratore a secco free cooling   |
| 3   | wloop    | -             |         | °C    | FC Temp Circolo Acqua       | Free cooling / refrigeratore a secco: Temperatura circuito acqua           |
| 4   | m_dcfc   | no/sì         |         | -     | Mod Free Cooling attivo     | Modalità free cooling con drycooler attiva                                 |
| 5   | dcfc_cap | da 0 a 100    |         | %     | FC Capacità                 | Capacità free cooling / refrigeratore a secco                              |
| 6   | f_stage  | da 0 a 20     |         | -     | Stadi Vent.Vel. Fissa       | Stadio ventilatore free cooling / drycooler (ventilatori a velocità fissa) |
| 7   | vf_speed | da 0 a 100    |         | %     | Velocità ventil. Varia.     | Velocità ventilatore free cooling / refrigeratore a secco                  |
| 8   | pid_out  | da 0 a 100    |         | %     | Valore di uscita PID        | Stato dell'uscita PID                                                      |
| 9   | FC_HOUR  | da 0 a 999999 |         | ora   | Ore funzionamento DCFC      | Free cooling / drycooler: Ore di funzionamento                             |
| 10  | FC_FAN1S | da 0 a 999999 |         | -     | Avvio stadio vent DCFC 1    | DCFC / stadio ventilatore 1: Numero di avvii                               |
| 11  | FC_FAN1H | da 0 a 999999 |         | ora   | Ore stadio vent. DCFC 1     | DCFC / stadio ventilatore 1: Ore di funzionamento                          |

| 5   | Menu stato Free Cooling DC – DCFC_STA (continua) |               |         |       |                          |                                                               |  |  |  |
|-----|--------------------------------------------------|---------------|---------|-------|--------------------------|---------------------------------------------------------------|--|--|--|
| N°. | Nome                                             | Stato         | Default | Unità | Testo visualizzato*      | Descrizione                                                   |  |  |  |
| 12  | FC_FAN2S                                         | da 0 a 999999 |         | -     | Avvio stadio vent DCFC 2 | DCFC / stadio ventilatore 2: Numero di avvii                  |  |  |  |
| 13  | FC_FAN2H                                         | da 0 a 999999 |         | ora   | Ore stadio vent. DCFC 2  | DCFC / stadio ventilatore 2: Ore di funzionamento             |  |  |  |
| 14  | FC_FAN3S                                         | da 0 a 999999 |         | -     | Avvio stadio vent DCFC 3 | DCFC / stadio ventilatore 3: Numero di avvii                  |  |  |  |
| 15  | FC_FAN3H                                         | da 0 a 999999 |         | ora   | Ore stadio vent. DCFC 3  | DCFC / stadio ventilatore 3: Ore di funzionamento             |  |  |  |
| 16  | FC_FAN4S                                         | da 0 a 999999 |         | -     | Avvio stadio vent DCFC 4 | DCFC / stadio ventilatore 4: Numero di avvii                  |  |  |  |
| 17  | FC_FAN4H                                         | da 0 a 999999 |         | ora   | Ore stadio vent. DCFC 4  | DCFC / stadio ventilatore 4: Ore di funzionamento             |  |  |  |
| 18  | FC_FAN5S                                         | da 0 a 999999 |         | -     | Avvio stadio vent DCFC 5 | DCFC / stadio ventilatore 5: Numero di avvii                  |  |  |  |
| 19  | FC_FAN5H                                         | da 0 a 999999 |         | ora   | Ore stadio vent. DCFC 5  | DCFC / stadio ventilatore 5: Ore di funzionamento             |  |  |  |
| 20  | FC_FAN6S                                         | da 0 a 999999 |         | -     | Avvio stadio vent DCFC 6 | DCFC / stadio ventilatore 6: Numero di avvii                  |  |  |  |
| 21  | FC_FAN6H                                         | da 0 a 999999 |         | ora   | Ore stadio vent. DCFC 6  | DCFC / stadio ventilatore 6: Ore di funzionamento             |  |  |  |
| 22  | FC_FAN7S                                         | da 0 a 999999 |         | -     | Avvio stadio vent DCFC 7 | DCFC / stadio ventilatore 7: Numero di avvii                  |  |  |  |
| 23  | FC_FAN7H                                         | da 0 a 999999 |         | ora   | Ore stadio vent. DCFC 7  | DCFC / stadio ventilatore 7: Ore di funzionamento             |  |  |  |
| 24  | FC_VFANS                                         | da 0 a 999999 |         | -     | DCFC VentVariabile Avvio | DCFC / ventilatore a velocità variabile: Numero di avviamenti |  |  |  |
| 25  | FC_VFANH                                         | da 0 a 999999 |         | ora   | DCFC Vent Variabile Ore  | DCFC / ventilatore a velocità variabile: Ore di funzionamento |  |  |  |
|     | <u> </u>                                         |               |         |       |                          |                                                               |  |  |  |

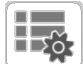

#### Stato varie – MSC\_STAT

| N°.    | Nome                 | Stato            | Default     | Unità    | Testo visualizzato*   | Descrizione           |
|--------|----------------------|------------------|-------------|----------|-----------------------|-----------------------|
| 1      | m_ecopmp             | no/sì            | no          | -        | Mod. pompa eco attiva | Mod. pompa eco attiva |
| *In ho | oo ollo linguo ooloz | ionoto (linguo p | odofinito f | (anoooo) |                       |                       |

In base alla lingua selezionata (lingua predefinita francese).

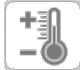

#### Tabella Setpoint – SETPOINT

| N°. | Nome     | Stato           | Default | Unità | Testo visualizzato*      | Descrizione                                               |
|-----|----------|-----------------|---------|-------|--------------------------|-----------------------------------------------------------|
| 1   | csp1     | da -28.9 a 26.0 | 6.7     | °C    | Setpoint Cooling 1       | Setpoint raffreddamento 1                                 |
| 2   | csp2     | da -28.9 a 26.0 | 6.7     | °C    | Setpoint Cooling 2       | Setpoint raffreddamento 2                                 |
| 3   | ice_sp   | da -28.9 a 26.0 | 6.7     | °C    | Set Poinr Acc Ghiaccio   | Setpoint ghiaccio raffr.                                  |
| 4   | cramp_sp | da 0,1 a 11,1   | 0.6     | ^C    | Carico rampa raffr.      | Carico rampa raffr.                                       |
| 5   | hsp1     | da 26,7 a 86,0  | 37.8    | °C    | Setpoint Heating 1       | Setpoint riscaldamento 1                                  |
| 6   | hsp2     | da 26,7 a 86,0  | 37.8    | °C    | Setpoint Heating 2       | Setpoint riscaldamento 2                                  |
| 7   | hramp_sp | da 0,1 a 11,1   | 0.6     | ^C    | Carico rampa riscald.    | Carico rampa riscald.                                     |
| 8   | cauto_sp | Da 3,9 a 50,0   | 23.9    | °C    | Setpoint Cool Changeover | Setpoint commutazione raffreddamento                      |
| 9   | hauto_sp | da 0 a 46,1     | 17.8    | °C    | Setpoint Heat Changeover | Setpoint commutazione riscaldamento                       |
| 10  | w_sct_sp | da 26,7 a 60    | 35.0    | °C    | SP Valv Acqua Condensaz  | Setpoint condensa valvola acqua                           |
| 11  | lim_sp1  | da 0 a 100      | 100     | %     | Setpoint limite Switch 1 | Setpoint contatto limite 1                                |
| 12  | lim_sp2  | da 0 a 100      | 100     | %     | Setpoint limite Switch 2 | Setpoint contatto limite 2                                |
| 13  | lim_sp3  | da 0 a 100      | 100     | %     | Setpoint limite Switch 3 | Setpoint contatto limite 3                                |
| 14  | rsp      | da 35 a 60      | 50      | °C    | Setpoint Recupero        | Setpoint Recupero Calore                                  |
| 15  | hr_deadb | da 2,8 a 15,0   | 5       | ^C    | Zona Morta Recupero      | Banda neutra recupero                                     |
| 16  | vpmpdtsp | da 1 a 20       | 5       | ^C    | Stp.Delta T Pmp.Var      | Pompa a velocità variabile, setpoint delta di temperatura |

\*In base alla lingua selezionata (lingua predefinita francese).

#### Quick Test #1 (QCK\_TST1)

 $\mathbf{\nabla}$ 

| N°. | Nome     | Stato      | Unità | Testo visualizzato*       | Descrizione                                                                                                    |
|-----|----------|------------|-------|---------------------------|----------------------------------------------------------------------------------------------------|
| 1   | QCK_TEST | off/on     | -     | test rapido abilitato     | Questo parametro viene utilizzato per abilitare la funzionalità Quick<br>Test (Abilita Quick test = on)<br>Con Quick Test abilitato: La forzatura di uno specifico parametro<br>indicato in questa tabella consente all'utente di verificare se il<br>componente si comporta correttamente |
| 2   |          |            |       |                           |                                                                                                    |
| 3   | Q_EXVA   | da 0 a 100 | %     | Posizione EXV Circ A      | Posizione EXV circuito A<br>100% = EXV completamente aperta                                                                                                    |
| 4   | Q_EXVB   | da 0 a 100 | %     | Posizione EXV Circ B      | Posizione EXV circuito B<br>100% = EXV completamente aperta                                                                                                    |
| 5   | Q_EXVC   | da 0 a 100 | %     | Posizione EXV Circ C      | Posizione EXV circuito C<br>100% = EXV completamente aperta                                                                                                    |
| 6   | Q_ECO_A  | da 0 a 100 | %     | Pos Exv Economizzatore A  | Posizione EXV economizzatore, circuito A<br>100% = EXV completamente aperta                                                                                                    |
| 7   | Q_ECO_B  | da 0 a 100 | %     | Pos Exv Economizzatore B  | Posizione EXV economizzatore, circuito B<br>100% = EXV completamente aperta                                                                                                    |
| 8   | Q_ECO_C  | da 0 a 100 | %     | Pos Exv Economizzatore C  | Posizione EXV economizzatore, circuito C<br>100% = EXV completamente aperta                                                                                                    |
| 9   | Q_FAN_A  | da 0 a 10  | -     | Gradini Ventil. Circ. A   | Test stadi ventilatori, circuito A                                                                                                    |
| 10  | Q_FAN_B  | da 0 a 10  | -     | Gradini Ventil. Circ. B   | Test stadi ventilatori, circuito B                                                                                                    |
| 11  | Q_FAN_C  | da 0 a 10  | -     | Gradini Ventil. Circ. C   | Test stadi ventilatori, circuito C                                                                                                    |
| 12  | Q_VFANA  | da 0 a 100 | %     | Velocita Head Pres Cir A  | Test ventilatore a velocità variabile, circuito A                                                                                                    |
| 13  | Q_VFANB  | da 0 a 100 | %     | Velocita Head Pres Cir B  | Test ventilatore a velocità variabile, circuito B                                                                                                    |
| 14  | Q_VFANC  | da 0 a 100 | %     | Velocita Head Pres Cir C  | Test ventilatore a velocità variabile, circuito C                                                                                                    |
| 15  | Q_HT_A   | off/on     | -     | Riscaldatore Olio Cir A   | Test riscaldatore dell'olio, circuito A                                                                                                    |
| 16  | Q_OILS_A | off/on     | -     | Solen Olio Circ A         | Test solenoide dell'olio, circuito A                                                                                                    |
| 17  | Q_SLI_1A | off/on     | -     | Valv a Cass 1 Circ A      | Test valvola a cassetto 1, circuito A                                                                                                    |
| 18  | Q_SLI_2A | off/on     | -     | Valv a Cass 2 Circ A      | Test valvola a cassetto 2, circuito A                                                                                                    |
| 19  | Q_BVL_A  | off/on     | -     | Riscal. Valv. Sfera Cir A | Test valvola a sfera, circuito A                                                                                                    |
| 20  | Q_HGBP_A | off/on     | -     | Hot Gas Bypass Circuito A | Test bypass gas caldo, circuito A                                                                                                    |
| 21  | Q_HT_B   | off/on     | -     | Riscaldatore Olio Cir B   | Test riscaldatore dell'olio, circuito B                                                                                                    |
| 22  | Q_OILS_B | off/on     | -     | Solen Olio Circ B         | Test solenoide dell'olio, circuito B                                                                                                    |
| 23  | Q_SLI_1B | off/on     | -     | Valv a Cass 1 Circ B      | Test valvola a cassetto 1, circuito B                                                                                                    |
| 24  | Q_SLI_2B | off/on     | -     | Valv a Cass 2 Circ B      | Test valvola a cassetto 2, circuito B                                                                                                    |
| 25  | Q_BVL_B  | off/on     | -     | Riscal. Valv. Sfera Cir B | Test valvola a sfera, circuito B                                                                                                    |
| 26  | Q_HGBP_B | off/on     | -     | Hot Gas Bypass Circuito B | Test bypass gas caldo, circuito B                                                                                                    |
| 27  | Q_HT_C   | off/on     | -     | Riscaldatore Olio Cir C   | Test riscaldatore dell'olio, circuito C                                                                                                    |
| 28  | Q_OILS_C | off/on     | -     | Solen Olio Circ C         | Test solenoide dell'olio, circuito C                                                                                                    |
| 29  | Q_SLI_1C | off/on     | -     | Valv a Cass 1 Circ C      | Test valvola a cassetto 1, circuito C                                                                                                    |
| 30  | Q_SLI_2C | off/on     | -     | Valv a Cass 2 Circ C      | Test valvola a cassetto 2, circuito C                                                                                                    |
| 31  | Q_BVL_C  | off/on     | -     | Riscal. Valv. Sfera Cir C | Test valvola a sfera, circuito C                                                                                                    |
| 32  | Q_HGBP_C | off/on     | -     | Hot Gas Bypass Circuito C | Test bypass gas caldo, circuito C                                                                                                    |
| 33  | Q_CL_HT  | off/on     | -     | Resistenze Evaporatore    | Test riscaldatore raffreddatore                                                                                                    |
| 34  | Q_SETFLW | off/on     | -     | Quick Test Set flow       | Test rapido mandata                                                                                                    |
| 35  | Q_PMP1   | da 0 a 2   | -     | Pompa 1 Evap              | Test pompa raffreddatore 1:<br>0 = Nessun test<br>1 = [ON] La pompa funzionerà per 20 sec<br>2 = [FORZATO] La pompa funzionerà ininterrottamente (impostare il<br>valore a "0" per arrestare il test della pompa)                                                                          |
| 36  | Q_PMP2   | da 0 a 2   | -     | Pompa 2 Evap              | Test pompa raffreddatore 2:<br>0 = Nessun test<br>1 = [ON] La pompa funzionerà per 20 sec<br>2 = [FORZATO] La pompa funzionerà ininterrottamente (impostare il<br>valore a "0" per arrestare il test della pompa)                                                                          |
| 37  | Q_HPMP1  | da 0 a 2   | -     | Pompa 1 Condensatore      | Test pompa condensatore 1:<br>0 = Nessun test<br>1 = [ON] La pompa funzionerà per 20 sec<br>2 = [FORZATO] La pompa funzionerà ininterrottamente (impostare il<br>valore a "0" per arrestare il test della pompa)                                                                           |
| 38  | Q_ELBOXF | off/on     | -     | Vent. quadro elettrico    | Test ventilatore quadro elettrico                                                                                                    |

| N°. | Nome    | Stato      | Unità | Testo visualizzato*       | Descrizione                                                                                                    |
|-----|---------|------------|-------|---------------------------|----------------------------------------------------------------------------------------------------|
| 39  | Q_READY | off/on     | -     | Uscita Chiller Ready      | Test uscita raffreddatore pronto                                                                                                    |
| 40  | Q_RUN   | off/on     | -     | Uscita Chiller Running    | Test uscita funzionamento raffreddatore                                                                                                    |
| 41  | Q_CATO  | da 0 a 100 | %     | Ing. Capacità Chill 0-10V | Test potenza del raffreddatore in 0-10V                                                                                                    |
| 42  | Q_RUN_A | off/on     | -     | Uscita Circuito A Running | Test uscita funzionamento, circuito A                                                                                                    |
| 43  | Q_RUN_B | off/on     | -     | Uscita Circuito B Running | Test uscita funzionamento, circuito B                                                                                                    |
| 44  | Q_RUN_C | off/on     | -     | Uscita Running Cir C      | Test uscita funzionamento, circuito C                                                                                                    |
| 45  | Q_SHUT  | off/on     | -     | Stato relè arresto        | Test relè di arresto                                                                                                    |
| 46  | Q_ALARM | off/on     | -     | Status Allarme relay      | Test relè di allarme                                                                                                    |
| 47  | Q_ALERT | off/on     | -     | Interr Relay Allerta      | Test relè di avviso                                                                                                    |
| 48  | HP_TEST | da -1 a 2  | -     | Pressostato alta P test   | Test di alta pressione: Quando è attivato, l'unità funzionerà fino a<br>quando il pressostato di sicurezza di alta pressione risulterà aperto |
| 49  |         |            |       | -1=OFF / 0=CirA / 1=CirB  | -1 = Nessun test<br>0 = Test alta pressione, circuito A<br>1 = Test alta pressione, circuito B<br>2 = Test alta pressione, circuito C         |

#### Quick Test #1 (QCK\_TST1) (continua)

\*In base alla lingua selezionata (lingua predefinita francese).

#### Quick Test #2 (QCK\_TST2)

 $\mathbf{\nabla}$ 

| N°. | Nome     | Stato      | Unità | Testo visualizzato*       | Descrizione                                                           |
|-----|----------|------------|-------|---------------------------|-----------------------------------------------------------------------|
| 1   | Q_HREA_A | off/on     | -     | Valv.A Ingr.Cond.Aria     | Test della valvola all'ingresso del condensatore ad aria, circuito A  |
| 2   | Q_HRLA_A | off/on     | -     | Valv Usc Cond.re Aria A   | Test della valvola all'uscita del condensatore ad aria, circuito A    |
| 3   | Q_HREW_A | off/on     | -     | Valv Entr. Cond.e Acqua A | Test della valvola all'ingresso del condensatore ad acqua, circuito A |
| 4   | Q_HRLW_A | off/on     | -     | Valv Uscita H2O cond A    | Test della valvola all'uscita del condensatore ad acqua, circuito A   |
| 5   | Q_HREA_B | off/on     | -     | Valv.B Ingr.Cond.Aria     | Test della valvola all'ingresso del condensatore ad aria, circuito B  |
| 6   | Q_HRLA_B | off/on     | -     | Valv Usc Cond.re Aria B   | Test della valvola all'uscita del condensatore ad aria, circuito B    |
| 7   | Q_HREW_B | off/on     | -     | Valv Entr. Cond.e Acqua B | Test della valvola all'ingresso del condensatore ad acqua, circuito B |
| 8   | Q_HRLW_B | off/on     | -     | Valv Uscita H2O cond B    | Test della valvola all'uscita del condensatore ad acqua, circuito B   |
| 9   | Q_3W_VLV | da 0 a 100 | -     | posizione valvola 3 vie   | Posizione valvola a 3 vie<br>100% = EXV completamente aperta          |
| 10  | Q_CD_HT  | off/on     | -     | Riscaldatore Cond.re HR   | Test del riscaldatore del condensatore di recupero del calore         |
| 11  | Q_RV_A   | off/on     | -     | Valvola 4 Vie Circuito A  | Test valvola a 4 vie, circuito A                                      |
| 12  | Q_RV_B   | off/on     | -     | Valvola 4 Vie Circuito B  | Test valvola a 4 vie, circuito B                                      |
| 13  | Q_DHTR_A | off/on     | -     | Resist Drain Coil cir A   | Test del riscaldatore della batteria di scarico, circuito A           |
| 14  | Q_DHTR_B | off/on     | -     | Resist Drain Coil cir B   | Test del riscaldatore della batteria di scarico, circuito B           |
| 15  | Q_XQPUMP | off/on     | -     | 30XQ cooler pompa         | Questo parametro non è applicabile alle unità Powerciat/Hydrociat     |
| 16  |          |            |       | Freecooling Circuito A    | Questo parametro non è applicabile alle unità Powerciat/Hydrociat     |
| 17  | Q_FCBYPA | off/on     | -     | Valv Bypass Freecool CirA | Questo parametro non è applicabile alle unità Powerciat/Hydrociat     |
| 18  | Q_FCDISA | off/on     | -     | Valv Mand Freecooling A   | Questo parametro non è applicabile alle unità Powerciat/Hydrociat     |
| 19  | Q_FCHTRA | off/on     | -     | Resistenza Freecool A     | Questo parametro non è applicabile alle unità Powerciat/Hydrociat     |
| 20  | Q_FCEXVA | da 0 a 100 | %     | Posizione EXV freecool A  | Questo parametro non è applicabile alle unità Powerciat/Hydrociat     |
| 21  |          |            |       | Freecooling Circuito B    | Questo parametro non è applicabile alle unità Powerciat/Hydrociat     |
| 22  | Q_FCBYPB | off/on     | -     | Valv Bypass Freecool CirB | Questo parametro non è applicabile alle unità Powerciat/Hydrociat     |
| 23  | Q_FCDISB | off/on     | -     | Valv Mand Freecooling B   | Questo parametro non è applicabile alle unità Powerciat/Hydrociat     |
| 24  | Q_FCHTRB | off/on     | -     | Resistenza Freecool B     | Questo parametro non è applicabile alle unità Powerciat/Hydrociat     |
| 25  | Q_FCEXVB | da 0 a 100 | %     | Posizione EXV freecool B  | Questo parametro non è applicabile alle unità Powerciat/Hydrociat     |
| 26  | Q_DCF1   | off/on     | -     | Uscita1 vent Dry Cool     | Test uscita 1 ventilatore drycooler                                   |
| 27  | Q_DCF2   | off/on     | -     | Uscita2 vent Dry Cool     | Test uscita 2 ventilatore drycooler                                   |
| 28  | Q_DCF3   | off/on     | -     | Uscita3 vent Dry Cool     | Test uscita 3 ventilatore drycooler                                   |
| 29  | Q_DCF4   | off/on     | -     | Uscita4 vent Dry Cool     | Test uscita 4 ventilatore drycooler                                   |
| 30  | Q_DCF5   | off/on     | -     | Uscita5 vent Dry Cool     | Test uscita 5 ventilatore drycooler                                   |

| N°. | Nome     | Stato      | Unità | Testo visualizzato*        | Descrizione                                           |
|-----|----------|------------|-------|----------------------------|-------------------------------------------------------|
| 31  | Q_DCF6   | off/on     | -     | Uscita6 vent Dry Cool      | Test uscita 6 ventilatore drycooler                   |
| 32  | Q_DCF7   | off/on     | -     | Uscita7 vent Dry Cool      | Test uscita 7 ventilatore drycooler                   |
| 33  | Q_DCF8   | off/on     | -     | Uscita8 vent Dry Cool      | Test uscita 8 ventilatore drycooler                   |
| 34  | Q_DCVF1  | da 0 a 10  | V     | Uscita1 vntV Dry Cool      | Test uscita 1 Varifan drycooler                       |
| 35  | Q_DCVF2  | da 0 a 10  | V     | Uscita2 vntV Dry Cool      | Test uscita 2 Varifan drycooler                       |
| 36  |          |            |       | DRY COOLER FREE<br>COOLING | Free cooling drycooler (DCFC)                         |
| 37  | Q_FDC_WV | off/on     | -     | Uscite valv. acqua FCDC    | DCFC, test uscite valvola acqua                       |
| 38  | Q_FDC_VF | da 0 a 100 | %     | Vel. vent. variab. FCDC    | DCFC, test ventilatore a velocità variabile           |
| 39  | Q_FDC_SF | da 0 a 7   | -     | N. vent. semplice FCDC     | DCFC, test ventilatore a velocità singola             |
| 40  |          |            |       | Eco Design Pmp Vel. Var.   | Test Eco design, pompa a portata variabile            |
| 41  | Q_VPMP_C | da 0 a 100 | %     | Cmd Pmp Var.le             | Test pompa a portata variabile                        |
| 42  | Q_DUOCAP | da 0 a 10  | V     | Duo 0-10 Cap totale        | Test uscita visualizzazione capacità per unità doppie |

Quick Test #2 (QCK\_TST2) (continua)

\*In base alla lingua selezionata (lingua predefinita francese).

#### Trending – TRENDING

| N°. | Stato | Unità   | Testo visualizzato* | Descrizione                        |
|-----|-------|---------|---------------------|------------------------------------|
| 1   | -     | °C / °F | TEMP_COOL_LWT       | Fluido in uscita dal raffreddatore |
| 2   | -     | °C / °F | TEMP_COOL_EWT       | Fluido in ingresso raffreddatore   |
| 3   | -     | °C / °F | TEMP_COND_LWT       | Fluido Uscente Cond                |
| 4   | -     | °C / °F | TEMP_COND_EWT       | Fluido Entrante Cond               |
| 5   | -     | °C / °F | TEMP_OAT            | Temperatura Aria Esterna           |
| 6   | -     | °C / °F | TEMP_SCT_A          | Temp Satura di Condens A           |
| 7   | -     | °C / °F | TEMP_SST_A          | Temp. Sat Evaporazione A           |
| 8   | -     | °C / °F | TEMP_SCT_B          | Temp Satura di Condens B           |
| 9   | -     | °C / °F | TEMP_SST_B          | Temp. Sat aspirazione B            |
| 10  | -     | °C / °F | TEMP_SCT_C          | Temp Satura di Condens C           |
| 11  | -     | °C / °F | TEMP_SST_C          | Temp. Sat Evaporazione C           |

\*In base alla lingua selezionata (lingua predefinita francese).

#### Opzioni Software – OPT\_STA

| N°. | Nome    | Stato | Unità | Testo visualizzato*   | Descrizione                                                                                                    |
|-----|---------|-------|-------|-----------------------|----------------------------------------------------------------------------------------------------|
| 1   | opt5    | no/sì | -     | OPZ5: Glicole Medio   | Il parametro impostato su "si" indica che l'opzione Medium brine richiede<br>l'attivazione della chiave Software (v. anche sezione 7.26)  |
| 2   | opt6    | no/sì | -     | OPZ6: Glicole Alto    | Il parametro impostato su "sì" indica che l'opzione Low brine richiede<br>l'attivazione della chiave Software (v. anche sezione 7.26)     |
| 3   | opt8    | no/sì | -     | OPZ8: Glicole Basso   | Il parametro impostato su "sì" indica che l'opzione Light brine richiede<br>l'attivazione della chiave Software (v. anche sezione 7.26)   |
| 4   | opt149  | no/sì | -     | OPZ149: BACnet        | Il parametro impostato su "sì" indica che l'opzione BACnet richiede<br>l'attivazione della chiave software (vedere anche la sezione 7.27) |
| 5   | opt295  | no/sì | -     | OPZ295:Rec.Vel.ce Cap | La velocità di recupero rapido è un'opzione compresa in LX/LW e non richiede la chiave di protezione software (v. anche sezione 7.28)     |
| 6   | opt149B | no/sì | -     | OPZ149B: Modbus       | Modbus è un'opzione compresa in LX/LW e non richiede la chiave di protezione software (v. anche sezione 7.29)                             |

\*In base alla lingua selezionata (lingua predefinita francese).

| Icona   | Testo visualizzato*     | Descrizione               | Nome     |
|---------|-------------------------|---------------------------|----------|
|         | Configurazione generale | Configurazione generale   | GENCONF  |
|         | Configurazione Pompa    | Configurazione Pompe      | PUMPCONF |
|         | Reset configurazione    | Configurazione Ripristino | RESETCFG |
| 14      | Menù Festività          | Menu festività            | HOLIDAY  |
| $\odot$ | Menu programmazione     | Menu programmazione       | SCHEDULE |
|         | Data/Ora                | Configurazione Data/Ora   | DATETIME |
|         | Identificaz. Controllo  | Identificazione controllo | CTRL_ID  |
|         | Menù Network            | Menu Rete                 | NETWORKS |
| 3 C     | Agg.a Opzione           | Agg.a Opzione             | ADD_OPT  |

#### 6.2 Menu Configurazione

\*In base alla lingua selezionata (lingua predefinita francese).

# 

#### **Configurazione generale – GENCONF**

| N°. | Nome     | Stato       | Default | Unità | Testo visualizzato*       | Descrizione                                                      |
|-----|----------|-------------|---------|-------|---------------------------|------------------------------------------------------------------|
| 1   | lead_cir | da 0 a 2    | 0       | -     | Sequenza Priorità Circ    | Priorità circuito                                                |
| 2   |          |             |         |       | 0=Auto, 1=A Prior         | 0 = Selezione automatica del circuito<br>1 = Priorità circuito A |
| 3   |          |             |         |       | 2=B Prior                 | 2 = Priorità circuito B                                          |
| 4   | seq_typ  | no/sì       | no      | -     | Prep. Seq. di carica      | Sequenza di carico multistadio                                   |
| 5   | ramp_sel | no/sì       | no      | -     | Selezione della curva     | Selezione caricamento rampa                                      |
| 6   | off_on_d | da 1 a 15   | 1       | min   | Tempo Off/On Unita'       | Ritardo commutazione unità spenta/accesa                         |
| 7   | nh_start | 00:00       |         |       | Inizio ore modo notturno  | Ora inizio modalità notte                                        |
| 8   | nh_end   | 00:00       |         |       | Fine ore modo notturno    | Ora fine modalità notte                                          |
| 9   | nh_limit | da 0 a 100  | 100     | %     | capacita' limite notte    | Limite capacità notturna                                         |
| 10  | bas_menu |             | 0       |       | Menu Configuraz Basic     | Menu Configuraz Base                                             |
| 11  |          |             |         |       | 0 = Accesso Totale        | 0 = Accesso Totale                                               |
| 12  |          |             |         |       | 1 = No Menu Allarmi       | 1 = No Menu Allarmi                                              |
| 13  |          |             |         |       | 2 = no setpoint menu      | 2 = No Menu Setpoint                                             |
| 14  |          |             |         |       | 3 = 1 + 2                 | 3 = 1 + 2                                                        |
| 15  | lim_sel  | da 0 a 2    | 0       | -     | Selez. tipo limite dom.   | Selezione limitazione domanda                                    |
| 16  |          |             |         |       | 0 = Nessuno               | 0 = Nessuna                                                      |
| 17  |          |             |         |       | 1 = Controllo interrutt.  | 1 = Controllo Interruttore                                       |
| 18  |          |             |         |       | 2 = Corr 4-20 mA          | 2 = Controllo 4-20 mA                                            |
| 19  | lim_mx   | da 0 a 20   | 0       | mA    | mA per 100% Demand Lim    | Limite domanda 100% (mA)                                         |
| 20  | lim_ze   | da 0 a 20   | 10      | mA    | mA per 0% di Demand Limit | Limite domanda 0% (mA)                                           |
| 21  | curr_sel | no/sì       | no      | -     | Selez. Limitaz. Corrente  | Selezione limite corrente                                        |
| 22  | curr_ful | da 0 a 4000 | 2000    | А     | Corrente limite al 100%   | Limite corrente al 100%                                          |
| 23  | free_dt  | da 8 a 15   | 10      | ^C    | Delta T Free Cooling      | Non applicabile                                                  |
| 24  | fc_tmout | da 20 a 300 | 30      | min   | Timeout pieno carico      | Timeout pieno carico                                             |

| <u> </u> |          |             |         |       |                          |                                                                                                    |  |  |
|----------|----------|-------------|---------|-------|--------------------------|----------------------------------------------------------------------------------------------------|--|--|
| N°.      | Nome     | Stato       | Default | Unità | Testo visualizzato*      | Descrizione                                                                                                    |  |  |
| 25       | ice_cnfg | da 0 a 1    | 0       | -     | Abilitaz. mod. ghiaccio  | Abilitazione modalità Ice                                                                                                    |  |  |
| 26       | al_rever | da 0 a 1    | 0       | -     | Inversione Relay Allarme | Relè allarmi invertito                                                                                                    |  |  |
| 27       | UnVItDly | da 0 a 10   | 5       | min   | Rit.do Avv.to Sottot.ne  | Ritardo dell'avvio a causa di una sottotensione                                                                                                    |  |  |
| 28       | fan_max  | da 70 a 100 | 100     | %     | Max velocità ducted fan  | Velocità massima del ventilatore per unità canalizzate                                                                                                    |  |  |
| 29       | ewt_opt  | no/sì       | no      | -     | Controllo fluido d'ingr. | Opzione di regolazione sul fluido in ingresso (se selezionata,<br>il sistema controlla la capacità dell'unità in base alla<br>temperatura del fluido in ingresso; in caso contrario, la<br>regolazione avviene in base alla temperatura del fluido in<br>uscita) |  |  |

#### **Configurazione generale – GENCONF (continua)**

\*In base alla lingua selezionata (lingua predefinita francese).

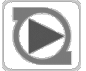

#### **Configurazione Pompe – PUMPCONF**

| N°. | Nome     | Stato        | Default | Unità | Testo visualizzato*             | Descrizione                                                                     |
|-----|----------|--------------|---------|-------|---------------------------------|---------------------------------------------------------------------------------|
| 1   | hpumpseq | da 0 a 4     | 0       | -     | Sequenza Pompe Cond             | Sequenza pompe condensatore **                                                  |
| 2   | cpumpseq | da 0 a 4     | 0       | -     | Sequenza Pompe Evap             | Sequenza pompe evaporatore                                                      |
| 3   |          |              |         |       | 0 = No pompa                    | 0 = Nessuna pompa                                                               |
| 4   |          |              |         |       | 1 = Solo pompa 1                | 1 = Solo una pompa                                                              |
| 5   |          |              |         |       | 2 = pompa 2 in auto             | 2 = Controllo automatico due pompe                                              |
| 6   |          |              |         |       | 3 = pompa 1 in manuale          | 3 = Pompa 1 manuale                                                             |
| 7   |          |              |         |       | 4 = pompa 2 in manuale          | 4 = Pompa 2 manuale                                                             |
| 8   | pump_del | da 24 a 3000 | 48      | ora   | Ritardo rotazione auto          | Ritardo rotazione pompa                                                         |
| 9   | pump_per | no/sì        | no      | -     | Protezione pompa                | Protezione bloccaggio pompe                                                     |
| 10  | pump_sby | no/sì        | no      | -     | Fermo pompa in stand by         | Stop pompe quando l'unità è in standby                                          |
| 11  | pump_loc | no/sì        | sì      | -     | Controllo flusso pompa          | Controllo flusso quando la pompa è spenta                                       |
| 12  | stopheat | no/sì        | no      | -     | Pompa Evap Off in Risc          | Pompa evaporatore spenta in Riscaldamento                                       |
| 13  | stopcool | no/sì        | no      | -     | Pompa Cond Off in Raffr         | Pompa evaporatore spenta in Raffreddamento                                      |
| 14  | pg_evsp  | da -20 a 20  | 1.2     | -     | ctrl guadagno PID Prop.EVSP     | Controllo di una pompa esterna a velocità variabile, guadagno proporzionale PID |
| 15  | ig_evsp  | da -5 a 5    | 0.2     | -     | ctrl guadagno PID Int.Prop.EVSP | Controllo di una pompa esterna a velocità variabile, guadagno integrale PID     |
| 16  | dg_evsp  | da -20 a 20  | 0.4     | -     | ctrl guadagno PID Deri .EVSP    | Controllo di una pompa esterna a velocità variabile, guadagno derivativo PID    |
| 17  | min_evsp | da 0 a 100   | 50      | %     | Ctrl Min Vel EVSPP              | Controllo di una pompa esterna a velocità variabile, velocità minima            |
| 18  | max_evsp | da 0 a 100   | 100     | %     | Ctrl Max Vel EVSPP              | Controllo di una pompa esterna a velocità variabile, velocità massima           |

\*In base alla lingua selezionata (lingua predefinita francese). \*\* Si noti che l'unità può comandare solo una pompa condensatore. Questo valore può essere impostato a "0" o a "1".

#### **Configurazione Ripristino – RESETCFG**

| N°. | Nome     | Stato       | Default | Unità | Testo visualizzato*     | Descrizione                         |
|-----|----------|-------------|---------|-------|-------------------------|-------------------------------------|
| 1   | cr_sel   | da 0 a 4    | 0       | -     | Selezione reset cooling | Selezione ripristino raffreddamento |
| 2   | hr_sel   | da 0 a 4    | 0       | -     | Selezione reset heating | Selezione ripristino riscaldamento  |
| 3   |          |             |         |       | 0=Nessuna, 1=TAE        | 0=Nessuna, 1=TAE                    |
| 4   |          |             |         |       | 2=Delta T, 4=TA         | 2=DeltaT, 4=TA                      |
| 5   |          |             |         |       | 3=Corrente 4-20mA       | 3=Controllo 4-20mA                  |
| 6   |          |             |         |       |                         |                                     |
| 7   |          |             |         |       | Raffreddamento          | Raffreddamento                      |
| 8   | oat_crno | da -10 a 52 | -10     | °C    | No Reset valore OAT     | OAT, nessun valore di ripristino    |
| 9   | oat_crfu | da -10 a 52 | -10     | °C    | Valore completo OAT res | OAT, valore massimo di ripristino   |

| N°. | Nome     | Stato       | Default | Unità | Testo visualizzato*      | Descrizione                                           |  |  |  |
|-----|----------|-------------|---------|-------|--------------------------|-------------------------------------------------------|--|--|--|
| 10  | dt_cr_no | da 0 a 14   | 0       | ^C    | Delta T no valore reset  | Delta della temperatura, nessun valore di ripristino  |  |  |  |
| 11  | dt_cr_fu | da 0 a 14   | 0       | ^C    | Valore completo Delta T  | Delta della temperatura, valore massimo di ripristino |  |  |  |
| 12  | v_cr_no  | da 0 a 20   | 0       | mA    | Reset Assente Segn Corr. | Corrente, nessun valore di ripristino                 |  |  |  |
| 13  | v_cr_fu  | da 0 a 20   | 0       | mA    | Reset Pieno Segn Corr.   | Corrente, valore massimo di ripristino                |  |  |  |
| 14  | spacr_no | da -10 a 52 | -10     | °C    | No val. reset T amb.     | Temperatura ambiente, nessun valore di ripristino     |  |  |  |
| 15  | spacr_fu | da -10 a 52 | -10     | °C    | Val. reset pieno T amb.  | Temperatura ambiente, valore massimo di ripristino    |  |  |  |
| 16  | cr_deg   | da -17 a 17 | 0       | ^C    | Val. reset deg. Cooling  | Valore massimo di ripristino raffreddamento           |  |  |  |
| 17  |          |             |         |       |                          |                                                       |  |  |  |
| 18  |          |             |         |       | Riscaldamento            | Riscaldamento                                         |  |  |  |
| 19  | oat_hrno | da -10 a 52 | -10     | °C    | No Reset valore OAT      | OAT, nessun valore di ripristino                      |  |  |  |
| 20  | oat_hrfu | da -10 a 52 | -10     | °C    | Valore completo OAT res  | OAT, valore massimo di ripristino                     |  |  |  |
| 21  | dt_hr_no | da 0 a 14   | 0       | ^C    | Delta T no valore reset  | Delta della temperatura, nessun valore di ripristino  |  |  |  |
| 22  | dt_hr_fu | da 0 a 14   | 0       | ^C    | Valore completo Delta T  | Delta della temperatura, valore massimo di ripristino |  |  |  |
| 23  | v_hr_no  | da 0 a 20   | 0       | mA    | Reset Assente Segn Corr. | Corrente, nessun valore di ripristino                 |  |  |  |
| 24  | v_hr_fu  | da 0 a 20   | 0       | mA    | Reset Pieno Segn Corr.   | Corrente, valore massimo di ripristino                |  |  |  |
| 25  | spahr_no | da -10 a 52 | -10     | °C    | No val. reset T amb.     | Temperatura ambiente, nessun valore di ripristino     |  |  |  |
| 26  | spahr_fu | da -10 a 52 | -10     | °C    | Val. reset pieno T amb.  | Temperatura ambiente, valore massimo di ripristino    |  |  |  |
| 27  | hr_deg   | da -17 a 17 | 0       | ^C    | Val. reset deg. heating  | Valore massimo di ripristino raffreddamento           |  |  |  |
| 28  | heat_th  | da -20 a 0  |         | °C    | Soglia OAT riscaldamento | Soglia OAT heating                                    |  |  |  |
| 29  | both_sel | no/sì       | no      | -     | Selez.ne Comando HSM     | Comando di selezione di entrambi gli HSM              |  |  |  |
| 30  | auto_sel | no/sì       | no      | -     | Selezione commut. auto   | Selezione automatica changeover                       |  |  |  |

Menu Configurazione Ripristino – RESETCFG (continua)

\*In base alla lingua selezionata (lingua predefinita francese).

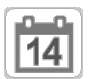

#### Menu Festività – FESTIVITÀ

| N°. | Nome    | Stato | Default | Unità | Testo visualizzato*   | Descrizione               |
|-----|---------|-------|---------|-------|-----------------------|---------------------------|
| 1   | HOL_MON | 0-12  | 0       | -     | Mese Inizio Festività | Mese inizio festività     |
| 2   | HOL_DAY | 0-31  | 0       | -     | Giorno di Inizio      | Giorno inizio festività   |
| 3   | HOL_LEN | 0-99  | 0       | -     | Durata (giorni)       | Durata festività (giorni) |

\*In base alla lingua selezionata (lingua predefinita francese).

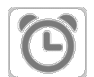

#### Menu Programmazione – PROGRAMMAZIONE

| N°. | Nome     | Testo visualizzato*            | Descrizione                                        |
|-----|----------|--------------------------------|----------------------------------------------------|
| 1   | OCCPC01S | OCCPC01S - Menu programmazione | Programmazione oraria accensione/spegnimento unità |
| 2   | OCCPC02S | OCCPC02S - Menu programmazione | Programmazione oraria selezione setpoint unità     |

\*In base alla lingua selezionata (lingua predefinita francese).

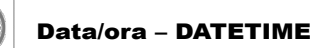

| Testo visualizzato*    |                        | 01-1-                             | Descrizione                                                                                                    |  |
|------------------------|------------------------|-----------------------------------|----------------------------------------------------------------------------------------------------|--|
| Connect Touch          | Connect Touch 2.0      | Stato                             |                                                                                                    |  |
| Risparmio Ora Legale   | -                      | on/off                            | Informazioni sulla regolazione degli orologi in avanti di un'ora<br>rispetto all'ora standard durante i mesi estivi e indietro in autunno,<br>per sfruttare al meglio la luce naturale del giorno |  |
| Luogo di installazione | Luogo di installazione | Tempo medio di Greenwich<br>(UTC) | Fuso orario (Connect Touch 2.0: l'impostazione del fuso orario include il controllo DST)                                                                                                    |  |
| Data/Ora               | Data/Ora               | AAAA/MM/GG, HH:MM:SS              | Data e ora attuale (impostazione manuale)                                                                                                    |  |
| Oggi à festivo         | Oggi à festivo         | no/sì                             | Informazioni su festività (solo lettura). Si prega di notare che le festività vengono impostate nel menu Festività (vedere anche la sezione 4.9)                                                  |  |

#### 6 - REGOLAZIONE CONNECT TOUCH: STRUTTURA DEL MENU

#### Data/ora – DATETIME

| Testo visualizzato* |                   | Chata | Descrizione                                                                                                    |  |
|---------------------|-------------------|-------|----------------------------------------------------------------------------------------------------|--|
| Connect Touch       | Connect Touch 2.0 | Stato |                                                                                                    |  |
| Domani è festivo    | Domani è festivo  | no/sì | Informazioni sul prossimo periodo di festività (solo lettura). Si prega<br>di notare che le festività vengono impostate nel menu Festività<br>(vedere anche la sezione 4.9) |  |

\*In base alla lingua selezionata (lingua predefinita francese).

#### **E***i* Identific.ne Controllo – CTRL\_ID

| N°. | Stato                | Default         | Testo visualizzato*     | Descrizione                                           |
|-----|----------------------|-----------------|-------------------------|-------------------------------------------------------|
| 1   | 1-239                | 1               | CCN Numero elementi     | Numero elemento                                       |
| 2   | 0-239                | 0               | CCN Numero bus          | Numero di bus                                         |
| 3   | 9600 / 19200 / 38400 | 9600            | CCN Baud Rate           | Velocità di comunicazione                             |
| 4   | -                    | LXLW PIC6       | Descrizione dispositivo | Descrizione unità                                     |
| 5   | -                    | -               | Posizione               | Descrizione posizione: il numero corrisponde al paese |
| 6   | -                    | ECG-SR-20W47100 | Versione software       | Versione software                                     |
| 7   | -                    | -               | Serial Number           | Numero di serie (indirizzo MAC)                       |

\*In base alla lingua selezionata (lingua predefinita francese).

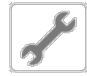

#### Aggiungi opzioni – ADD\_OPT

| N°.    | Testo visualizzato*                              | Descrizione                                                                                                    |  |  |  |
|--------|--------------------------------------------------|----------------------------------------------------------------------------------------------------|--|--|--|
| 1      | Indirizzo MAC                                    | Indirizzo MAC regolatore: Questo indirizzo MAC viene richiesto dal referente dell'assistenza locale in fase di ordinazione di un'opzione protetta da software (vedere la sezione 7.30) |  |  |  |
| 2      | Prego entrare la chiave di attivazione Software: | Digitare la chiave di attivazione software fornita dal referente dell'assistenza locale (vedere la sezione 7.30)                                                                       |  |  |  |
| 3      | L'Unità deve essere Off                          | L'unità non deve essere in funzione quando si installa la chiave di attivazione software                                                                                               |  |  |  |
| *ln h. |                                                  |                                                                                                    |  |  |  |

\*In base alla lingua selezionata (lingua predefinita francese).

#### 6.3 Menu Rete

| Icona | Testo visualizzato*     | Descrizione                    | Nome     |
|-------|-------------------------|--------------------------------|----------|
|       | Config. ModbusRTU       | Configurazione ModbusRTU       | MODBUSRS |
| #     | Config. ModbusTCP/IP    | Configurazione ModbusTCP/IP    | MODBUSIP |
| #     | Config. standard BACNet | Configurazione BACnet standard | BACNET   |
|       | Configurazione EMail    | Configurazione e-mail          | EMAILCFG |

\*In base alla lingua selezionata (lingua predefinita francese).

#### Config. ModbusRTU – MODBUSRS

| N°. | Nome     | Stato      | Default | Testo visualizzato*     | Descrizione                       |
|-----|----------|------------|---------|-------------------------|-----------------------------------|
| 1   | modrt_en | no/sì      | no      | Abilitazione server RTU | Abilitazione Server RTU           |
| 2   | ser_UID  | da 1 a 247 | 1       | UID server              | Identificatore univoco del server |
| 3   | metric   | no/sì      | sì      | Sistema Metrico         | Unità metrica                     |
| 4   | swap_b   | da 0 a 1   | 0       | Scambio byte            | Scambio byte                      |
| 5   |          |            |         | 0 = Big Endian          | 0 = Big Endian                    |
| 6   |          |            |         | 1= Little Endian        | 1 = Little Endian                 |
| 7   | baudrate | da 0 a 2   | 0       | Baud rate               | Baud rate                         |
| 8   |          |            |         | 0 = 9600                | 0 = 9600                          |
| 9   |          |            |         | 1 = 19200               | 1 = 19200                         |

| _   |          |          |         |                              |                                |  |  |
|-----|----------|----------|---------|------------------------------|--------------------------------|--|--|
| N°. | Nome     | Stato    | Default | Testo visualizzato*          | Descrizione                    |  |  |
| 10  |          |          |         | 2 = 38400                    | 2 = 38400                      |  |  |
| 11  | parity   | da 0 a 2 | 0       | Parità                       | Parità                         |  |  |
| 12  |          |          |         | 0 = No Parità                | 0 = No Parità                  |  |  |
| 13  |          |          |         | 1 = Parità dispari           | 1 = Parità dispari             |  |  |
| 14  |          |          |         | 2 = Parità pari              | 2 = Parità pari                |  |  |
| 15  | stop_bit | da 0 a 1 | 0       | Bit di stop                  | Bit di stop                    |  |  |
| 16  |          |          |         | 0 = Un bit di stop           | 0 = Un bit di stop             |  |  |
| 17  |          |          |         | 1 = Due bit di stop          | 1 = Due bit di stop            |  |  |
| 18  | real_typ | da 0 a 1 | 0       | Gestione real type           | Gestione del tipo reale        |  |  |
| 19  |          |          |         | 0 = Float X10                | 0 = Float X10                  |  |  |
| 20  |          |          |         | 1 = IEEE 754                 | 1 = IEEE 754                   |  |  |
| 21  | reg32bit | da 0 a 1 | 1       | Abilita registri 32 bit      | Abilita registri a 32 bit      |  |  |
| 22  |          |          |         | 0 = IR/HR in modalità 16 bit | 0 = IR/HR in modalità a 16 bit |  |  |
| 23  |          |          |         | 1 = IR/HR in modalità 32 bit | 1 = IR/HR in modalità a 32 bit |  |  |

# Menu Config. ModbusRTU – MODBUSRS (continua)

\*In base alla lingua selezionata (lingua predefinita francese).

# #

#### Config. ModbusTCP/IP – MODBUSIP

| N°. | Nome     | Stato        | Default | Testo visualizzato*          | Descrizione                              |
|-----|----------|--------------|---------|------------------------------|------------------------------------------|
| 1   | modip_en | no/sì        | no      | Abilit. server TCP/IP        | Abilitazione server TCP/IP               |
| 2   | ser_UID  | da 1 a 247   | 1       | UID server                   | Identificatore univoco del server        |
| 3   | port_nbr | da 0 a 65535 | 502     | Numero porta                 | Numero porta                             |
| 4   | metric   | no/sì        | sì      | Sistema Metrico              | Unità metrica                            |
| 5   | swap_b   | da 0 a 1     | 0       | Scambio byte                 | Scambio byte                             |
| 6   |          |              |         | 0 = Big Endian               | 0 = Big Endian                           |
| 7   |          |              |         | 1 = Little Endian            | 1 = Little Endian                        |
| 8   | real_typ | da 0 a 1     | 1       | Gestione real type           | Gestione del tipo reale (virgola mobile) |
| 9   |          |              |         | 0 = Float X10                | 0 = Float X10                            |
| 10  |          |              |         | 1 = IEEE 754                 | 1 = IEEE 754                             |
| 11  | reg32bit | da 0 a 1     | 1       | Abilita registri 32 bit      | Abilita registri a 32 bit                |
| 12  |          |              |         | 0 = IR/HR in modalità 16 bit | 0 = IR/HR in modalità a 16 bit           |
| 13  |          |              |         | 1 = IR/HR in modalità 32 bit | 1 = IR/HR in modalità a 32 bit           |
| 14  | conifnam | da 0 a 1     | 1       | Nome Porta IP Interfac.      | Nome dell'interfaccia della porta IP     |
| 15  |          |              |         | 0 = J5 / J15                 | 0 = J5 / J15                             |
| 16  |          |              |         | 1 = J16                      | 1 = J16                                  |
| 17  | timeout  | da 60 a 600  | 120     | Timeout Com (s)              | Timeout com. (s)                         |
| 18  | idle     | da 0 a 30    | 10      | Keepallive idle delay(s)     | Keepalive idle delay(s)                  |
| 19  | intrvl   | da 0 a 2     | 1       | Keepalive interval           | Intervallo(i) Keep-Alive                 |
| 20  | probes   | da 0 a 10    | 10      | N° Keepalive Probes          | Keepalive probes nb                      |

\*In base alla lingua selezionata (lingua predefinita francese).

#### Config. standard BACNet – BACNET

| N°. | Nome     | Stato               | Default    | Testo visualizzato*   | Descrizione                 |
|-----|----------|---------------------|------------|-----------------------|-----------------------------|
| 1   | bacena   | disabilita/abilita  | disabilita | Abilitazione BACnet   | Abilitazione BACnet         |
| 2   | bacunit  | no/sì               | sì         | Unità Metriche?       | Unità metrica?              |
| 3   | network  | da 1 a 4000         | 1600       | Rete                  | Rete                        |
| 4   | udpport  | da 47808 a<br>47823 | 47808      | Numero Porta UDP      | Numero porta UDP            |
| 5   | bac_id   | da 1 a 4194302      | 1600001    | Device Id Manuale     | ld dispositivo Manuale      |
| 6   | auid_opt | disabilita/abilita  | disabilita | Auto Device ID BACnet | Opzione Id dispositivo Auto |
| 7   | balmena  | disabilita/abilita  | abilita    | Riporto Allame BACnet | Report allarme              |

| N°. | Nome     | Stato    | Default | Testo visualizzato*      | Descrizione                          |  |  |
|-----|----------|----------|---------|--------------------------|--------------------------------------|--|--|
| 8   | mng_occ  | no/sì    | no      | Gestione OccupancyBACnet | Gestione Occupazione BACnet          |  |  |
| 9   | conifnam | da 0 a 1 | 0       | Nome Porta IP Interfac.  | Nome dell'interfaccia della porta IP |  |  |
| 10  |          |          |         | 0 = J5 / J15             | 0 = J5 / J15                         |  |  |
| 11  |          |          |         | 1 = J16                  | 1 = J16                              |  |  |

#### # Config. standard BACNet – BACNET (continua)

\*In base alla lingua selezionata (lingua predefinita francese).

# $\geq$

#### Configurazione e-mail – EMAILCFG

| N°. | Nome     | Stato          | Default | Testo visualizzato*   | Descrizione                           |
|-----|----------|----------------|---------|-----------------------|---------------------------------------|
| 1   | senderP1 | "caratteri xx" |         | Email mittente Parte1 | Mittente e-mail, parte identificativo |
| 2   |          |                |         | @                     | @                                     |
| 3   | senderP2 | "caratteri xx" |         | Email mittente Parte2 | Mittente e-mail, Parte dominio        |
| 4   | recip1P1 | "caratteri xx" |         | Email dest.1 Parte1   | Destinatario 1, parte identificativo  |
| 5   |          |                |         | @                     | @                                     |
| 6   | recip1P2 | "caratteri xx" |         | Email dest.1 Parte2   | Destinatario 1, parte dominio         |
| 7   | recip2P1 | "caratteri xx" |         | Email dest.2 Parte1   | Destinatario 2, parte identificativo  |
| 8   |          |                |         | @                     | @                                     |
| 9   | recip2P2 | "caratteri xx" |         | Email dest.2 Parte2   | Destinatario 2, parte dominio         |
| 10  | smtpP1   | da 0 a 255     | 0       | Ind. IP SMTP Parte1   | Indirizzo IP SMTP parte 1             |
| 11  | smtpP2   | da 0 a 255     | 0       | Ind. IP SMTP Parte 2  | Indirizzo IP SMTP parte 2             |
| 12  | smtpP3   | da 0 a 255     | 0       | Ind. IP SMTP Parte 3  | Indirizzo IP SMTP parte 3             |
| 13  | smtpP4   | da 0 a 255     | 0       | Ind. IP SMTP Parte 4  | Indirizzo IP SMTP parte 4             |
| 14  | accP1    | -              | -       | Email account Parte1  | Account e-mail, parte identificativo  |
| 15  |          |                |         | @                     | @                                     |
| 16  | accP2    | -              | -       | Email account Parte2  | Account e-mail, parte dominio         |
| 17  | accPass  | -              | -       | Password account      | Password account                      |
| 18  | portNbr  | da 0 a 65535   | 25      | Numero porta          | Numero porta                          |
| 19  | srvTim   | da 0 a 255     | 30      | Timeout server        | Timeout Server                        |
| 20  | srvAut   | da 0 a 1       | 0       | Autenticazione Server | Autenticazione server                 |

\*In base alla lingua selezionata (lingua predefinita francese).

#### 6.4 Menu Sistema

| Icona   | Testo visualizzato* | Descrizione             | Nome     |
|---------|---------------------|-------------------------|----------|
| СРО     | Carico CPU          | Carica CPU              | CPULOAD  |
|         | Resistenza EOL      | Resistore EOL           | EOLRES   |
| #<br>_= | Rete                | Rete                    | NETWORK  |
|         | Data/Ora            | Configurazione Data/Ora | DATETIME |
|         | Linguaggio & Unit   | Lingua e Unità          | LANGUNIT |
|         | Luminosità          | Luminosità              | BRIGHTNS |
|         | Info software       | Informazioni software   | SWINFO   |
|         | Info Hardware       | Informazioni hardware   | HWINFO   |

\*In base alla lingua selezionata (lingua predefinita francese).

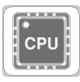

#### Carica CPU – CPULOAD

| N°. | Stato      | Default | Testo visualizzato*    | Descrizione            |
|-----|------------|---------|------------------------|------------------------|
| 1   | da 0 a 100 | -       | Carico CPU             | Utilizzo CPU           |
| 2   | da 0 a 100 | -       | Utilizzo memoria RAM   | Uso RAM                |
| 3   | da 0 a 100 | -       | Utilizzo memoria Flash | Utilizzo memoria flash |

\*In base alla lingua selezionata (lingua predefinita francese).

#### Resistenza EOL – EOLRES (non utilizzato sul touch screen Connect Touch 2.0

| N°. | Stato              | Default    | Testo visualizzato*              | Descrizione                           |
|-----|--------------------|------------|----------------------------------|---------------------------------------|
| 1   | disabilita/abilita | disabilita | Resistenza fine lineaJ6 (LEN)    | Resistenza di fine linea J6 (bus LEN) |
| 2   | disabilita/abilita | disabilita | Resistenza fine lineaJ7          | Resistenza di fine linea J7           |
| 3   | disabilita/abilita | disabilita | Resistenza EOL fine linea su J8  | Resistenza di fine linea J8           |
| 4   | disabilita/abilita | disabilita | Resistenza EOL fine linea su J10 | Resistenza di fine linea J10 (Modbus) |

\*In base alla lingua selezionata (lingua predefinita francese).

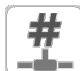

#### Rete – NETWORK

| Testo visualizzato*                 |                    | 04-44             | Bernstelaure                                                                                                    |  |
|-------------------------------------|--------------------|-------------------|----------------------------------------------------------------------------------------------------|--|
| Connect Touch Connect Touch 2.0     |                    | Stato             | Descrizione                                                                                                    |  |
| Interfaccia IP Network<br>J15(eth0) | Ethernet 0 (J15)   |                   | Interfaccia Rete IP J15 (Ethernet 0):<br>Nota: Per i controllori da 4,3 pollici è presente una porta Ethernet<br>J5 (eth0).                                                                                                    |  |
| Indirizzo MAC                       | Indirizzo MAC      | xx:xx:xx:xx:xx:xx | Indirizzo MAC                                                                                                    |  |
| -                                   | DHCP               | disabilitato      | DHCP                                                                                                    |  |
| Indirizzo TCP/IP                    | Indirizzo TCP/IP   | 169.254.1.1       | Indirizzo TCP/IP: È possibile procedere alla modifica dell'indirizzo<br>IP e della maschera ma, qualora siano abilitati Modbus TCP o<br>BACnet IP, sarà necessario un riavvio (quest'ultimo è richiesto per<br>rendere effettive le modifiche).                                                                                                    |  |
| Subnet Mask                         | Subnet Mask        | 255.255.255.0     | Maschera di sottorete                                                                                                    |  |
| Gateway di default                  | Gateway di default | 169.254.1.3       | Gateway di default                                                                                                    |  |
| Gateway Mask                        | Gateway Dest/Mask  | 169.254.0.0/16    | Maschera gateway in formato CIDR                                                                                                    |  |
|                                     |                    |                   | Indirizzo IP gateway         Notazione CIDR         Gateway in formato<br>CIDR           169.254.1.3         xxx.xxx.0/24         169.254.1.0/24           169.254.1.3         xxx.xxx.0/16         169.254.0.0/16           169.254.1.3         xxx.0.0/16         169.254.0.0/16           0.0.254.1.3         xxx.0.0/8         169.0.0/8           0.0.0         0.0.0/0         0.0.0.0/0           Nota: le "xxx" indicate nella notazione         CIDR di cui sopra si riferiscono all'indirizzo IP del Gateway. |  |
| Interfaccia IP Network<br>J16(eth1) | Ethernet 1 (J16)   |                   | Interfaccia Rete IP J16 (Ethernet 1):                                                                                                    |  |
| Indirizzo MAC                       | Indirizzo MAC      | xx:xx:xx:xx:xx:xx | Indirizzo MAC                                                                                                    |  |
| -                                   | DHCP               | disabilitato      | DHCP                                                                                                    |  |
| Indirizzo TCP/IP                    | Indirizzo TCP/IP   | 192.168.100.100   | Indirizzo TCP/IP                                                                                                    |  |
| Subnet Mask                         | Subnet Mask        | 255.255.255.0     | Maschera di sottorete                                                                                                    |  |
| Gateway di default                  | Gateway di default | 192.168.100.1     | Gateway di default                                                                                                    |  |
| Gateway Mask                        | Gateway Dest/Mask  | 192.0.0.0/8       | Maschera gateway in formato CIDR                                                                                                    |  |
| Domain Name Server (DNS)            | DNS: Primary DNS   | 169.254.1.3       | Domain Name Server (DNS), indirizzo primario                                                                                                    |  |
|                                     | DNS: Alternate DNS | 169.254.1.4       | Domain name server (DNS), indirizzo secondario                                                                                                    |  |

\*In base alla lingua selezionata (lingua predefinita francese).

NOTA: La presenza di un indirizzo IP sullo stesso ID di rete sia per Eth0 che per Eth1 non è consentita, dato che potrebbe generare confusione e influire sulla capacità di routing del controllore.

#### Data/ora – DATETIME

| Testo visualizzato*             |                        | 04-44                             | Descriptions                                                                                                    |  |
|---------------------------------|------------------------|-----------------------------------|----------------------------------------------------------------------------------------------------|--|
| Connect Touch Connect Touch 2.0 |                        | Stato                             | Descrizione                                                                                                    |  |
| Risparmio Ora Legale            | -                      | on/off                            | Informazioni sulla regolazione degli orologi in avanti di un'ora<br>rispetto all'ora standard durante i mesi estivi e indietro in<br>autunno, per sfruttare al meglio la luce naturale del giorno |  |
| Luogo di installazione          | Luogo di installazione | Tempo medio di Greenwich<br>(UTC) | Fuso orario (Connect Touch 2.0: l'impostazione del fuso orario include il controllo DST)                                                                                                    |  |
| Data/Ora                        | Data/Ora               | AAAA/MM/GG, HH:MM:SS              | Data e ora attuale (impostazione manuale)                                                                                                    |  |
| Oggi à festivo                  | Oggi à festivo         | no/sì                             | Informazioni su festività (solo lettura). Si prega di notare che<br>le festività vengono impostate nel menu Festività (vedere<br>anche la sezione 4.9)                                            |  |
| Domani è festivo                | Domani è festivo       | no/sì                             | Informazioni sul prossimo periodo di festività (solo lettura). Si<br>prega di notare che le festività vengono impostate nel menu<br>Festività (vedere anche la sezione 4.9)                       |  |

\*In base alla lingua selezionata (lingua predefinita francese).

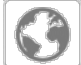

#### Lingua e Unità – LANGUNIT

| Testo visualizzato*                                                                                                    | Descrizione                                                                                                    |
|----------------------------------------------------------------------------------------------------|----------------------------------------------------------------------------------------------------|
| (Lingue)<br>Сорональский соорональствание и соорональствание и сооронал | <ul> <li>A seconda della configurazione predefinita in fabbrica, è disponibile uno dei seguenti set di lingue:</li> <li>1) Inglese, spagnolo, francese, tedesco, olandese, cinese, italiano, portoghese, russo e "indefinito" (lingua utente).</li> <li>2) Inglese, spagnolo, francese, tedesco, olandese, turco, italiano, portoghese, russo e "indefinito" (lingua utente).</li> <li>Lingua utente: Il sistema di controllo consente agli utenti di aggiungere nuove lingue al controllo stesso. Per saperne di più sulla personalizzazione della lingua, contattare il rappresentante locale dell'assistenza.</li> </ul> |
| Sistema di misura: US Imp/Metric                                                                                                    | Imperiale = Parametri visualizzati in unità di misura imperiali<br>Metrico = Parametri visualizzati in unità di misura metriche                                                                                                    |

\*In base alla lingua selezionata (lingua predefinita francese).

#### Luminosità – BRIGHTNS

| Testo visualizzato* |                   | State     | Descrizione                                   |  |  |  |
|---------------------|-------------------|-----------|-----------------------------------------------|--|--|--|
| Connect Touch       | Connect Touch 2.0 | Stato     | Descrizione                                   |  |  |  |
| Luminosità          | Luminosità        | 0 to 100% | Luminosità schermo                            |  |  |  |
| -                   | Selezione Tema :  | Buio/Luce | Selezione del tema (tema scuro / tema chiaro) |  |  |  |
|                     |                   |           |                                               |  |  |  |

\*In base alla lingua selezionata (lingua predefinita francese).

#### Informazioni Software – SWINFO

| Testo visualizzato*       |                   | State           | Descrizione                 |  |  |
|---------------------------|-------------------|-----------------|-----------------------------|--|--|
| Connect Touch             | Connect Touch 2.0 | Stato           | Descrizione                 |  |  |
| Versione software         | Versione software | ECG-ST-20W47100 | Numero versione software    |  |  |
| Versione SDK Versione SDK |                   | N.NNN.N         | Numero versione SDK         |  |  |
|                           | Version APP       |                 | Versione applicazione       |  |  |
| Versione UI               | Versione UI       | NN              | Versione interfaccia utente |  |  |
| Fabbricante               | Fabbricante       | CIAT            | Nome marchio                |  |  |

\*In base alla lingua selezionata (lingua predefinita francese).

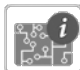

1

#### Informazioni Hardware – HWINFO

| N°. | Stato | Testo visualizzato* | Descrizione                   |
|-----|-------|---------------------|-------------------------------|
| 1   | -     | Variante scheda     | Variante scheda               |
| 2   | -     | Revisione scheda    | Revisione scheda              |
| 3   | 43    | Dimensione schermo  | Dimensione schermo in pollici |

\*In base alla lingua selezionata (lingua predefinita francese).

#### 6.5 Menu Allarmi

| Icona | Testo visualizzato*     | Descrizione                     | Nome     |
|-------|-------------------------|---------------------------------|----------|
|       | Reset Allarmi           | Ripristino allarmi              | ALARMRST |
| Ť     | Allarmi correnti        | Allarmi correntemente impostati | CUR_ALM  |
| ©     | Storico Allarmi         | Cronologia allarmi              | ALMHIST1 |
| e     | Storico All.mi Maggiori | Cronologia Allarmi Principali   | ALMHIST2 |

\*In base alla lingua selezionata (lingua predefinita francese).

#### Ripristino Allarmi – ALARMRST

| N°. | Nome     | Stato | Testo visualizzato*    | Descrizione                                                                                                    |
|-----|----------|-------|------------------------|----------------------------------------------------------------------------------------------------|
| 1   | RST_ALM  | no/sì | Reset allarme          | Utilizzato per ripristinare gli allarmi attivi                                                                                  |
| 2   | ALM      | -     | stato d'allarme        | Stato allarme:<br>Normale = Nessun allarme<br>Parziale = Vi è un allarme, ma l'unità è operativa<br>Arresto = L'unità si spegne |
| 3   | alarm_1c | -     | Allarme attivo 1       | Codice allarme (vedere sezione 8.3)                                                                                             |
| 4   | alarm_2c | -     | Allarme attivo 2       | Codice allarme (vedere sezione 8.3)                                                                                             |
| 5   | alarm_3c | -     | Allarme attivo 3       | Codice allarme (vedere sezione 8.3)                                                                                             |
| 6   | alarm_4c | -     | Allarme attivo 4       | Codice allarme (vedere sezione 8.3)                                                                                             |
| 7   | alarm_5c | -     | Allarme attivo 5       | Codice allarme (vedere sezione 8.3)                                                                                             |
| 8   | alarm_1  | -     | Allarme attivo 1 index | Codice allarme (vedere sezione 8.3)                                                                                             |
| 9   | alarm_2  | -     | Allarme attivo 2 index | Codice allarme (vedere sezione 8.3)                                                                                             |
| 10  | alarm_3  | -     | Allarme attivo 3 index | Codice allarme (vedere sezione 8.3)                                                                                             |
| 11  | alarm_4  | -     | Allarme attivo 4 index | Codice allarme (vedere sezione 8.3)                                                                                             |
| 12  | alarm_5  | -     | Allarme attivo 5 index | Codice allarme (vedere sezione 8.3)                                                                                             |

\*In base alla lingua selezionata (lingua predefinita francese).

# Allarmi attivi – CUR\_ALM

| N°. | Nome  | Data       | Ora   | Testo allarme                      |
|-----|-------|------------|-------|------------------------------------|
| 1   | Alarm | AAAA/MM/GG | HH:MM | Testo allarme (vedere sezione 8.3) |
|     | Alarm | AAAA/MM/GG | HH:MM | Testo allarme (vedere sezione 8.3) |
| 10  | Alarm | AAAA/MM/GG | HH:MM | Testo allarme (vedere sezione 8.3) |

\*In base alla lingua selezionata (lingua predefinita francese).

#### Cronologia Allarmi – ALMHIST1

| N°. | Nome  | Data       | Ora   | Testo allarme                      |
|-----|-------|------------|-------|------------------------------------|
| 1   | Alarm | AAAA/MM/GG | HH:MM | Testo allarme (vedere sezione 8.3) |
|     | Alarm | AAAA/MM/GG | HH:MM | Testo allarme (vedere sezione 8.3) |
| 50  | Alarm | AAAA/MM/GG | HH:MM | Testo allarme (vedere sezione 8.3) |

\*In base alla lingua selezionata (lingua predefinita francese).

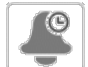

#### Cronologia Allarmi Principali – ALMHIST2

| N°. | Nome  | Data       | Ora   | Testo allarme                      |
|-----|-------|------------|-------|------------------------------------|
| 1   | Alarm | AAAA/MM/GG | HH:MM | Testo allarme (vedere sezione 8.3) |
|     | Alarm | AAAA/MM/GG | HH:MM | Testo allarme (vedere sezione 8.3) |
| 50  | Alarm | AAAA/MM/GG | HH:MM | Testo allarme (vedere sezione 8.3) |

\*In base alla lingua selezionata (lingua predefinita francese).

Questa sezione descrive le funzionalità di controllo più importanti, ovvero la funzione di avvio/arresto dell'unità, il controllo del riscaldamento/raffreddamento, ecc. Inoltre, contiene istruzioni su come portare a termine operazioni critiche sul sistema di controllo principale.

#### 7.1 Controllo Avvio/Arresto

Lo stato dell'unità è determinato sulla base di un numero di fattori, incluso il suo tipo di funzionamento, le deroghe attive, i contatti aperti, la configurazione master/slave, o gli allarmi attivati dalle condizioni operative.

#### La tabella riportata sotto sintetizza il tipo di controllo dell'unità e il suo stato di funzionamento in relazione ai seguenti parametri:

• **Tipo di funzionamento:** Questo tipo di funzionamento viene selezionato utilizzando il tasto Avvio/Arresto sull'interfaccia utente.

| LOFF | Locale acceso         |
|------|-----------------------|
| L-On | Locale spenta         |
| L-SC | Programmazione locale |
| Rem  | Remoto                |
| Net  | Rete                  |
| Mast | Unità master          |

- Comando forzoso avvio/arresto: Il comando forzoso avvio/arresto refrigeratore può essere usato per controllare lo stato del refrigeratore in modalità di Rete.
- Comando impostato su arresto: L'unità viene fermata.
- Comando impostato su avvio: L'unità funziona secondo il programma 1.

- Stato contatto avvio/arresto remoto: Lo stato del contatto avvio/arresto può essere usato per controllare lo stato del refrigeratore nel tipo di modalità Remota.
- Tipo controllo master: Quando l'unità è l'unità master in una disposizione master/slave a due refrigeratori, l'unità master può essere impostata per essere controllata localmente, remotamente o via rete.
- Programmazione avvio/arresto: Stato occupato o non occupato dell'unità.
- **Comando di arresto d'emergenza Rete:** Se attivato, l'unità si arresta indipendentemente dal tipo di funzionamento attivo.
- Allarme generale: L'unità si arresta a causa di un guasto.

#### 7.2 Funzione di arresto dell'unità

Questa funzione controlla la riduzione della potenza del compressore dell'unità. In caso di presenza di allarme o di richiesta di arresto, riduce i compressori alla potenza minima prima di spegnerli.

IMPORTANTE: quando l'unità è in fase di arresto ed è stata attivata una domanda di arresto dell'unità, i compressori si arrestano automaticamente. In caso di arresto di emergenza, tutti i compressori si arrestano contemporaneamente.

| Tip    | Tipo di funzionamento attivo |        |        |        |        | Stato dei paramatri                          |                                            |                             |                                 |                                 |                     | Risultato            |                     |
|--------|------------------------------|--------|--------|--------|--------|----------------------------------------------|--------------------------------------------|-----------------------------|---------------------------------|---------------------------------|---------------------|----------------------|---------------------|
| LOFF   | L-On                         | L-SC   | Rem    | Net    | Mast   | Comando<br>di forzatura<br>Avvio/<br>Arresto | Contatto<br>Avvio/<br>Arresto da<br>remoto | Tipo<br>controllo<br>master | Programmazione<br>Avvio/Arresto | Arresto di<br>emergenza<br>rete | Allarme<br>generale | Tipo di<br>controllo | Stato<br>dell'unità |
| -      | -                            | -      | -      | -      | -      | -                                            | -                                          | -                           | -                               | abilitato                       | -                   | -                    | off                 |
| -      | -                            | -      | -      | -      | -      | -                                            | -                                          | -                           | -                               | -                               | sì                  | -                    | off                 |
| attivo | -                            | -      | -      | -      | -      | -                                            | -                                          | -                           | -                               | -                               | -                   | locale               | off                 |
| -      | -                            | attivo | -      | -      | -      | -                                            | -                                          | -                           | non occupato                    | -                               | -                   | locale               | off                 |
| -      | -                            | -      | attivo | -      | -      | -                                            | aperto                                     | -                           | -                               | -                               | -                   | remoto               | off                 |
| -      | -                            | -      | attivo | -      | -      | -                                            | -                                          | -                           | non occupato                    | -                               | -                   | remoto               | off                 |
| -      | -                            | -      | -      | attivo | -      | disabilitato                                 | -                                          | -                           | -                               | -                               | -                   | rete                 | off                 |
| -      | -                            | -      | -      | attivo | -      | -                                            | -                                          | -                           | non occupato                    | -                               | -                   | rete                 | off                 |
| -      | -                            | -      | -      | -      | attivo | -                                            | -                                          | locale                      | non occupato                    | -                               | -                   | locale               | off                 |
| -      | -                            | -      | -      | -      | attivo | -                                            | aperto                                     | remoto                      | -                               | -                               | -                   | remoto               | off                 |
| -      | -                            | -      | -      | -      | attivo | -                                            | -                                          | remoto                      | non occupato                    | -                               | -                   | remoto               | off                 |
| -      | -                            | -      | -      | -      | attivo | disabilitato                                 | -                                          | rete                        | -                               | -                               | -                   | rete                 | off                 |
| -      | -                            | -      | -      | -      | attivo | -                                            | -                                          | rete                        | non occupato                    | -                               | -                   | rete                 | off                 |
| -      | attivo                       | -      | -      | -      | -      | -                                            | -                                          | -                           | -                               | disabilitato                    | no                  | locale               | on                  |
| -      | -                            | attivo | -      | -      | -      | -                                            | -                                          | -                           | occupato                        | disabilitato                    | no                  | locale               | on                  |
| -      | -                            | -      | attivo | -      | -      | -                                            | chiuso                                     | -                           | occupato                        | disabilitato                    | no                  | remoto               | on                  |
| -      | -                            | -      | -      | attivo | -      | abilitato                                    | -                                          | -                           | occupato                        | disabilitato                    | no                  | rete                 | on                  |
| -      | -                            | -      | -      | -      | attivo | -                                            | -                                          | locale                      | occupato                        | disabilitato                    | no                  | locale               | on                  |
| -      | -                            | -      | -      | -      | attivo | -                                            | chiuso                                     | remoto                      | occupato                        | disabilitato                    | no                  | remoto               | on                  |
| -      | -                            | -      | -      | -      | attivo | abilitato                                    | -                                          | rete                        | occupato                        | disabilitato                    | no                  | rete                 | on                  |

#### 7.3 Controllo delle pompe

Il controllo principale è in grado di gestire una o due pompe dello scambiatore ad acqua, determinando lo stato acceso/spento di ciascuna pompa. Le due pompe non possono funzionare insieme. La pompa è attivata quando questa opzione viene configurata e l'unità è in funzione.

La pompa viene spenta quando l'unità viene arrestata in seguito all'attivazione di un allarme, a meno che la causa non sia da ricercare in un errore della protezione antigelo. La pompa può essere avviata in particolari condizioni operative quando il riscaldatore dello scambiatore dell'acqua è attivo.

Se, in caso di errore della pompa, una seconda pompa è disponibile, l'unità si arresta e si riavvia contestualmente alla messa in funzione della seconda pompa. In caso di indisponibilità di ulteriori pompe, l'unità si arresta.

Le unità sono dotate dell'interruttore di portata, che consente il controllo della portata dell'acqua. Per maggiori informazioni sugli attuatori, vedere Controllore portata acqua nella sezione 3.7.

#### 7.3.1 Configurazione delle pompe

La configurazione di base delle pompe può essere eseguita mediante il menu Configurazione (PUMPCONF – Configurazione pompe). Solo gli utenti che si sono registrati possono accedere al menu (vedere anche la sezione 4.5.1). L'unità deve arrestarsi.

Per unità con due pompe, tali pompe possono essere controllate automaticamente o ciascuna pompa può essere avviata manualmente.

| Pompa/e disponibile/i      | Sequenza pompe (PUMPCONF) |
|----------------------------|---------------------------|
| Nessuna pompa              | 0 (nessuna pompa)         |
| Una pompa a velocità fissa | 1 (solo una pompa)        |
| Due pompe a velocità fissa | 2 (due pompe auto)        |
|                            | 3 (manuale, pompa#1)      |
|                            | 4 (manuale, pompa#2)      |

#### 7.3.2 Selezione automatica della pompa

Se vengono controllate due pompe ed è stata selezionata la funzione commutazione (PUMPCONF - Configurazione pompe), il controllo tenta la limitazione del tempo di funzionamento della pompa in base al ritardo di commutazione della pompa configurato. Trascorso questo ritardo, si attiva la funzione di commutazione della pompa.

#### 7.3.3 Protezione pompe

Il controllo prevede l'opzione che consente di avviare automaticamente la pompa ogni giorno alle ore 14:00 per 2 secondi quando l'unità è spenta. Il riscaldatore per lo scambiatore di calore e la pompa dell'acqua (per unità con una pompa) possono essere energizzati in modo che, se l'unità si arresta per un lungo periodo a temperature esterne basse, lo scambiatore di calore o la pompa dell'acqua siano protetti da eventuali danni.

Se l'unità è dotata di due pompe, la prima pompa viene avviata nei giorni pari e la seconda pompa nei giorni dispari. Avviare le pompe periodicamente per pochi secondi prolunga la durata dei cuscinetti e la tenuta delle guarnizioni della pompa. L'avviamento rapido periodico delle pompe può essere selezionato nel menu Configurazione (Protezione bloccaggio pompe, PUMPCONF – Configurazione Pompe).

#### 7.3.4 Modalità pompa Eco

Il controllo fornisce la funzionalità Eco della pompa che consente di arrestare periodicamente la pompa quando l'unità è in modalità soddisfatta (non è richiesto raffreddamento o riscaldamento). Questa modalità pompa Eco consente risparmi energetici.

#### *IMPORTANTE: La modalità pompa Eco non è disponibile quando il regolatore gestisce una pompa a velocità variabile.*

#### 7.3.5 Pompa cliente

I raffreddatori HYDROCIAT LW, come anche i raffreddatori POWERCIAT LX con opzione 17 possono essere dotati di una pompa di raffreddamento esterna a velocità variabile (spesso indicata anche come "pompa raffreddatore cliente").

La pompa raffreddatore cliente può essere configurata come segue:

| Pompa disponibile                        | Sequenza pompe raffreddatore (PUMPCONF) |
|------------------------------------------|-----------------------------------------|
| Nessuna pompa                            | 0 (nessuna pompa)                       |
| Una pompa (a velocità fissa o variabile) | 1 (solo una pompa)                      |

# A seconda dell'unità (LW/LX), la pompa viene comandata da una delle seguenti uscite:

- uscita 0-10V su scheda AUX1 per refrigeratori HYDROCIAT LW a circuito singolo,
- uscita 0-10V sulla seconda scheda SIOB/CIOB per refrigeratori HYDROCIAT LW a doppio circuito e refrigeratori POWERCIAT LX con opzione 17.

Il parametro "Varipump Delta Temp Stp" nel menu SETPOINT viene utilizzato per definire il delta T che deve essere mantenuto tra le temperature dell'acqua in entrata e in uscita dal refrigeratore.

#### 7.4 Controllo pompa acqua del condensatore

Il controllo della pompa acqua del condensatore riguarda la unità raffreddate ad aria dotate del modulo opzionale di recupero di calore, come anche le unità raffreddate ad acqua. Questa funzione assicura il controllo costante delle pompe dell'acqua, garantendo un'ottimale portata d'acqua nel condensatore e risparmi sui costi di funzionamento.

#### 7.5 Selezione riscaldamento/raffreddamento

Per le unità configurate in modalità pompa di calore, la selezione riscaldamento/raffreddamento può essere controllata in vari modi, a seconda del tipo di funzionamento attivo. La modalità di raffreddamento è selezionata di default. Il controllo riscaldamento/raffreddamento può essere automatico o manuale.

#### La selezione riscaldamento/raffreddamento può essere determinata come segue:

- localmente sull'unità nel menu GENUNIT,
- in remoto attraverso il contatto di selezione riscaldamento/raffreddamento, se l'unità si trova in modalità Remota,
- da un comando di rete, se l'unità si trova in modalità Rete.

Nella modalità automatica, la temperatura dell'aria esterna determina la commutazione delle modalità riscaldamento/raffreddamento/ standby (vedere il menu SETPOINT per le soglie di commutazione delle modalità di raffreddamento e riscaldamento). La commutazione automatica è opzionale e richiede una configurazione da parte dell'utente (GENUNIT – Parametri Generali).

| Stato Acceso/<br>Spento | Tipo di<br>controllo | Selezione riscaldamento/<br>raffreddamento in modalità<br>locale | Contatto<br>riscaldamento/<br>raffreddamento in<br>modalità locale | Selezionare<br>riscaldamento/<br>raffreddamento | Modalità di<br>funzionamento |
|-------------------------|----------------------|------------------------------------------------------------------|--------------------------------------------------------------------|-------------------------------------------------|------------------------------|
| off                     | -                    | -                                                                | -                                                                  | -                                               | raffreddamento               |
| on                      | locale               | raffreddamento                                                   | -                                                                  | -                                               | raffreddamento               |
| on                      | locale               | riscaldamento                                                    | -                                                                  | -                                               | riscaldamento                |
| on                      | remoto               | -                                                                | raffreddamento acceso                                              | -                                               | raffreddamento               |
| on                      | remoto               | -                                                                | riscaldamento acceso                                               | -                                               | riscaldamento                |
| on                      | rete                 | -                                                                | -                                                                  | raffreddamento                                  | raffreddamento               |
| on                      | rete                 | -                                                                | -                                                                  | riscaldamento                                   | riscaldamento                |

NOTA: Tenere presente che la modalità di commutazione automatica non può essere selezionata sulle unità raffreddate ad acqua.

#### 7.6 **Punto di controllo**

Il punto di controllo rappresenta la temperatura dell'acqua che l'unità deve produrre. Consente di diminuire la capacità richiesta a seconda delle condizioni operative di carico dell'unità.

#### Punto di controllo = Setpoint attivo + Ripristino

Il punto di controllo viene calcolato in base al setpoint attivo e al calcolo del ripristino. È possibile utilizzare il valore forzato al posto degli altri calcoli del setpoint solo quando l'unità risulta in funzione in modalità Rete.

#### 7.6.1 Setpoint attivo

Si possono selezionare due tipi di setpoint. In base al tipo di funzionamento corrente, il setpoint attivo può essere selezionato manualmente dal Menu Principale (GENUNIT -Parametri Generali), con due contatti utenti puliti, con comandi in rete (Modbus oppure BACnet), o automaticamente con la programmazione oraria del setpoint (programmazione 2).

Le seguenti tabelle riassumono le selezioni possibili in base al tipo di controllo (Locale, Remota o Rete) e ai seguenti parametri:

- Modalità di funzionamento in Riscaldamento o Raffreddamento: selezione Caldo/Freddo (menu GENUNIT)
- Setpoint selezionato con l'interfaccia utente Connect Touch: Selezione setpoint consente la selezione del setpoint attivo se l'unità si trova nel tipo di funzionamento Locale (Menu GENUNIT)
- Stato commutazione setpoint: Interruttore setpoint remoto (Menu INPUTS)
- Stato Programmazione 2: Programmazione per selezione setpoint

| Stato del parametro                                              |                       |                                                                     |                                        |                         |                           |                                  |
|------------------------------------------------------------------|-----------------------|---------------------------------------------------------------------|----------------------------------------|-------------------------|---------------------------|----------------------------------|
| Modalità di<br>funzionamento<br>Riscaldamento/<br>Raffreddamento | Selezione<br>setpoint | Selezione<br>riscaldamento/<br>raffreddamento in<br>modalità locale | Configurazione<br>accumulo<br>ghiaccio | Commutatore<br>setpoint | Stato<br>Programmazione 2 | Setpoint attivo                  |
| raffreddamento                                                   | csp1                  | -                                                                   | *                                      | *                       | -                         | setpoint raffreddamento 1        |
| raffreddamento                                                   | csp2                  | no                                                                  | *                                      | *                       | -                         | setpoint raffreddamento 2        |
| raffreddamento                                                   | csp2                  | sì                                                                  | chiuso                                 | *                       |                           | setpoint raffreddamento 2        |
| raffreddamento                                                   | csp2                  | sì                                                                  | aperto                                 | *                       |                           | Setpoint stoccaggio del ghiaccio |
| raffreddamento                                                   | auto                  | -                                                                   | *                                      | *                       | occupato                  | setpoint raffreddamento 1        |
| raffreddamento                                                   | auto                  | no                                                                  | *                                      | *                       | non occupato              | setpoint raffreddamento 2        |
| raffreddamento                                                   | auto                  | sì                                                                  | chiuso                                 | *                       | non occupato              | setpoint raffreddamento 2        |
| raffreddamento                                                   | auto                  | sì                                                                  | aperto                                 | *                       | non occupato              | Setpoint stoccaggio del ghiaccio |
| riscaldamento                                                    | hsp1                  | -                                                                   | *                                      | *                       | -                         | setpoint riscaldamento 1         |
| riscaldamento                                                    | hsp2                  | -                                                                   | *                                      | *                       | -                         | setpoint riscaldamento 2         |
| riscaldamento                                                    | auto                  | -                                                                   | *                                      | *                       | occupato                  | setpoint riscaldamento 1         |
| riscaldamento                                                    | auto                  | -                                                                   | *                                      | *                       | non occupato              | setpoint riscaldamento 2         |
| *Ouglaigai configuraziona                                        |                       | 1                                                                   |                                        |                         |                           |                                  |

Qualsiasi configurazione, (-) di default.

#### **TIPO DI FUNZIONAMENTO DA REMOTO**

| Stato del parametro                                           |                       |                                        |                                            |                         |                           |                                  |
|---------------------------------------------------------------|-----------------------|----------------------------------------|--------------------------------------------|-------------------------|---------------------------|----------------------------------|
| Modalità di funzionamento<br>Riscaldamento/<br>Raffreddamento | Selezione<br>setpoint | Configurazione<br>accumulo<br>ghiaccio | Contatto di<br>"fine accumulo<br>ghiaccio" | Commutatore<br>setpoint | Stato<br>Programmazione 2 | Setpoint attivo                  |
| raffreddamento                                                | -                     | -                                      | *                                          | aperto                  | -                         | setpoint raffreddamento 1        |
| raffreddamento                                                | -                     | no                                     | *                                          | chiuso                  | -                         | setpoint raffreddamento 2        |
| raffreddamento                                                | -                     | sì                                     | chiuso                                     | chiuso                  | -                         | setpoint raffreddamento 2        |
| raffreddamento                                                | -                     | sì                                     | aperto                                     | chiuso                  | -                         | Setpoint stoccaggio del ghiaccio |
| riscaldamento                                                 | -                     | -                                      | ×                                          | aperto                  | -                         | setpoint riscaldamento 1         |
| riscaldamento                                                 | -                     | -                                      | *                                          | chiuso                  | -                         | setpoint riscaldamento 2         |

\*Qualsiasi configurazione, (-) di default.

#### **TIPO DI FUNZIONAMENTO IN RETE**

| Stato del parametro<br>Modalità di funzionamento<br>Riscaldamento/<br>Raffreddamento | Selezione<br>setpoint | Configurazione<br>accumulo<br>ghiaccio | Contatto di<br>"fine accumulo<br>ghiaccio" | Commutatore setpoint | Stato<br>Programmazione 2 | Setpoint attivo           |
|--------------------------------------------------------------------------------------|-----------------------|----------------------------------------|--------------------------------------------|----------------------|---------------------------|---------------------------|
| raffreddamento                                                                       | -                     | -                                      | *                                          | *                    | occupato                  | setpoint raffreddamento 1 |
| raffreddamento                                                                       | -                     | -                                      | *                                          | *                    | non occupato              | setpoint raffreddamento 2 |
| riscaldamento                                                                        | -                     | -                                      | *                                          | *                    | occupato                  | setpoint riscaldamento 1  |
| riscaldamento                                                                        | -                     | -                                      | *                                          | *                    | non occupato              | setpoint riscaldamento 2  |

\*Qualsiasi configurazione, (-) di default.

NOTA: La configurazione accumulo ghiaccio e il contatto di "fine accumulo ghiaccio" si applicano solo alle unità dotate di modulo Gestione energia opzionale.

#### **TIPO DI FUNZIONAMENTO LOCALE**

#### 7.6.2 Ripristino

Ripristinare significa modificare il setpoint attivo in modo che venga richiesta meno capacità della macchina. Si aumenta il setpoint nella modalità di raffreddamento, mentre in quella di riscaldamento viene diminuito. Questa modifica di solito è una reazione a una perdita di carico.

#### Il ripristino si effettua in base ai seguenti parametri:

- OAT assegna la misura dei trend di carico dell'edificio
   Temperatura dell'acqua di ritorno (ΔT fornisce il carico
- medio dell'edificio)La temperatura ambiente (opzione EMM)
- Ingresso dedicato 4-20 mA

La sorgente e i parametri del ripristino possono essere configurati nel menu principale (RESETCFG – Configurazione ripristino). In riscontro a un calo nella sorgente del ripristino, il setpoint di raffreddamento viene generalmente ripristinato verso l'alto per ottimizzare il funzionamento dell'unità.

L'entità del ripristino è determinata mediante interpolazione lineare in base ai seguenti parametri:

- Un riferimento con ripristino uguale a zero (nessun valore di ripristino)
- Un riferimento in cui il ripristino è massimo (valore di ripristino pieno)
- Il valore di ripristino massimo

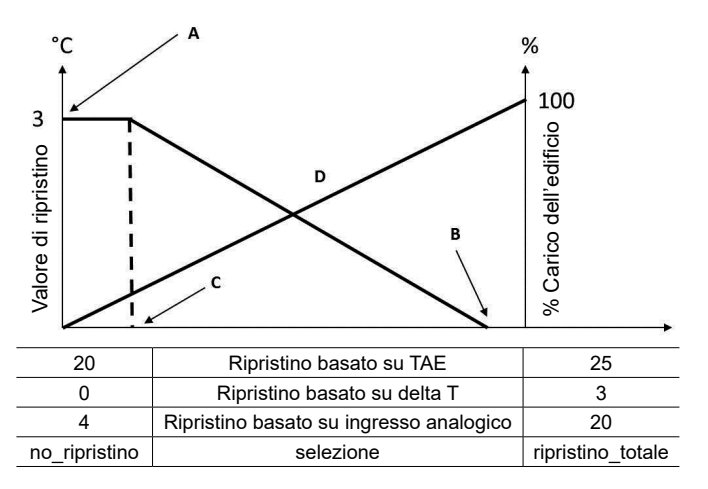

Legenda:

A: Valore di ripristino massimo

B: Riferimento per reset zero

C: Riferimento per reset massimo

D: Carico dell'edificio

#### 7.7 Limitazione di capacità

Il sistema di controllo Connect Touch permette di monitorare costantemente la capacità dell'unità impostando la sua capacità massima consentita.

#### Il sistema di controllo principale consente di limitare la capacità dell'unità con uno degli ordini esterni:

- Tramite un contatto pulito controllato dall'utente. Le unità senza la modalità Energy Management hanno un solo contatto. Le unità con il modulo Energy Management permettono tre livelli di limitazione della capacità (vedere anche sezione 3.8). La capacità dell'unità non può mai superare il setpoint limite attivato da questi contatti. I setpoint limite possono essere modificati nel menu SETPOINT.
- Tramite il settaggio del limite lag dall'unità Master (montaggio Master/Slave).
- Tramite il controllo limitazione modalità notturna. Il valore di limitazione della domanda nella modalità notturna può essere selezionato se il valore è al di sotto del limite selezionato. Un valore del limite del 100% indica che all'unità è consentito di operare in tutti gli stadi di potenza.

In determinate condizioni, il consumo di corrente dell'unità può superare la soglia di limitazione della potenza per proteggere i compressori.

#### 7.8 Limitazione corrente

La limitazione della corrente è utilizzata tramite la funzione di limitazione della domanda. Se la limitazione della corrente è attiva (Selezione limite corrente nel menu GENCONF), la regolazione calcola la somma della corrente dei compressori per ottenere il valore totale della corrente relativa ai compressori. Se questo valore supera il limite predefinito, il controllo ordina una riduzione del carico relativo ai compressori, finché questo non si troverà nuovamente al disotto del limite. Prima di caricare uno stadio di potenza, il controllo stima la corrente futura totale relativa ai compressori e si assicura che non superi il limite.

#### La limitazione della corrente è basata su due parametri:

- La limitazione della corrente che corrisponde alla potenza del 100% (*LimitazioneCorrente al 100%*, GENCONF – Configurazione Generale)
- La limitazione della domanda attiva determinata o mediante il contatto di limitazione della domanda (vedere anche sezione 3.8) o mediante la rete (Valore *Limitazione della Domanda Attiva*, GENUNIT – Parametri Generali)

Il limite della corrente del raffreddatore è visualizzato nel menu GENUNIT menu.

La limitazione della corrente è disabilitata se l'unità funziona in modalità master/slave o se la modalità notte è attiva.

#### 7.9 Regolazione della potenza

Questa funzione regola la potenza mediante l'utilizzo della valvola a cassetto del compressore per mantenere la temperatura dello scambiatore ad acqua al suo setpoint. Il sistema di controllo considera costantemente l'errore di temperatura in relazione al setpoint, nonché la velocità di variazione in questo errore e la differenza tra le temperature dell'acqua in ingresso e in uscita per determinare il momento ottimale in cui aggiungere o eliminare la potenza.

I compressori sono avviati ed arrestati in una sequenza progettata per equalizzare il numero di avvii (valore ponderato per il loro tempo di funzionamento). Per maggiori informazioni in merito alla sequenza dei compressori, vedere Sequenza di carico bilanciata e Sequenza di carico multistadio nella sezione 7.13.

#### 7.10 Modalità notte

La modalità notte permette di configurare l'unità per funzionare con parametri specifici in un periodo di tempo ben preciso. Durante il periodo notturno, la potenza dell'unità viene limitata e il numero dei ventilatori in funzione ridotto.

Il periodo notturno viene definito da un'ora di avvio e da un'ora di fine che sono le stesse per ogni giorno della settimana. Le impostazioni della Modalità notturna o il valore della potenza massima possono essere configurate tramite il menu di Configurazione (GENCONF – Configurazione generale). Solo gli utenti registrati possono modificare le impostazioni della Modalità notte (vedere anche la sezione 4.5.1).

Durante il periodo notturno il punto di condensazione viene aumentato per limitare il numero di ventilatori in funzione (unità con opzione controllo condensazione refrigeratore a secco).

#### 7.11 Controllo perdita di carico

Per le unità raffreddate ad aria, la pressione di condensazione di ogni circuito è generata al massimo da 10 ventilatori. Come opzione, può essere impiegato un variatore di velocità per controllare fino a quattro ventilatori, in modo tale che la velocità di questi ventilatori venga regolata per mantenere il setpoint della pressione di testa. La pressione di condensazione è controllata in modo indipendente nei singoli circuiti in base alla temperatura di condensazione satura. Il controllo regola in modo permanente il setpoint per garantire prestazioni ottimali e una protezione «anticiclo breve» dei ventilatori.

Per le unità raffreddate ad acqua, il controllo della pressione di condensazione è assicurato se è selezionata l'opzione valvola a 3 vie. La temperatura di condensazione satura è controllata in base a un setpoint fisso configurabile dall'utente (menu SETPOINT). Il controllo della valvola a tre vie può essere configurato solo dai tecnici dell'assistenza.

# 7.12 Selezione circuito primario/secondario (unità con circuiti multipli)

Questa funzione determina il circuito primario e secondario su unità con circuito doppio o triplo. Controlla la sequenza di avvio/ arresto dei circuiti di refrigerazione chiamati circuito A, circuito B o circuito C. Il circuito autorizzato ad avviarsi per primo è il circuito principale. Il circuito principale viene utilizzato per primo quando si aumenta la potenza, e dovrebbe anche essere l'ultimo ad essere ridotto quando la potenza viene diminuita. I circuiti primario/secondario possono essere selezionati manualmente o in automatico, in base alla configurazione dell'unità (GENCONF – Configurazione Generale).

- Determinazione automatica del circuito primario/ secondario: Il sistema di controllo determina il circuito primario per equalizzare il tempo di funzionamento di ogni circuito (valore ponderato per il numero di avvii di ogni circuito). Di conseguenza, il circuito con il minor numero di ore di funzionamento è sempre il primo ad avviarsi.
- Determinazione manuale del circuito primario/ secondario: Circuito A, B o C selezionato come circuito primario. Il circuito selezionato è sempre quello primario. È il primo ad avviarsi e l'ultimo ad arrestarsi.

#### 7.13 Sequenza di carico dei compressori

Questa funzione determina l'ordine in cui viene modificata la capacità del circuito. Il carico dei compressori è gestito tramite l'avvio/arresto dei compressori e il controllo della posizione della valvola a cassetto. Sono disponibili due tipi di sequenze, configurabili da parte dell'utente tramite l'interfaccia utente Connect Touch (GENCONF – Configurazione Generale).

- Sequenza di carico bilanciata: La regolazione mantiene una capacità uguale fra tutti i circuiti durante le fasi di carico e scarico della macchina.
- Sequenza di carico multistadio: La regolazione carica completamente il circuito primario prima che vengano avviati i circuiti secondari. Quando il carico diminuisce, i circuiti primari vengono scaricati per primi.

La sequenza di carico multistadio viene inclusa alle condizioni seguenti:

- Uno dei circuiti viene disattivato a causa di un guasto che lo riguarda
- Uno dei circuiti si trova in modalità regime di deroga
- I circuiti rimanenti sono chiusi o completamente carichi

#### 7.14 Sequenza di carico della capacità del circuito

# 7.14.1 Doppio circuito – carico con capacità equilibrata

| Sequenza carice | o (%)       | Sequenza scarico (%) |             |  |  |
|-----------------|-------------|----------------------|-------------|--|--|
| Circuito di     | Circuito di | Circuito di          | Circuito di |  |  |
| comando         | potenza     | comando              | potenza     |  |  |
| 0               | 0           | 100                  | 100         |  |  |
| 30 (15)         | 0           | 100                  | 95          |  |  |
| 35              | 0           | 95                   | 95          |  |  |
| 40              | 0           | 95                   | 90          |  |  |
| 45              | 0           | 90                   | 90          |  |  |
| 50              | 0           | 90                   | 85          |  |  |
| 55              | 0           | 85                   | 85          |  |  |
| 60              | 0           | 85                   | 80          |  |  |
| 65              | 0           | 80                   | 80          |  |  |
| 70              | 0           | 80                   | 75          |  |  |
| 70              | 30 (15)     | 75                   | 75          |  |  |
| 70              | 35          | 75                   | 70          |  |  |
| 70              | 40          | 70                   | 70          |  |  |
| 70              | 45          | 70                   | 65          |  |  |
| 70              | 50          | 65                   | 65          |  |  |
| 70              | 55          | 65                   | 60          |  |  |
| 70              | 65          | 60                   | 60          |  |  |
| 70              | 70          | 60                   | 55          |  |  |
| 75              | 70          | 55                   | 55          |  |  |
| 75              | 75          | 55                   | 50          |  |  |
| 80              | 75          | 50                   | 50          |  |  |
| 80              | 80          | 50                   | 45          |  |  |
| 85              | 80          | 45                   | 45          |  |  |
| 85              | 85          | 45                   | 40          |  |  |
| 90              | 85          | 40                   | 40          |  |  |
| 90              | 90          | 40                   | 35          |  |  |
| 95              | 90          | 40                   | 30 (15)     |  |  |
| 95              | 95          | 40                   | 0           |  |  |
| 100             | 95          | 35                   | 0           |  |  |
| 100             | 100         | 30 (15)              | 0           |  |  |
| 100             | 100         | 0                    | 0           |  |  |

#### 7.14.2 Doppio circuito – priorità a un circuito

| Sequenza caric | o (%)       | Sequenza scarico (%) |             |  |
|----------------|-------------|----------------------|-------------|--|
| Circuito di    | Circuito di | Circuito di          | Circuito di |  |
| comando        | potenza     | comando              | potenza     |  |
| 0              | 0           | 100                  | 100         |  |
| 30 (15)        | 0           | 100                  | 95          |  |
| 35             | 0           | 100                  | 90          |  |
| 40             | 0           | 100                  | 85          |  |
| 45             | 0           | 100                  | 80          |  |
| 50             | 0           | 100                  | 75          |  |
| 55             | 0           | 100                  | 70          |  |
| 60             | 0           | 100                  | 65          |  |
| 65             | 0           | 100                  | 60          |  |
| 70             | 0           | 100                  | 55          |  |
| 75             | 0           | 100                  | 50          |  |
| 80             | 0           | 100                  | 45          |  |
| 85             | 0           | 100                  | 40          |  |
| 90             | 0           | 100                  | 35          |  |
| 95             | 0           | 100                  | 30 (15)     |  |
| 100            | 0           | 95                   | 30 (15)     |  |
| 100            | 30 (15)     | 90                   | 30 (15)     |  |
| 100            | 35          | 85                   | 30 (15)     |  |
| 100            | 40          | 80                   | 30 (15)     |  |
| 100            | 45          | 75                   | 30 (15)     |  |
| 100            | 50          | 70                   | 30 (15)     |  |
| 100            | 55          | 70                   | 0           |  |
| 100            | 60          | 65                   | 0           |  |
| 100            | 65          | 60                   | 0           |  |
| 100            | 70          | 55                   | 0           |  |
| 100            | 75          | 50                   | 0           |  |
| 100            | 80          | 45                   | 0           |  |
| 100            | 85          | 40                   | 0           |  |
| 100            | 90          | 35                   | 0           |  |
| 100            | 95          | 30 (15)              | 0           |  |
| 100            | 100         | 0                    | 0           |  |

Nota: (15) capacità minima per le unità di raffreddamento standard raffreddate ad acqua (senza l'opzione per alta temperatura di condensazione).

# 7.14.3 Triplo circuito – carico con capacità equilibrata

| Sequenza carico (%) |                 | Sequenza scarico (%) |          |                 |                 |
|---------------------|-----------------|----------------------|----------|-----------------|-----------------|
| Circ                | Circ.           | Circ.                | Circ     | Circ.           | Circ.           |
| primario            | secondario<br>1 | secondario<br>2      | primario | secondario<br>1 | secondario<br>2 |
| 0                   | 0               | 0                    | 100      | 100             | 100             |
| 30                  | 0               | 0                    | 100      | 100             | 95              |
| 35                  | 0               | 0                    | 100      | 95              | 95              |
| 40                  | 0               | 0                    | 95       | 95              | 95              |
| 45                  | 0               | 0                    | 95       | 95              | 90              |
| 50                  | 0               | 0                    | 95       | 90              | 90              |
| 55                  | 0               | 0                    | 90       | 90              | 90              |
| 60                  | 0               | 0                    | 90       | 90              | 85              |
| 65                  | 0               | 0                    | 90       | 85              | 85              |
| 70                  | 30              | 0                    | 85       | 85              | 85              |
| 70                  | 35              | 0                    | 85       | 85              | 80              |
| 70                  | 40              | 0                    | 85       | 80              | 80              |
| 70                  | 45              | 0                    | 80       | 80              | 80              |
| 70                  | 50              | 0                    | 80       | 80              | 75              |
| 70                  | 55              | 0                    | 80       | 75              | 75              |
| 70                  | 60              | 0                    | 75       | 75              | 75              |
| 70                  | 65              | 0                    | 75       | 75              | 70              |
| 70                  | 70              | 0                    | 75       | 70              | 70              |
| 70                  | 70              | 30                   | 70       | 70              | 70              |
| 70                  | 70              | 35                   | 70       | 70              | 65              |
| 70                  | 70              | 40                   | 70       | 65              | 65              |
| 70                  | 70              | 45                   | 65       | 65              | 65              |
| 70                  | 70              | 50                   | 65       | 65              | 60              |
| 70                  | 70              | 55                   | 65       | 60              | 60              |
| 70                  | 70              | 60                   | 60       | 60              | 60              |
| 70                  | 70              | 65                   | 60       | 60              | 55              |
| 70                  | 70              | 70                   | 60       | 55              | 55              |
| 75                  | 70              | 70                   | 55       | 55              | 55              |
| 75                  | 75              | 70                   | 55       | 55              | 50              |
| 75                  | 75              | 75                   | 55       | 50              | 50              |
| 80                  | 75              | 75                   | 50       | 50              | 50              |
| 80                  | 80              | 75                   | 50       | 50              | 45              |
| 80                  | 80              | 80                   | 50       | 45              | 45              |
| 85                  | 80              | 80                   | 45       | 45              | 45              |
| 85                  | 85              | 80                   | 45       | 45              | 40              |
| 85                  | 85              | 85                   | 45       | 40              | 40              |
| 90                  | 85              | 85                   | 40       | 40              | 40              |
| 90                  | 90              | 85                   | 40       | 40              | 35              |
| 90                  | 90              | 90                   | 40       | 40              | 30              |
| 95                  | 90              | 90                   | 40       | 40              | 0               |
| 95                  | 95              | 90                   | 40       | 35              | 0               |
| 95                  | 95              | 95                   | 40       | 30              | 0               |
| 100                 | 95              | 95                   | 35       | 0               | 0               |
| 100                 | 100             | 95                   | 30       | 0               | 0               |
| 100                 | 100             | 100                  | 0        | 0               | 0               |

| Sequenza carico (%) |                 |                 | Sequenza scarico (%) |                 |                 |  |
|---------------------|-----------------|-----------------|----------------------|-----------------|-----------------|--|
| Circ                | Circ.           | Circ.           | Circ                 | Circ.           | Circ.           |  |
| primario            | secondario<br>1 | secondario<br>2 | primario             | secondario<br>1 | secondario<br>2 |  |
| 0                   | 0               | 0               | 100                  | 100             | 100             |  |
| 30                  | 0               | 0               | 100                  | 100             | 95              |  |
| 35                  | 0               | 0               | 100                  | 100             | 90              |  |
| 40                  | 0               | 0               | 100                  | 100             | 85              |  |
| 45                  | 0               | 0               | 100                  | 100             | 80              |  |
| 50                  | 0               | 0               | 100                  | 100             | 75              |  |
| 55                  | 0               | 0               | 100                  | 100             | 70              |  |
| 60                  | 0               | 0               | 100                  | 100             | 65              |  |
| 65                  | 0               | 0               | 100                  | 100             | 60              |  |
| 70                  | 0               | 0               | 100                  | 100             | 55              |  |
| 75                  | 0               | 0               | 100                  | 100             | 50              |  |
| 80                  | 0               | 0               | 100                  | 100             | 45              |  |
| 85                  | 0               | 0               | 100                  | 100             | 40              |  |
| 90                  | 0               | 0               | 100                  | 100             | 35              |  |
| 100                 | 0               | 0               | 100                  | 100             | 30              |  |
| 100                 | 30              | 0               | 100                  | 95              | 30              |  |
| 100                 | 35              | 0               | 100                  | 90              | 30              |  |
| 100                 | 40              | 0               | 100                  | 85              | 30              |  |
| 100                 | 45              | 0               | 100                  | 80              | 30              |  |
| 100                 | 50              | 0               | 100                  | 75              | 30              |  |
| 100                 | 55              | 0               | 100                  | 70              | 30              |  |
| 100                 | 60              | 0               | 100                  | 65              | 0               |  |
| 100                 | 65              | 0               | 100                  | 60              | 0               |  |
| 100                 | 70              | 0               | 100                  | 55              | 0               |  |
| 100                 | 75              | 0               | 100                  | 50              | 0               |  |
| 100                 | 80              | 0               | 100                  | 45              | 0               |  |
| 100                 | 85              | 0               | 100                  | 40              | 0               |  |
| 100                 | 90              | 0               | 100                  | 35              | 0               |  |
| 100                 | 100             | 0               | 100                  | 30              | 0               |  |
| 100                 | 100             | 30              | 95                   | 30              | 0               |  |
| 100                 | 100             | 35              | 90                   | 30              | 0               |  |
| 100                 | 100             | 40              | 85                   | 30              | 0               |  |
| 100                 | 100             | 45              | 80                   | 30              | 0               |  |
| 100                 | 100             | 50              | 75                   | 30              | 0               |  |
| 100                 | 100             | 55              | 70                   | 30              | 0               |  |
| 100                 | 100             | 60              | 65                   | 0               | 0               |  |
| 100                 | 100             | 65              | 60                   | 0               | 0               |  |
| 100                 | 100             | 70              | 55                   | 0               | 0               |  |
| 100                 | 100             | 75              | 50                   | 0               | 0               |  |
| 100                 | 100             | 80              | 45                   | 0               | 0               |  |
| 100                 | 100             | 85              | 40                   | 0               | 0               |  |
| 100                 | 100             | 90              | 35                   | 0               | 0               |  |
| 100                 | 100             | 100             | 30                   | 0               | 0               |  |
|                     |                 |                 | 0                    | 0               | 0               |  |

#### 7.14.4 Triplo circuito – priorità a un circuito

#### 7.15 Gruppo Master/Slave

È possibile collegare due unità per realizzare il gruppo master/ slave. L'unità master può essere controllata localmente, da remoto o tramite comandi di rete. Il gruppo master/slave deve essere validato per poter avviare il funzionamento del raffreddatore master/slave. Tutti i comandi di controllo del gruppo master/slave (on/off, selezione del setpoint, riscaldamento/raffreddamento, alleggerimento del carico, ecc) sono gestiti dall'unità impostata come master. I comandi sono trasmessi automaticamente all'unità slave. Se il refrigeratore master è spento, mentre la funzione master/slave è attiva, il refrigeratore slave si arresterà. In alcuni casi, l'unità slave può essere avviata prima, per garantire un bilanciamento del runtime delle due unità.

In caso di errore di comunicazione fra due unità, ciascuna unità ritorna in una modalità autonoma di funzionamento finché il problema non viene risolto. Se l'unità master si arresta per via di un allarme, l'unità slave è autorizzata ad avviarsi.

NOTA: il gruppo Master/slave può essere configurato solo da parte di tecnici del servizio assistenza.

# 7.16 Opzione recupero di calore (POWERCIAT LX)

Il sistema di condizionamento dell'aria consuma una quantità significativa di energia, che lascia il sistema sotto forma di calore dissipato. Il controllo della pompa dell'acqua del condensatore del recupero di calore permette di catturare quest'energia e di convertirla in una sorgente di calore utile, senza diminuire la potenza dell'impianto dei raffreddatori.

Nel caso delle unità raffreddate ad aria dotate di condensatore di recupero del calore dell'acqua, l'opzione richiede l'installazione della scheda di recupero SIOB/CIOB. La modalità recupero di calore può essere controllata localmente tramite l'interfaccia Connect Touch (RECUPERO – Modalità recupero), da remoto mediante il contatto utente o mediante il comando Rete.

La funzione recupero di calore è attiva quando la temperatura dell'acqua all'ingresso del recupero di calore è inferiore rispetto al setpoint recupero di calore. La differenza tra la temperatura dell'acqua all'ingresso del recupero di calore (menu RECUPERO) e il setpoint recupero di calore (menu SETPOINT) determina il numero di circuiti richiesti per fornire la capacità di recupero di calore.

A seconda della modalità di controllo, l'opzione Recupero di calore può essere abilitata come segue:

| Modalità | Descrizione                                                                                                    |
|----------|----------------------------------------------------------------------------------------------------|
| Locale   | Servirsi dell'interfaccia utente Connect Touch per impostare il parametro<br>"Selezione Recupero di calore" a "sì" nel menu Recupero (menu<br>Principale). |
| Remoto   | Chiudere l'ingresso RECL_SW (DI-02, scheda Recupero SIOB/CIOB).                                                                                            |
| Rete     | Forzare il parametro RECL_SW a "si" attraverso il bus di Rete (tabella RECUPERO).                                                                          |

#### Unità nel gruppo Master/Slave

Quando l'unità è Slave ed è in funzione nel gruppo Master/ Slave, l'opzione è attiva a seconda delle condizioni elencate nella tabella seguente:

| Modalità<br>recupero | Modalità locale<br>(selezione recupero<br>di calore = sì) | Modalità<br>remota<br>(RECL_SW) | Modalità rete<br>(bus RECL_SEL) |
|----------------------|-----------------------------------------------------------|---------------------------------|---------------------------------|
| no                   | no                                                        | aperto                          | no                              |
| sì                   | sì/no                                                     | chiuso                          | sì/no                           |
| sì                   | sì                                                        | aperto                          | sì/no                           |
| sì                   | sì/no                                                     | aperto                          | sì                              |

La funzione recupero di calore può essere disattivata manualmente o automaticamente quando la temperatura dell'acqua all'ingresso del recupero di calore è più alta rispetto al setpoint recupero di calore, più metà della banda neutra del recupero di calore. Nella banda neutra la funzione di recupero di calore è ancora attiva.

# Procedura di commutazione dalla modalità di raffreddamento a quella di recupero di calore:

- 1. Avviamento della pompa del condensatore.
- Verifica del contatto di controllo del flussostato del condensatore. Se questo rimane aperto dopo un minuto di funzionamento della pompa del condensatore, il circuito rimarrà in modalità di raffreddamento e verrà attivato un allarme.
- Non appena il delta tra la temperatura di condensazione satura e la temperatura di aspirazione satura raggiunge i 10°C, viene attivata la sequenza di svuotamento.
- 4. Svuotamento. Apertura della valvola di ingresso dell'acqua nel condensatore ad acqua e chiusura della valvola dell'aria del condensatore ad aria.
- 5. La funzione recupero di calore si avvia dopo circa tre minuti.

#### 7.17 Energy Management Module

Il modulo Gestione energia consente di controllare il livello di consumo energetico, fornendo agli utenti informazioni quali, ad esempio, lo stato attuale dell'unità, lo stato di funzionamento dei compressori, ecc. Questa opzione richiede l'installazione di una scheda SIOB/CIOB aggiuntiva.

| Opzione Energy management – collegamenti pannelli |                     |            |                       |                                                                                                 |  |
|---------------------------------------------------|---------------------|------------|-----------------------|-------------------------------------------------------------------------------------------------|--|
| Descrizione                                       | Ingresso/<br>Uscita | Connettore | Modello               | Osservazioni                                                                                    |  |
| Controllo<br>override<br>occupazione              | DI-01               | J1         | Ingresso<br>digitale  | Se il contatto è chiuso<br>in modalità Remota,<br>l'unità passa in modalità<br>occupata         |  |
| Commutatore<br>limitazione della<br>domanda 2     | DI-02               | J1         | Ingresso<br>digitale  | Se il contatto è chiuso,<br>il secondo interruttore<br>limite potenza è attivo                  |  |
| Interblocco<br>cliente                            | DI-03               | J1         | Ingresso<br>digitale  | Permette l'arresto<br>immediato dell'unità                                                      |  |
| Accumulo<br>ghiaccio                              | DI-04               | J1         | Ingresso<br>digitale  | Se il contatto è chiuso,<br>l'unità si avvia in<br>modalità accumulo<br>ghiaccio                |  |
| Temperatura<br>ambiente                           | AI-01               | J25        | Ingresso<br>analogico | Ripristino del setpoint<br>attivo tramite controllo<br>della temperatura<br>dell'ambiente       |  |
| Controllo<br>limitazione di<br>capacità           | AI-10               | J9         | Ingresso<br>analogico | Ripristino setpoint<br>attivo tramite controllo<br>potenza unità (4-20 mA)                      |  |
| Compressore A                                     | DO-01               | J2         | Uscita<br>digitale    | Uscita attiva se il<br>compressore A è in<br>funzione                                           |  |
| Compressore B                                     | DO-02               | J2         | Uscita<br>digitale    | Uscita attiva se il<br>compressore B è in<br>funzione                                           |  |
| Compressore C                                     | DO-03               | J6         | Uscita<br>digitale    | Uscita attiva se il<br>compressore C è in<br>funzione                                           |  |
| Arresto<br>refrigeratore                          | DO-05               | J23        | Uscita<br>digitale    | Uscita attiva (uscita<br>relè) quando l'unità è<br>completamente ferma a<br>causa di un allarme |  |
| Avviso relativo<br>al raffreddatore<br>attivo     | DO-06               | J22        | Uscita<br>digitale    | Uscita attiva (uscita<br>relè) quando è scattato<br>l'avviso                                    |  |
| Capacità unità                                    | A0-01               | J10        | Uscita<br>analogica   | Uscita da 0 a 10 VCC                                                                            |  |

#### 7.18 Opzione ventilatori a velocità variabile

Le unità raffreddate ad aria dotate dell'opzione ventilatori a velocità variabile permettono di ridurre il consumo totale dell'unità regolando la velocità dei ventilatori in base alle condizioni di funzionamento del momento.

Il controllo determina la velocità ottimale dei ventilatori in base alla potenza corrente dei compressori, la temperatura dell'aria esterna, e la temperatura dell'acqua in uscita.

# 7.19 Opzione riscaldatore evaporatore (POWERCIAT LX)

Il riscaldatore dell'evaporatore protegge l'evaporatore dal gelo quando l'unità è ferma, nel caso di bassa temperatura ambiente. Il riscaldatore è attivato in caso di condizioni di bassa temperatura dell'aria esterna.

# 7.20 Free cooling con drycooler (POWERCIAT LX / HYDROCIAT LW)

Sia le unità POWERCIAT LX che le unità HYDROCIAT LW possono essere montate con un drycooler che, sfruttando la bassa temperatura dell'aria esterna, facilita il processo di refrigerazione dell'acqua che in seguito viene utilizzata nell'impianto di climatizzazione ("free cooling con drycooler").

È possibile attivare questa opzione di free cooling se è presente un'unità (refrigeratore o pompa di calore) che lavora con un drycooler. Questa modalità "free cooling con drycooler" viene abilitata quando la temperatura dell'aria esterna risulta inferiore alla temperatura del circuito dell'acqua e al parametro della soglia di avvio configurato dall'assistenza.

#### NOTA: La temperatura del circuito acqua del Drycooler e l'OAT Free cooling misurate dalla regolazione sono valori di sola lettura che possono essere verificati nel menu Stato Free cooling DC (DCFC\_STA).

La regolazione distingue due tipi di controllo del ventilatore per un'opzione free cooling con drycooler; il primo contempla l'utilizzo di stadi del ventilatore; il secondo, l'utilizzo di ventilatori a velocità variabile. È inoltre possibile utilizzare la configurazione mista (controllo del ventilatore fisso e variabile nello stesso momento).

La modalità free cooling viene normalmente arrestata quando l'OAT del free cooling è superiore alla temperatura del circuito dell'acqua e alla soglia di avvio/arresto configurata dall'assistenza. Tuttavia, qualora la potenza di raffreddamento del dry cooler non fosse sufficiente per raggiungere il setpoint di raffreddamento, verrà avviato il raffreddamento meccanico (è possibile avviare il raffreddamento meccanico quando la capacità della FC è pari al 100%).

# 7.21 Opzione Dry cooler – controllo della pressione di condensazione (HYDROCIAT LW)

Le unità raffreddate ad acqua potrebbero essere dotate dell'opzione drycooler, dove il drycooler viene utilizzato per espellere il calore dell'unità di condizionamento dell'aria (sistemi split) e consente il controllo della temperatura di condensazione. Gli stadi del ventilatore del drycooler sono controllati con riferimento ad un'uscita acqua fissa del drycooler (valore regolabile).

Il tipo di ventilatore (a velocità fissa o variabile), il numero di ventilatori e la loro disposizione potrebbero variare a seconda della configurazione dell'assistenza.

Il raffreddatore e il drycooler devono essere collegati tramite LEN RS-485.

#### 7.22 Opzione kit idronico (POWERCIAT LX)

L'opzione kit idronico consente di monitorare costantemente la portata d'acqua.

#### L'opzione kit idronico fornisce i seguenti parametri:

- Pressione dell'acqua in entrata/uscita
- (PUMPSTAT nel Menu Principale)
- Portata evaporatore
- Potenza evaporatore

La portata d'acqua è basata sulla differenza di pressione fra le pressioni in entrata e in uscita dall'evaporatore, nonché sulle curve di calo di pressione dell'evaporatore.

La potenza dell'evaporatore viene calcolata in base a portata, costante acqua e alla differenza tra temperatura dell'acqua in entrata e uscita dall'evaporatore.

# 7.23 Protezione del ventilatore del quadro elettrico

Le unità che utilizzano il refrigerante R1234ze (categoria A2L a bassa infiammabilità) sono fornite con una protezione avanzata del ventilatore del quadro elettrico. In caso di guasto del ventilatore del quadro elettrico, l'unità si arresta e si attiva l'allarme 10100.

#### 7.24 Opzione alta temperatura di condensazione

#### 7.24.1 Refrigerante R134a

La temperatura dell'acqua in uscita dal condensatore può raggiungere un valore massimo di 63°C (145°F) rispetto al valore massimo di 50°C (122°F) per le unità che non dispongono di questa opzione.

#### 7.24.2 Refrigerante R1234ze

La temperatura dell'acqua in uscita dal condensatore può raggiungere un valore massimo di 70°C (158°F) rispetto al valore massimo di 55°C (131°F) per le unità che non dispongono di questa opzione.

#### 7.25 Opzione temperatura massima dell'acqua in uscita dal condensatore (HYDROCIAT LW)

Solo per le unità raffreddate ad acqua, questa opzione consente all'utente di limitare la temperatura dell'acqua in uscita dal condensatore a 45°C (113°F) e permette di limitare la corrente assorbita dal compressore. Quando la temperatura di condensazione raggiunge 44°C (111°F), l'aumento nel carico del compressore viene fermato. Quando la temperatura supera i 45°C (113°F), il compressore viene scaricato.

#### 7.26 Opzioni acqua glicolata

I refrigeratori Powerciat LX/Hydrociat LW offrono diversi tipi di fluidi di raffreddamento, inclusi il fluido standard a base d'acqua, nonché il fluido con salamoia in opzione, ovvero Medium Brine (opzione 5), Low Brine (opzione 6) e Light Brine (opzione 8). L'opzione acqua glicolata viene comunemente usata per le applicazioni a bassa temperatura.

NOTA: Questa opzione richiede la chiave di attivazione software (vedere sezione 7.30).

#### 7.27 BACnet (opzione 149)

Il protocollo di comunicazione BACnet/IP viene utilizzato dal sistema di gestione dell'edificio o da controllori programmabili per comunicare con la regolazione CONNECT TOUCH.

NOTA: Questa opzione richiede la chiave di attivazione software (vedere sezione 7.30).

#### 7.28 Recupero veloce capacità (opzione 295)

Il recupero veloce di capacità è un'opzione che consente di accelerare l'avvio dell'unità e permette il carico rapido dopo una breve interruzione della corrente elettrica. Per le unità con recupero veloce di capacità abilitato, la sequenza di carico viene modificata in modo che il refrigeratore consenta la capacità massima molto più velocemente rispetto alla sequenza di carico standard.

NOTA: La velocità di recupero rapido è un'opzione compresa in LX/LW e non richiede la chiave di protezione software.

#### 7.29 Modbus (opzione 149B)

Il protocollo di comunicazione Modbus viene utilizzato dal sistema di gestione dell'edificio o da controllori programmabili per comunicare con la regolazione CONNECT TOUCH.

NOTA: Modbus è un'opzione compresa in LX/LW e non richiede la chiave di protezione software.

#### 7.30 Chiave(i) di attivazione software

Le unità Powerciat LX/Hydrociat LW con CONNECT TOUCH offrono alcune opzioni aggiuntive che richiedono le chiavi di attivazione software:

#### Tipo liquido raffredd.:

- Salamoia media (opzione 5)
- Salamoia leggera (opzione 6)
- Salamoia leggera (opzione 8)
- Comunicazione BACnet (opzione 149)

Le opzione protette da software possono essere installate in fabbrica o installate sul campo dal tecnico dell'assistenza o dal cliente.

# Ciascuna opzione richiede una chiave di attivazione software individuale.

Per ottenere la chiave di attivazione software, contattare il referente dell'assistenza locale.

#### 7.30.1 Opzioni Software

L'elenco di chiavi di attivazione software disponibili può essere verificato tramite il Menu principale.

#### Come verificare le opzioni software disponibili

- 1. Posizionarsi sul menu principale.
- Selezionare Opzioni Software (OPT\_STA).
   Il menu è accessibile una volta effettuato il login al livello
  - accesso utente.
    Se lo stato dell'opzione è impostato su "sì", significa che la chiave di attivazione software per questa opzione è installata.

|                       | A - Software Options |
|-----------------------|----------------------|
| OPT5: Medium Brine    | No                   |
| OPT6: Low Brine       | No                   |
| OPT8: Light Brine     | No                   |
| OPT149: BACnet        | No                   |
| OPT295: Fast Cap Reco | Yes                  |
| OPT149B: Modbus       | Yes                  |
|                       |                      |
|                       | 1/1 🔺 🔻              |

IMPORTANTE: In caso di sostituzione del controllore è necessario installare nuovamente la/le NUOVA/E chiave/i di attivazione software basate sul nuovo indirizzo MAC (vedere anche la sezione .30.2).

#### 7.30.2 Modalità Sostituzione

Se il regolatore viene sostituito con uno nuovo il sistema si troverà in modalità Sostituzione, caratterizzata da una durata massima di 7 giorni (a partire dal primo avvio del compressore).

- Al momento della sostituzione del regolatore sono necessarie la o le NUOVE chiavi di attivazione software.
- Contattare immediatamente il proprio referente dell'assistenza locale per richiedere la/le NUOVA/E chiave/i di attivazione software.

Nella modalità Sostituzione:

- La o le opzioni software saranno sbloccate per un periodo di tempo limitato (7 giorni dal primo avvio del compressore). Solo le opzioni precedentemente installate sull'unità saranno attive in modalità Sostituzione!
- L'elenco di opzioni software disponibili è verificabile tramite il menu Principale (OPT\_STA – Opzioni Software).
- Scatterà l'allarme 10122. Se la NUOVA chiave di attivazione software non viene installata durante la modalità Sostituzione, l'allarme sarà reimpostato automaticamente e, inoltre, la o le opzioni software saranno bloccate.

La modalità di sostituzione termina quando viene installata la chiave di attivazione del software o è trascorso il periodo di 7 giorni (7 giorni dal primo avvio del compressore).

#### IMPORTANTE: Solo le opzioni software che risultavano installate sull'unità prima di sostituire il regolatore saranno attive durante la modalità Sostituzione!

#### 7.30.3 Installazione della chiave software

# Per installare la chiave di attivazione software mediante CONNECT TOUCH

- 1. Posizionarsi sul menu principale.
- 2. Accedere al menu di configurazione (solo utenti che hanno effettuato l'accesso).
- 3. Selezionare Agg.a Opzione (ADD\_OPT).
  - Durante l'installazione della chiave di attivazione software, assicurarsi che l'unità sia spenta.

| 0 0                                  | Add Options                               |            |  |
|--------------------------------------|-------------------------------------------|------------|--|
| MAC Address<br>Please Enter Your Sof | 96:01:D1:89:24:98<br>tware Activation Key | (1)<br>(2) |  |
| Unit must be Off                     |                                           |            |  |
|                                      |                                           |            |  |

#### Legenda:

① Indirizzo MAC del controllore

2 Chiave di attivazione software

- 4. Inserire la Chiave di attivazione software.
  - Se la chiave software finisce con due segni di uguale (==), questi segni possono essere omessi. La chiave verrà accettata.
  - La chiave di attivazione software riconosce le maiuscole e le minuscole.
- 5. Una volta inserita la chiave di attivazione software nella schermata della tastiera, premere **OK**.
- 6. Una volta confermata la chiave di attivazione software, verrà visualizzato il messaggio seguente: "Chiave di attivazione software aggiunta".
- 7. Il parametro collegato con la funzionalità attivata viene impostato automaticamente e anche il sistema di controllo viene riavviato automaticamente.
  - Se la chiave di attivazione software non è corretta, verrà visualizzato il seguente messaggio: "Chiave di attivazione software non valida".
  - Se la chiave di attivazione software è stata precedentemente aggiunta, verrà visualizzato il messaggio seguente: "Chiave già impostata".

#### 7.31 Quick test utente

La funzionalità Quick Test consente agli utenti di testare e verificare il corretto comportamento di precisi componenti dell'unità (solo gli utenti collegati possono attivare il Quick Test).

#### Per abilitare il Quick Test

- 1. Posizionarsi sul menu principale.
- 2. Selezionare *Quick Test* #1 (QCK\_TST1). Il menu è accessibile una volta effettuato il login al livello accesso utente.
- 3. Impostare Abilita Quick test [QCK\_TEST] su "on".

| Abilita Quick test [QCK_TEST] |    |  |
|-------------------------------|----|--|
| off/on                        | on |  |
|                               |    |  |

#### IMPORTANTE: Per abilitare la funzionalità Quick Test, l'unità non deve essere in funzione (modalità Locale spento).

Una volta abilitata la funzionalità Quick Test sarà possibile testare parametri quali, ad esempio, le uscite dei ventilatori, i comandi delle pompe, ecc.

#### 8.1 Diagnostica di Controllo

Il sistema di controllo ha molte funzioni per aiutare a rintracciare i guasti, proteggendo così l'unità dai rischi che potrebbero risultare dal malfunzionamento dell'unità.

#### 8.2 Notifiche e-mail

La regolazione offre la possibilità di definire uno o due destinatari che ricevono le notifiche e-mail ogni volta che si verifica un nuovo allarme oppure quando si è effettuato il ripristino di tutti gli allarmi presenti.

# NOTA: Le notifiche via e-mail possono essere configurate solo dai tecnici del servizio di assistenza.

#### 8.3 Visualizzazione degli allarmi

L'interfaccia utente di CONNECT TOUCH consente una rapida visualizzazione dello stato dell'unità.

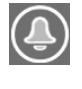

L'icona della **campana lampeggiante** segnala la presenza di un allarme, ma che **l'unità è ancora funzionante**.

Quando l'icona della **campana è evidenziata** significa che **l'unità si è arrestata** perché è stato rilevato un guasto.

L'interfaccia locale – CONNECT TOUCH – consente all'utente di accedere rapidamente al monitoraggio di tutte le condizioni operative dell'unità. Se viene rilevata un'anomalia di funzionamento, l'allarme si attiva. Tutte le informazioni relative agli allarmi esistenti (allarmi passati e correnti) si trovano nel menu Allarmi.

| Manu All                         | Manus Allannai |         | Visualizzare informazioni allarmi |     |        |             |
|----------------------------------|----------------|---------|-----------------------------------|-----|--------|-------------|
| Menu Alla                        | armi           | Accesso | Data                              | Ora | Codice | Descrizione |
| Allarmi attivi                   |                | Base    | +                                 | +   |        | +           |
| Ripristino Allarmi               | E              | Utente  |                                   |     | +      |             |
| Cronologia<br>Allarmi            |                | Base    | +                                 | +   |        | +           |
| Cronologia<br>Allarmi Principali | C              | Base    | +                                 | +   |        | +           |

#### 8.4 Allarmi correntemente impostati

L'elenco Allarmi Attivi fornisce una lista degli allarmi attualmente attivi con la data e l'ora in cui sono scattati. Il controllo visualizza fino a 10 allarmi attivi.

Per accedere alla visualizzazione Allarmi attivi, premere il tasto Allarme posto sulla parte superiore destra dello schermo, quindi selezionare Allarmi attivi.

#### 8.5 Reset allarmi

La regolazione Connect Touch distingue tra due tipi di allarmi:

- Gli Allarmi Generali si utilizzano per segnalare un errore delle pompe, guasti ai trasduttori, problemi di connessione della rete, ecc.
- Gli Allarmi Principali si utilizzano per segnalare un errore di processo.

L'allarme può essere ripristinato automaticamente o manualmente attraverso il menu Ripristino allarmi. Il Menu Ripristino Allarmi visualizza fino a cinque codici di allarme che sono correntemente attivi nell'unità. Solo gli utenti che si sono registrati possono accedere al menu (vedere anche la sezione 4.5.1).

Per accedere al Menu Ripristino Allarmi, premere il tasto Allarme e selezionare Ripristino Allarmi.

L'allarme può essere ripristinato senza dover arrestare la macchina. In caso di interruzione dell'alimentazione l'unità si riavvierà automaticamente, senza la necessità di un comando esterno. Tuttavia, qualsiasi guasto attivo quando l'alimentazione viene interrotta viene salvato e può, in certi casi, impedire a un circuito o all'unità di riavviarsi. Una volta che la causa dell'allarme è stata identificata e corretta, verrà visualizzata nella cronologia degli allarmi.

#### 8.6 Cronologia allarmi

Le informazioni riguardanti gli allarmi, relative alle anomalie che sono state risolte, vengono memorizzate nel menu della Cronologia Allarmi che è composto dai 50 allarmi più recenti e dai 50 allarmi principali più recenti. È possibile accedere alla cronologia degli allarmi attraverso l'interfaccia utente Connect Touch o attraverso il Network Service Tool.

Per accedere al menu Cronologia allarmi, premere il tasto Allarmi e selezionare **Cronologia allarmi**.

#### 8.6.1 Codici allarme generale

| N°. | Codice  | Descrizione allarme                                                        | Tipo di ripristino                                                          | Azione intrapresa                                                                                                    | Possibile causa                                 |
|-----|---------|----------------------------------------------------------------------------|-----------------------------------------------------------------------------|----------------------------------------------------------------------------------------------------|-------------------------------------------------|
| ERR | ORE TER | MISTORE                                                                    |                                                                             |                                                                                                    |                                                 |
| 1   | 15001   | Guasto termistore acqua in entrata nell'evaporatore                        | Automatico, se la<br>lettura del<br>termistore ritorna                      | Arresto dell'unità                                                                                                    | Termistore difettoso                            |
| 2   | 15002   | Cuasta termistore aggue in usaita dell'oveneratore                         | Su normale                                                                  | Arrosta doll'unità                                                                                                    | Como conro                                      |
| 2   | 15002   | Guasto termistore acqua in uscita dall evaporatore                         | Come sopra                                                                  |                                                                                                    | Come sopra                                      |
| 3   | 15050   | lermistore #2 fluido in uscita dal raffreddatore                           | Come sopra                                                                  | Arresto dell'unità                                                                                                    | Come sopra                                      |
| 4   | 15003   | Guasto termistore sbrinamento, circuito A                                  | Come sopra                                                                  | Modalità raffreddamento: Viene<br>visualizzato un avviso<br>Modalità riscaldamento: il circuito A<br>viene disattivato | Come sopra                                      |
| 5   | 15004   | Guasto termistore sbrinamento, circuito B                                  | Come sopra                                                                  | Modalità raffreddamento: Viene<br>visualizzato un avviso<br>Modalità riscaldamento: il circuito B<br>viene disattivato | Come sopra                                      |
| 6   | 15006   | Guasto termistore acqua in entrata nel<br>condensatore                     | Come sopra                                                                  | Modalità riscaldamento: l'unità si<br>arresta                                                                          | Come sopra                                      |
| 7   | 15007   | Guasto termistore acqua in uscita dal<br>condensatore                      | Come sopra                                                                  | Come sopra                                                                                                    | Come sopra                                      |
| 8   | 15008   | Guasto termistore all'ingresso del condensatore di recupero, circuito A    | Come sopra                                                                  | L'unità ritorna alla modalità<br>raffreddamento ad aria                                                                | Come sopra                                      |
| 9   | 15009   | Guasto termistore all'uscita del condensatore di recupero, circuito B      | Come sopra                                                                  | Come sopra                                                                                                    | Come sopra                                      |
| 10  | 15010   | Guasto termistore OAT                                                      | Come sopra                                                                  | Arresto dell'unità                                                                                                    | Come sopra                                      |
| 11  | 15011   | Guasto termistore acqua comune master/slave                                | Come sopra                                                                  | Il funzionamento master/slave è<br>disattivato e l'unità ritorna alla<br>modalità stand-alone                          | Come sopra                                      |
| 12  | 15032   | Termistore fluido termovettore comune MASTER/<br>Slave                     | Come sopra                                                                  | Come sopra                                                                                                    | Come sopra                                      |
| 13  | 15012   | Guasto termistore gas aspirazione, circuito A                              | Come sopra                                                                  | Il circuito A si spegne                                                                                                | Come sopra                                      |
| 14  | 15013   | Guasto termistore gas aspirazione, circuito B                              | Come sopra                                                                  | Il circuito B si spegne                                                                                                | Come sopra                                      |
| 15  | 15014   | Guasto termistore das aspirazione circuito C                               | Come sopra                                                                  | Il circuito C si spegne                                                                                                | Come sopra                                      |
| 16  | 15015   | Guasto termistore das di scarico, circuito A                               | Come sopra                                                                  | Il circuito A si spegne                                                                                                | Come sopra                                      |
| 17  | 15016   | Cuasto termistore gas di scarico, circuito R                               | Come sopra                                                                  | Il circuito R si spegne                                                                                                | Come sopra                                      |
| 10  | 15010   | Guasto termistore gas di scarico, circuito B                               | Come sopra                                                                  |                                                                                                    | Come sopra                                      |
| 18  | 15017   |                                                                            | Come sopra                                                                  |                                                                                                    | Come sopra                                      |
| 19  | 15036   | Guasto termistore all'uscita del drycooler                                 | Come sopra                                                                  |                                                                                                    | Come sopra                                      |
| 20  | 15046   | Guasto termistore circuito acqua Free Cooling                              | Come sopra                                                                  | Free cooling con drycooler<br>disabilitato                                                                             | Come sopra                                      |
| 21  | 15047   | Guasto termistore acqua in uscita Free Cooling                             | Come sopra                                                                  | Free cooling con drycooler<br>disabilitato                                                                             | Come sopra                                      |
| 22  | 15048   | Guasto termistore OAT free cooling                                         | Come sopra                                                                  | Free cooling con drycooler<br>disabilitato                                                                             | Come sopra                                      |
| 23  | 15018   | Guasto termistore liquido sottoraffr. condensatore,<br>circuito A          | Come sopra                                                                  | L'unità ritorna alla modalità<br>raffreddamento ad aria                                                                | Come sopra                                      |
| 24  | 15019   | Guasto termistore liquido sottoraffr. condensatore,<br>circuito B          | Come sopra                                                                  | Come sopra                                                                                                    | Come sopra                                      |
| 25  | 15021   | Errore termistore temperatura ambiente                                     | Come sopra                                                                  | Nessuna                                                                                                    | Come sopra                                      |
| 26  | 15023   | Guasto termistore ritorno riscaldatore evaporatore                         | Come sopra                                                                  | Nessuna                                                                                                    | Come sopra                                      |
| 27  | 15024   | Guasto termistore gas economizzatore, circuito A                           | Come sopra                                                                  | Funzione economizzatore disattivata                                                                                    | Come sopra                                      |
| 28  | 15025   | Guasto termistore gas economizzatore, circuito B                           | Come sopra                                                                  | Come sopra                                                                                                    | Come sopra                                      |
| 29  | 15026   | Guasto termistore gas economizzatore, circuito C                           | Come sopra                                                                  | Come sopra                                                                                                    | Come sopra                                      |
| FRR |         | SDUTTORE                                                                   |                                                                             |                                                                                                    | · · ·                                           |
| 32  | 12001   | Guasto trasduttore scarico, circuito A                                     | Automatico, se<br>lettura tensione<br>sensore ritorna allo<br>stato normale | Il circuito A si spegne                                                                                                | Trasduttore difettoso o errore di installazione |
| 33  | 12002   | Guasto scarico trasduttore, circuito B                                     | Come sopra                                                                  | Il circuito B si spegne                                                                                                | Come sopra                                      |
| 34  | 12003   | Guasto scarico trasduttore, circuito C                                     | Come sopra                                                                  | Il circuito C si spegne                                                                                                | Come sopra                                      |
| 35  | 12004   | Errore aspirazione trasduttore, circuito A                                 | Come sopra                                                                  | Il circuito A si spegne                                                                                                | Come sopra                                      |
| 36  | 12005   | Guasto aspirazione trasduttore, circuito B                                 | Come sopra                                                                  | Il circuito B si spegne                                                                                                | Come sopra                                      |
| 37  | 12000   |                                                                            | Come sopra                                                                  |                                                                                                    | Come sopra                                      |
| 20  | 12000   |                                                                            |                                                                             |                                                                                                    |                                                 |
| 30  | 12007   | richiamo di calore, circuito A                                             | Come sopra                                                                  | l'unità ritorna alla modalità di<br>raffreddamento ad aria                                                             |                                                 |
| 39  | 12008   | Guasto trasduttore pressione svuotamento<br>richiamo di calore, circuito B | Come sopra                                                                  | Come sopra                                                                                                    | Come sopra                                      |
| 40  | 12010   | Guasto trasduttore pressione olio, circuito A                              | Come sopra                                                                  | Il circuito A si spegne                                                                                                | Come sopra                                      |
| 41  | 12011   | Guasto trasduttore pressione olio, circuito B                              | Come sopra                                                                  | Il circuito B si spegne                                                                                                | Come sopra                                      |
| 42  | 12012   | Guasto trasduttore pressione olio, circuito C                              | Come sopra                                                                  | Il circuito C si spegne                                                                                                | Come sopra                                      |
| 43  | 12013   | Errore trasduttore pressione economizzatore, circuito A                    | Come sopra                                                                  | Il circuito A si spegne                                                                                                | Come sopra                                      |
| 44  | 12014   | Errore trasduttore pressione economizzatore, circuito B                    | Come sopra                                                                  | Il circuito B si spegne                                                                                                | Come sopra                                      |
| 45  | 12015   | Guasto trasduttore pressione economizzatore, circuito C                    | Come sopra                                                                  | Il circuito C si spegne                                                                                                | Come sopra                                      |
|     |         |                                                                            |                                                                             |                                                                                                    |                                                 |

| N°. | Codice   | Descrizione allarme                                                                      | Tipo di ripristino                                      | Azione intrapresa                                                                                                    | Possibile causa                                                                         |
|-----|----------|------------------------------------------------------------------------------------------|---------------------------------------------------------|----------------------------------------------------------------------------------------------------|-----------------------------------------------------------------------------------------|
| 50  | 12022    | Trasduttore di pressione verso la pompa di calore,<br>Circuito A                         | Come sopra                                              | Controllo pinch del raffreddatore<br>disabilitato in modalità di<br>raffreddamento; viene richiesto il<br>controllo del surriscaldamento dello<br>scarico. | Come sopra                                                                              |
| 51  | 12023    | Trasduttore di pressione verso la pompa di calore,<br>Circuito B                         | Come sopra                                              | Come sopra                                                                                                    | Come sopra                                                                              |
| 52  | 12024    | Anomalia trasduttore pressione dell'acqua 1 (a monte dell'evaporatore)                   | Come sopra                                              | Avviso - i valori letti dalla funzione kit<br>idronico non sono attendibili                                                                                | Come sopra                                                                              |
| 53  | 12025    | Pressione dell'acqua 2 errore trasduttore (a valle dell'evaporatore)                     | Come sopra                                              | Come sopra                                                                                                    | Come sopra                                                                              |
| 54  | 12026    | Anomalia trasduttore pressione dell'acqua 3 (a monte del filtro)                         | Come sopra                                              | Come sopra                                                                                                    | Come sopra                                                                              |
| 55  | 12027    | Anomalia trasduttore pressione dell'acqua 4 (a valle del filtro)                         | Come sopra                                              | Come sopra                                                                                                    | Come sopra                                                                              |
| 57  | 12029    | Pressione dell'acqua troppo bassa - Rischio di<br>cavitazione della pompa                | Come sopra                                              | Avviso – l'unità continua a funzionare                                                                                                    | Pressione circuito<br>dell'acqua troppo bassa,<br>rischio di cavitazione<br>della pompa |
| ERR | ORE DI C | OMUNICAZIONE                                                                             | 1                                                       | ·                                                                                                    |                                                                                         |
| 59  | 4101     | Mancanza di Comunicazione con la Scheda<br>Compressore A                                 | Automatico, se la<br>comunicazione<br>viene ristabilita | Arresto dell'unità                                                                                                    | Errore installazione bus<br>o scheda difettosa                                          |
| 60  | 4201     | Mancanza di Comunicazione con la Scheda<br>Compressore B                                 | Come sopra                                              | Arresto dell'unità                                                                                                    | Come sopra                                                                              |
| 61  | 4301     | Mancanza di Comunicazione con la Scheda<br>Compressore C                                 | Come sopra                                              | Arresto dell'unità                                                                                                    | Come sopra                                                                              |
| 62  | 4901     | Perdita di comunicazione con la scheda SIOB/<br>CIOB numero A                            | Come sopra                                              | Arresto dell'unità                                                                                                    | Come sopra                                                                              |
| 63  | 4902     | Perdita di comunicazione con la scheda SIOB/<br>CIOB numero B                            | Come sopra                                              | Arresto dell'unità                                                                                                    | Come sopra                                                                              |
| 64  | 4903     | Perdita di comunicazione con la scheda SIOB/<br>CIOB numero C                            | Come sopra                                              | Arresto dell'unità                                                                                                    | Come sopra                                                                              |
| 65  | 4904     | Perdita di comunicazione con la scheda SIOB/<br>CIOB, Free cooling                       | Come sopra                                              | Arresto dell'unità                                                                                                    | Come sopra                                                                              |
| 66  | 4905     | Perdita di comunicazione con la scheda SIOB/<br>CIOB, Recupero di calore                 | Come sopra                                              | Arresto dell'unità                                                                                                    | Come sopra                                                                              |
| 67  | 4906     | Perdita di comunicazione con la scheda SIOB/<br>CIOB, gestione dell'energia              | Come sopra                                              | Avviso (l'EMM non è in funzione,<br>tuttavia l'unità continua a funzionare)                                                                                | Come sopra                                                                              |
| 68  | 4501     | Perdita di comunicazione con la scheda ventilatore numero 1                              | Come sopra                                              | Il circuito A si spegne                                                                                                    | Come sopra                                                                              |
| 69  | 4502     | Perdita di comunicazione con la scheda ventilatore numero 2                              | Come sopra                                              | Il circuito B si spegne                                                                                                    | Come sopra                                                                              |
| 70  | 4503     | Perdita di comunicazione con la scheda ventilatore numero 3                              | Come sopra                                              | Il circuito C si spegne                                                                                                    | Come sopra                                                                              |
| 71  | 4504     | Comunicazione persa con scheda raffr. a secco FC                                         | Come sopra                                              | Free cooling con drycooler<br>disabilitato e l'unità ritorna al<br>raffreddamento meccanico                                                                | Come sopra                                                                              |
| 72  | 4505     | Perdita di comunicazione con la scheda del drycooler                                     | Come sopra                                              | La modalità drycooler è ferma                                                                                                    | Come sopra                                                                              |
| 73  | 4801     | Perdita di comunicazione con la scheda VLT<br>numero 1,<br>(unità senza opzione 17)      | Come sopra                                              | Il circuito A si spegne                                                                                                    | Come sopra                                                                              |
| 74  | 4802     | Perdita di comunicazione con la scheda VLT<br>numero 2,<br>(unità senza opzione 17)      | Come sopra                                              | Il circuito B si spegne                                                                                                    | Come sopra                                                                              |
| 75  | 4803     | Perdita di comunicazione con la scheda VLT<br>numero 3,<br>(unità senza opzione 17)      | Come sopra                                              | Il circuito C si spegne                                                                                                    | Come sopra                                                                              |
| 76  | 4704     | Perdita di comunicazione con la scheda di<br>azionamento ventilatore VLT A1 (opzione 17) | Come sopra                                              | Il circuito A si spegne                                                                                                    | Come sopra                                                                              |
| 77  | 4705     | Perdita di comunicazione con la scheda di<br>azionamento ventilatore VLT A2 (opzione 17) | Come sopra                                              | Il circuito A si spegne                                                                                                    | Come sopra                                                                              |
| 78  | 4706     | Perdita di comunicazione con la scheda di<br>azionamento ventilatore VLT A3 (opzione 17) | Come sopra                                              | Il circuito A si spegne                                                                                                    | Come sopra                                                                              |
| 79  | 4707     | Perdita di comunicazione con la scheda di<br>azionamento ventilatore VLT B1 (opzione 17) | Come sopra                                              | Il circuito B si spegne                                                                                                    | Come sopra                                                                              |
| 80  | 4708     | Perdita di comunicazione con la scheda di<br>azionamento ventilatore VLT B2 (opzione 17) | Come sopra                                              | Il circuito B si spegne                                                                                                    | Come sopra                                                                              |
| 81  | 4709     | Perdita di comunicazione con la scheda di<br>azionamento ventilatore VLT B3 (opzione 17) | Come sopra                                              | Il circuito B si spegne                                                                                                    | Come sopra                                                                              |
| ERR |          | LABORAZIONE                                                                              |                                                         |                                                                                                    |                                                                                         |
| 85  | 10001    | Protezione antigelo dell'evaporatore                                                     | Manuale                                                 | L'unità si arresta, ma la pompa<br>continua a funzionare                                                                                                   | Portata dell'acqua<br>assente<br>termistore difettoso                                   |

| N°  | Codice                  | Descrizione allarme                                             | Tino di ripristino                                                     | Azione intranresa                                                                                                    | Possibile causa                                                                                                    |  |  |
|-----|-------------------------|-----------------------------------------------------------------|------------------------------------------------------------------------|----------------------------------------------------------------------------------------------------|----------------------------------------------------------------------------------------------------|--|--|
|     | 10002                   |                                                                 |                                                                        |                                                                                                    | Treaduttere pressione di                                                                                              |  |  |
| 00  | 10002                   | Protezione antigelo condensatore, circuito A                    | temperatura di<br>saturazione della                                    | è in funzione                                                                                                    | scarico difettoso, perdita<br>di refrigerante o bassa                                                                 |  |  |
|     |                         |                                                                 | 4,4°C) o Manuale                                                       |                                                                                                    | del condensatore                                                                                                    |  |  |
| 87  | 10003                   | Protezione antigelo condensatore, circuito B                    | Come sopra                                                             | Il circuito B si spegne, ma la pompa<br>è in funzione                                                                    | Come sopra                                                                                                    |  |  |
| 88  | 10004                   | Protezione antigelo condensatore, circuito C                    | Come sopra                                                             | Il circuito C si spegne, ma la pompa<br>è in funzione                                                                    | Come sopra                                                                                                    |  |  |
| 89  | 10005                   | Temperatura di aspirazione bassa, circuito A                    | Automatico (il<br>primo allarme nelle<br>ultime 24 ore) o<br>Manuale   | Il circuito A si spegne                                                                                                  | Sensore di pressione<br>difettoso, EXV bloccato<br>o mancanza di<br>refrigerante                                      |  |  |
| 90  | 10006                   | Temperatura di aspirazione bassa, circuito B                    | Come sopra                                                             | Il circuito B si spegne                                                                                                  | Come sopra                                                                                                    |  |  |
| 91  | 10007                   | Bassa temperatura di aspirazione, circuito C                    | Come sopra                                                             | Il circuito C si spegne                                                                                                  | Come sopra                                                                                                    |  |  |
| 92  | 10008                   | Surriscaldamento alto, circuito A                               | Manuale                                                                | Il circuito A si spegne                                                                                                  | Come sopra                                                                                                    |  |  |
| 93  | 10009                   | Surriscaldamento alto, circuito B                               | Manuale                                                                | Il circuito B si spegne                                                                                                  | Come sopra                                                                                                    |  |  |
| 94  | 10010                   | Surriscaldamento alto, circuito C                               | Manuale                                                                | Il circuito C si spegne                                                                                                  | Come sopra                                                                                                    |  |  |
| 95  | 10011                   | Surriscaldamento basso, circuito a                              | Manuale                                                                | Il circuito A si spegne                                                                                                  | Come sopra                                                                                                    |  |  |
| 96  | 10012                   | Surriscaldamento basso, circuito B                              | Manuale                                                                | Il circuito B si spegne                                                                                                  | Come sopra                                                                                                    |  |  |
| 97  | 10013                   | Surriscaldamento basso, circuito C                              | Manuale                                                                | Il circuito C si spegne                                                                                                  | Come sopra                                                                                                    |  |  |
| 98  | 10014                   | Guasto circuito sicurezza utente                                | Automatico (il<br>primo allarme nelle<br>ultime 24 ore) o<br>Manuale   | Arresto dell'unità                                                                                                    | Interblocco cliente<br>chiuso                                                                                         |  |  |
| 99  | 10028                   | Guasto Termostato quadro elettrico o Interblocco<br>elettrico   | Automatico                                                             | Arresto dell'unità                                                                                                    | Guasto quadro elettrico:<br>Ventilazione del quadro<br>elettrico insufficiente o<br>cattivo collegamento<br>elettrico |  |  |
| 101 | 10030                   | Guasto comunicazione Master/Slave                               | Automatico                                                             | Controllo master/slave disabilitato                                                                                      | Come sopra                                                                                                    |  |  |
| 102 | 10067                   | Pressione olio bassa, circuito A                                | Manuale                                                                | Il circuito A si spegne                                                                                                  | Guasto sensore di<br>pressione, cablaggio<br>difettoso o guasto<br>installazione filtro<br>dell'olio                  |  |  |
| 103 | 10068                   | Pressione olio bassa, circuito B                                | Manuale                                                                | Il circuito B si spegne                                                                                                  | Come sopra                                                                                                    |  |  |
| 104 | 10069                   | Bassa pressione dell'olio, circuito C                           | Manuale                                                                | Il circuito C si spegne                                                                                                  | Come sopra                                                                                                    |  |  |
| 105 | 10070                   | Massima pressione differenziale filtro dell'olio, circuito A    | Manuale                                                                | Il compressore interessato viene<br>fermato, gli altri compressori<br>continuano a funzionare                            | Come sopra                                                                                                    |  |  |
| 106 | 10071                   | Massima pressione differenziale filtro dell'olio, circuito B    | Manuale                                                                | Come sopra                                                                                                    | Come sopra                                                                                                    |  |  |
| 107 | 10072                   | Massima pressione differenziale filtro dell'olio,<br>circuito C | Manuale                                                                | Come sopra                                                                                                    | Come sopra                                                                                                    |  |  |
| 108 | 10084                   | Perdita di carico filtro dell'olio elevata, circuito A          | Manuale                                                                | Nessuna                                                                                                    | Guasto sensore di<br>pressione, cablaggio<br>difettoso, guasto<br>installazione filtro<br>dell'olio                   |  |  |
| 109 | 10085                   | Perdita di carico filtro dell'olio elevata, circuito B          | Manuale                                                                | Nessuna                                                                                                    | Come sopra                                                                                                    |  |  |
| 110 | 10086                   | Perdita di carico filtro dell'olio elevata, circuito C          | Manuale                                                                | Nessuna                                                                                                    | Come sopra                                                                                                    |  |  |
| 111 | 10075                   | Livello dell'olio basso, circuito A                             | Automatico (tre<br>allarmi nelle ultime<br>24 ore) o manuale           | Il circuito A si spegne                                                                                                  | Livello dell'olio troppo<br>basso o rilevatore livello<br>dell'olio difettoso                                         |  |  |
| 112 | 10076                   | Livello dell'olio basso, circuito B                             | Come sopra                                                             | Il circuito B si spegne                                                                                                  | Come sopra                                                                                                    |  |  |
| 113 | 10077                   | Basso livello dell'olio, circuito C                             | Come sopra                                                             | Il circuito C si spegne                                                                                                  | Come sopra                                                                                                    |  |  |
| ERR | ORE DI C                | ONFIGURAZIONE                                                   |                                                                        |                                                                                                    |                                                                                                    |  |  |
| 114 | 9001                    | Errore configurazione raffreddatore master<br>Numero da #1 a nn | Automatico, se la<br>configurazione<br>master/slave<br>ritorna normale | Controllo master/slave disabilitato                                                                                      | Configurazione<br>dell'unità scorretta                                                                                |  |  |
| 115 | 8000                    | Configurazione iniziale di fabbrica richiesta                   | Automatico, se<br>viene effettuata la<br>configurazione                | All'unità non è consentito avviarsi                                                                                      | Configurazione di fabbrica richiesta                                                                                  |  |  |
| 116 | 7001                    | Configurazione di fabbrica illegale                             | Automatico, se la<br>configurazione è<br>corretta                      | All'unità non è consentito avviarsi                                                                                      | Configurazione<br>dell'unità scorretta                                                                                |  |  |
| ERR | FRRORE DI EL ABORAZIONE |                                                                 |                                                                        |                                                                                                    |                                                                                                    |  |  |
| 117 | 10031                   | Arresto d'emergenza                                             | Automatico                                                             | Arresto dell'unità                                                                                                    | Comando stop di                                                                                                    |  |  |
|     |                         |                                                                 |                                                                        |                                                                                                    | emergenza in rete                                                                                                    |  |  |
| 118 | 10032                   | Guasto pompa evaporatore 1                                      | Manuale                                                                | L'unità si riavvia con un'altra pompa<br>in funzionamento. Se non sono<br>disponibili altre pompe, l'unità si<br>arresta | Surriscaldamento<br>pompa o connessione<br>pompe non sufficiente                                                      |  |  |
| 119 | 10033                   | Guasto pompa evaporatore 2                                      | Manuale                                                                | Come sopra                                                                                                    | Come sopra                                                                                                    |  |  |

| N°.  | Codice    | Descrizione allarme                                                        | Tipo di ripristino                                                                             | Azione intrapresa                                                                                                    | Possibile causa                                                                                                    |
|------|-----------|----------------------------------------------------------------------------|------------------------------------------------------------------------------------------------|----------------------------------------------------------------------------------------------------|----------------------------------------------------------------------------------------------------|
| 120  | 10015     | Guasto al variatore di portata - guasto al                                 | Automatico (il                                                                                 | La pompa del condensatore è                                                                                              | Flussostato                                                                                                    |
|      |           | flussostato del condensatore                                               | primo allarme nelle<br>ultime 24 ore) o<br>Manuale                                             | arrestata                                                                                                    | condensatore aperto                                                                                                    |
| 121  | 10034     | Guasto nel funzionamento del recupero, circuito A                          | Manuale                                                                                        | Il circuito A ritorna alla temperatura raffreddata ad aria                                                               | Bassa mandata condensatore                                                                                                    |
| 122  | 10035     | Guasto nel funzionamento del recupero, circuito B                          | Manuale                                                                                        | Il circuito B ritorna alla temperatura raffreddata ad aria                                                               | Come sopra                                                                                                    |
| 123  | 10037     | Temperatura di condensazione elevata, circuito A                           | Automatico                                                                                     | Il circuito A si spegne                                                                                                  | Trasduttore difettoso                                                                                                    |
| 124  | 10038     | Temperatura di condensazione elevata, circuito B                           | Automatico                                                                                     | Il circuito B si spegne                                                                                                  | Come sopra                                                                                                    |
| 125  | 10039     | Temperatura di condensazione elevata, circuito C                           | Automatico                                                                                     | Il circuito C si spegne                                                                                                  | Come sopra                                                                                                    |
| 129  | 10043     | Bassa temperatura acqua in entrata nel<br>riscaldamento                    | Automatica, se<br>EWT ritorna<br>normale o la<br>modalità di<br>riscaldamento è<br>disattivata | Nessuna                                                                                                    | La temperatura di<br>ingresso acqua è<br>inferiore a 3,3°C                                                                      |
| 130  | 10073     | Guasto pompa condensatore 1                                                | Manuale                                                                                        | L'unità si riavvia con un'altra pompa<br>in funzionamento. Se non sono<br>disponibili altre pompe, l'unità si<br>arresta | Surriscaldamento<br>pompa o connessione<br>pompe non sufficiente                                                                |
| 131  | 10074     | Guasto pompa condensatore 2 (non disponibile!)                             | Manuale                                                                                        | Come sopra                                                                                                    | Come sopra                                                                                                    |
| 132  | 10078     | Temperatura gas di scarico elevata, circuito A                             | Manuale                                                                                        | Il circuito A si spegne                                                                                                  | Trasduttore difettoso,<br>setpoint temperatura di<br>condensazione max.<br>troppo basso o carica di<br>refrigerante troppo alta |
| 133  | 10079     | Temperatura gas di scarico elevata, circuito B                             | Manuale                                                                                        | Il circuito B si spegne                                                                                                  | Come sopra                                                                                                    |
| 134  | 10080     | Temperatura gas di scarico alta, circuito C                                | Manuale                                                                                        | Il circuito C si spegne                                                                                                  | Come sopra                                                                                                    |
| 135  | 10081     | Valvola di aspirazione chiusa, circuito A                                  | Manuale                                                                                        | Il circuito A si spegne                                                                                                  | Trasduttore pressione<br>economizzatore<br>difettoso, guasto valvola<br>di aspirazione                                          |
| 136  | 10082     | Valvola di aspirazione chiusa, circuito B                                  | Manuale                                                                                        | Il circuito B si spegne                                                                                                  | Come sopra                                                                                                    |
| 137  | 10083     | Valvola di aspirazione chiusa, circuito C                                  | Manuale                                                                                        | Il circuito C si spegne                                                                                                  | Come sopra                                                                                                    |
| 138  | 10087     | Comando valvola a cassetto non verificabile,<br>circuito A                 | Manuale                                                                                        | Nessuna                                                                                                    | Elettrovalvole difettose<br>o cablate in modo non<br>corretto, trasformatore<br>di corrente difettoso                           |
| 139  | 10088     | Comando valvola a cassetto non verificabile, circuito B                    | Manuale                                                                                        | Nessuna                                                                                                    | Come sopra                                                                                                    |
| 140  | 10089     | Comando valvola a cassetto non verificabile, circuito C                    | Manuale                                                                                        | Nessuna                                                                                                    | Come sopra                                                                                                    |
| 141  | 10090     | Guasto configurazione variatore di portata                                 | Manuale                                                                                        | All'unità non è consentito riavviarsi                                                                                    | Variatore di portata<br>difettoso o errore di<br>cablaggio                                                                      |
| 142  | 10091     | Guasto al variatore di portata – guasto al<br>flussostato dell'evaporatore | Automatico (il<br>primo allarme nelle<br>ultime 24 ore) o<br>Manuale                           | l compressori e la pompa<br>dell'evaporatore vengono spenti                                                              | Come sopra                                                                                                    |
| 143  | 10100     | Guasto al ventilatore del quadro elettrico<br>(solamente unità con HFO)    | Manuale                                                                                        | Arresto dell'unità                                                                                                    | Malfunzionamento<br>ventilatore quadro<br>elettrico o<br>malfunzionamento<br>sonda corrente<br>ventilatore                      |
| 146  | 10097     | Sensori temperatura scambiatore ad acqua<br>scambiati                      | Manuale                                                                                        | Arresto dell'unità                                                                                                    | La temperatura<br>dell'acqua in uscita è<br>maggiore della<br>temperatura dell'acqua<br>in entrata                              |
| ALLA | ARMI DI M |                                                                            |                                                                                                |                                                                                                    | 1                                                                                                    |
| 147  | 13001     | Avviso manut. servizio                                                     | Manuale                                                                                        | Nessuna                                                                                                    | La data di<br>manutenzione<br>preventiva è scaduta                                                                              |
| ERR  | ORE TRA   | SMISSIONE VLT                                                              |                                                                                                |                                                                                                    |                                                                                                    |
| 148  | 20nnn     | Guasto azionamento ventilatore VLT A1<br>(opzione 17)                      | Manuale                                                                                        | Il circuito A si spegne                                                                                                  | Guasto al controllore di velocità (vedere la sezione 8.6.2)                                                                     |
| 149  | 21nnn     | Guasto azionamento ventilatore VLT A2<br>(opzione 17)                      | Manuale                                                                                        | Il circuito A si spegne                                                                                                  | Come sopra                                                                                                    |
| 150  | 22nnn     | Guasto azionamento ventilatore VLT A3<br>(opzione 17)                      | Manuale                                                                                        | II circuito A si spegne                                                                                                  | Come sopra                                                                                                    |
| 151  | 23nnn     | Guasto azionamento ventilatore VLT B1<br>(opzione 17)                      | Manuale                                                                                        | Il circuito B si spegne                                                                                                  | Come sopra                                                                                                    |
| 152  | 24nnn     | Guasto azionamento ventilatore VLT B2<br>(opzione 17)                      | Manuale                                                                                        | Il circuito B si spegne                                                                                                  | Come sopra                                                                                                    |
| 153  | 25nnn     | Guasto azionamento ventilatore VLT B3                                      | Manuale                                                                                        | II circuito B si spegne                                                                                                  | Come sopra                                                                                                    |

| N°.        | Codice         | Descrizione allarme                                                                            | Tipo di ripristino                                                                                                    | Azione intrapresa                                                                                                    | Possibile causa                                                                                                    |
|------------|----------------|------------------------------------------------------------------------------------------------|----------------------------------------------------------------------------------------------------|----------------------------------------------------------------------------------------------------|----------------------------------------------------------------------------------------------------|
| 154        | 26nnn          | Guasto azionamento ventilatore VLT C1<br>(opzione 17)                                          | Manuale                                                                                                    | Il circuito C si spegne                                                                                                    | Come sopra                                                                                                    |
| 155        | 27nnn          | Guasto azionamento ventilatore VLT C2<br>(opzione 17)                                          | Manuale                                                                                                    | Il circuito C si spegne                                                                                                    | Come sopra                                                                                                    |
| 156        | 28nnn          | Guasto azionamento ventilatore VLT C3<br>(opzione 17)                                          | Manuale                                                                                                    | Il circuito C si spegne                                                                                                    | Come sopra                                                                                                    |
| 157        | 38nnn          | Avviso A1 controllore velocità variabile (opzione 17)                                          | Automatico                                                                                                    | Nessuna                                                                                                    | Come sopra                                                                                                    |
| 158        | 39nnn          | Avviso A2 controllore velocità variabile (opzione 17)                                          | Automatico                                                                                                    | Nessuna                                                                                                    | Come sopra                                                                                                    |
| 159        | 40nnn          | Avviso A3 controllore velocità variabile (opzione 17)                                          | Automatico                                                                                                    | Nessuna                                                                                                    | Come sopra                                                                                                    |
| 160        | 41nnn          | Avviso B1 controllore velocità variabile (opzione 17)                                          | Automatico                                                                                                    | Nessuna                                                                                                    | Come sopra                                                                                                    |
| 161        | 42nnn          | Avviso B2 controllore velocità variabile (opzione 17)                                          | Automatico                                                                                                    | Nessuna                                                                                                    | Come sopra                                                                                                    |
| 162        | 43nnn          | Avviso B3 controllore velocità variabile (opzione 17)                                          | Automatico                                                                                                    | Nessuna                                                                                                    | Come sopra                                                                                                    |
| 163        | 44nnn          | Avviso C1 controllore velocità variabile (opzione 17)                                          | Automatico                                                                                                    | Nessuna                                                                                                    | Come sopra                                                                                                    |
| 164        | 45nnn          | Avviso C2 controllore velocità variabile (opzione 17)                                          | Automatico                                                                                                    | Nessuna                                                                                                    | Come sopra                                                                                                    |
| 165        | 46nnn          | Avviso C3 controllore velocità variabile (opzione 17)                                          | Automatico                                                                                                    | Nessuna                                                                                                    | Come sopra                                                                                                    |
| ERR        | ORE SOF        | TWARE                                                                                          | 1                                                                                                    | [                                                                                                    |                                                                                                    |
| 166        | 55001<br>56001 | Guasto modulo database<br>Errore modulo Lenscan                                                | Automatico<br>Automatico                                                                                                    | Arresto dell'unità<br>Arresto dell'unità                                                                                                    | Problema di software.<br>Contattare i Tecnici di<br>assistenza<br>Problema di software.                            |
|            |                |                                                                                                |                                                                                                    |                                                                                                    | Contattare i Tecnici di<br>assistenza                                                                              |
| GUA        | STO EXV        |                                                                                                | Manual                                                                                                    |                                                                                                    | Oursets multiple                                                                                                   |
| 168        | 57020          | Guasto motore passo-passo EXV principale - cir A                                               | Manuale                                                                                                    | Il circuito A si spegne                                                                                                    | Guasto motore<br>passo-passo                                                                                       |
| 170        | 57021          | Guasto motore passo-passo EXV principale - cir B                                               | Manuale                                                                                                    |                                                                                                    |                                                                                                    |
| 170        | 57022          | Guasto motore passo-passo eco EXV - cir A                                                      | Manuale                                                                                                    | Il circuito A si spegne                                                                                                    | Come sopra                                                                                                    |
| 172        | 57024          | Guasto motore passo-passo eco EXV - cir A                                                      | Manuale                                                                                                    | Il circuito A si spegne                                                                                                    | Come sopra                                                                                                    |
| 173        | 57025          | Guasto motore passo-passo eco EXV - cir C                                                      | Manuale                                                                                                    | Il circuito C si spegne                                                                                                    | Come sopra                                                                                                    |
| ERR        |                |                                                                                                |                                                                                                    |                                                                                                    |                                                                                                    |
| 174        | 10050          | Rilevamento perdita refrigerante                                                               | Manuale                                                                                                    | Nessuna                                                                                                    | Perdita di refrigerante o<br>rilevatore di perdite<br>difettoso                                                    |
| 175        | 10101          | Guasto processo raffr. a secco Free Cooling                                                    | Automatico, se le<br>condizioni del free<br>cooling ritornano<br>alla normalità                                                                                                    | Free cooling con drycooler arrestato<br>e l'unità ritorna al raffreddamento<br>meccanico                                                                                       | Condizioni non idonee<br>per il free cooling con<br>drycooler                                                      |
| ALLA       | ARMI DI M      | ANUTENZIONE                                                                                    |                                                                                                    | 1                                                                                                    | 1                                                                                                    |
| 176        | 13005          | Verifica Fgas richiesta, chiamare azienda<br>manutenzione                                      | Manuale                                                                                                    | Nessuna                                                                                                    | Come sopra                                                                                                    |
| MOD        | ALITA SC       | STITUZIONE: CHIAVE(I) DI ATTIVAZIONE SOFTV                                                     |                                                                                                    |                                                                                                    |                                                                                                    |
| 1//        | 10122          | Modalită Sostituzione: contattare il rappresentante<br>dell'assistenza per attivare le opzioni | Automatico, se la<br>chiave di<br>attivazione<br>software è<br>installata<br>Automatico, se la<br>chiave di<br>attivazione<br>software non viene<br>fornita entro 7<br>giorni dal primo<br>avvio del<br>compressore<br>(l'allarme viene<br>ripristinato e le<br>opzioni protette dal<br>software venono | Modalită sostituzione: contattare il<br>referente dell'assistenza locale per<br>ottenere la(le) chiave(i) di attivazione<br>per recuperare (o attivare) le opzioni<br>software | Il controllore CONNECT<br>TOUCH è stato<br>sostituito, ma la chiave<br>di attivazione software<br>non è installata |
|            |                |                                                                                                | bloccate)                                                                                                    |                                                                                                    |                                                                                                    |
| 178        | 54011          |                                                                                                | Manuale                                                                                                    |                                                                                                    | Guasto temperatura                                                                                                 |
| 179        | 54012          | Guasto temperatura condensatore di potenza 1/2                                                 |                                                                                                    | Arresto dell'unità                                                                                                    | condensatore di<br>potenza                                                                                         |
| 180<br>181 | 54014<br>54015 | Guasto sottotensione 1/2                                                                       | Automatico                                                                                                    | Arresto dell'unità                                                                                                    | Guasto sottotensione                                                                                               |
| ERR        | ORE DI CO      | ONFIGURAZIONE                                                                                  |                                                                                                    |                                                                                                    |                                                                                                    |
| 182        | 8001           | Identificatore di brand illegale                                                               | Automatico, se la<br>configurazione è<br>corretta                                                                                                    | All'unità non é consentito avviarsi                                                                                                    | Contigurazione<br>dell'unità scorretta                                                                             |
| GUA        | STO AL C       | OMPRESSORE                                                                                     |                                                                                                    |                                                                                                    |                                                                                                    |
| 183        | 11nn           | Guasto compressore A                                                                           | Manuale                                                                                                    | Arresto dell'unità                                                                                                    | Vedere la sezione 8.6.3                                                                                            |
| 184        | 21nn           | Guasto compressore B                                                                           | Manuale                                                                                                    | Arresto dell'unità                                                                                                    | Come sopra                                                                                                    |
| 185        | 31nn           | Guasto compressore C                                                                           | Manuale                                                                                                    | Arresto dell'unità                                                                                                    | Come sopra                                                                                                    |

#### 8.6.2 Allarmi azionamento

La tabella seguente presenta gli allarmi più comuni associati al malfunzionamento del variatore. Per maggiori informazioni sugli altri allarmi, consultare la documentazione Danfoss applicabile.

| Codice       | Allarme/<br>Avviso | Descrizione                                     | Azione da intraprendere                                                                |
|--------------|--------------------|-------------------------------------------------|----------------------------------------------------------------------------------------|
| Allarmi var  | iatore             |                                                 |                                                                                        |
| 2            | Allarme            | Guasto zero vivo                                | Contattare i Tecnici di assistenza                                                     |
| 4            | Allarme            | Perdita fase rete                               | Controllare la tensione di alimentazione VFD e il bilanciamento della fase (±3%)       |
| 7            | Allarme            | Sovratensione                                   | Contattare i Tecnici di assistenza                                                     |
| 8            | Allarme            | Sottotensione                                   | Contattare i Tecnici di assistenza                                                     |
| 9            | Allarme            | Invertitore sovraccarico                        | Controllare la corrente VFD in uscita/corrente del compressore                         |
| 10           | Allarme            | Sovratemperatura motore                         | Controllare temperatura motore                                                         |
| 11           | Allarme            | Termistore motore                               | Contattare i Tecnici di assistenza                                                     |
| 12           | Allarme            | Limite di coppia superato                       | Controllare la corrente VFD in uscita/corrente del compressore                         |
| 13           | Allarme            | Sovracorrente                                   | Controllare la corrente VFD in uscita/corrente del compressore                         |
| 14           | Allarme            | Guasto connessione a terra                      | Controllare se esiste una connessione a terra                                          |
| 16           | Allarme            | Cortocircuito motore                            | Controllare se vi è un cortocircuito nei terminali VFD                                 |
| 17           | Allarme            | Interruzioni comunicazione<br>seriale           | Controllare le connessioni e la schermatura del cavo di comunicazione seriale          |
| 23*          | Allarme            | Guasto ventilatore interno                      | Controllare la rotazione del ventilatore interno                                       |
| 25           | Allarme            | Resistore freno in corto-circuito               | Contattare i Tecnici di assistenza                                                     |
| 26           | Allarme            | Limite potenza resistore freno                  | Contattare i Tecnici di assistenza                                                     |
| 28           | Allarme            | Verifica freno                                  | Contattare i Tecnici di assistenza                                                     |
| 29           | Allarme            | Temperatura VFD troppo alta                     | Temperatura dello spazio troppo alta o ventilazione VFD ostruita o danneggiata         |
| 30           | Allarme            | Fase U motore mancante                          | Controllare cablaggio di fase U                                                        |
| 31           | Allarme            | Fase V motore mancante                          | Controllare cablaggio di fase V                                                        |
| 32           | Allarme            | Fase W motore mancante                          | Controllare cablaggio di fase W                                                        |
| 33           | Allarme            | Guasto punta                                    | Domanda corrente troppo alta: Far raffreddare il VFD per 20 minuti prima di riavviarlo |
| 34           | Allarme            | Guasto comunicazione field bus                  | Controllare le connessioni e la schermatura del cavo di comunicazione seriale          |
| 36           | Allarme            | Guasto rete                                     | Controllare la tensione di alimentazione VFD e il bilanciamento della fase (±3%)       |
| 38           | Allarme            | Guasto interno                                  | Contattare i Tecnici di assistenza                                                     |
| 47           | Allarme            | Alimentazione 24 V bassa                        | Contattare i Tecnici di assistenza                                                     |
| 48           | Allarme            | Alimentazione 1,8 V bassa                       | Contattare i Tecnici di assistenza                                                     |
| 57**         | Allarme            | Interruzione AMA                                | Contattare i Tecnici di assistenza                                                     |
| 65           | Allarme            | Sovratemperatura scheda di controllo            | Controllare la temperatura ambiente e il ventilatore VFD                               |
| 67           | Allarme            | La configurazione opzione è cambiata            | Contattare i Tecnici di assistenza                                                     |
| 68           | Allarme            | Arresto d'emergenza                             | Contattare i Tecnici di assistenza                                                     |
| 71           | Allarme            | Arresto di emergenza PTC 1                      | Contattare i Tecnici di assistenza                                                     |
| 72           | Allarme            | Arresto d'emergenza                             | Contattare i Tecnici di assistenza                                                     |
| 80           | Allarme            | Trasmissione inizializzata al valore di default | Contattare i Tecnici di assistenza                                                     |
| 94           | Allarme            | Fine della curva                                | Contattare i Tecnici di assistenza                                                     |
| 95           | Allarme            | Perdita di coppia                               | Contattare i Tecnici di assistenza                                                     |
| 243          | Allarme            | IGBT difettoso                                  | Contattare i Tecnici di assistenza                                                     |
| 251***       | Allarme            | Parti nuove staccate                            | Contattare i Tecnici di assistenza                                                     |
| Avvisi varia | atore (-nnn)       | -                                               |                                                                                        |
| 1            | Avviso             | Alimentazione 10 V bassa                        | Contattare i Tecnici di assistenza                                                     |
| 2            | Avviso             | Errore zero vivo                                | Contattare i Tecnici di assistenza                                                     |
| 3            | Avviso             | Nessun motore                                   | Controllare le connessioni del motore                                                  |
| 4            | Avviso             | Perdita fase rete                               | Controllare la tensione di alimentazione VFD e il bilanciamento della fase (±3%)       |
| 5            | Avviso             | Tensione connessione CC alta                    | Controllare la tensione di alimentazione VFD e il bilanciamento della fase (±3%)       |
| 6            | Avviso             | Tensione connessione CC<br>bassa                | Controllare la tensione di alimentazione VFD e il bilanciamento della fase (±3%)       |
| 7            | Avviso             | Sovratensione CC                                | Contattare i Tecnici di assistenza                                                     |
| 8            | Avviso             | Sottotensione CC                                | Contattare i Tecnici di assistenza                                                     |
| 9            | Avviso             | Invertitore sovraccarico                        | Controllare la corrente VFD in uscita/corrente del compressore                         |
| 10           | Avviso             | Sovratemperatura motore                         | Controllare temperatura motore                                                         |

| Codice | Allarme/<br>Avviso | Descrizione                             | Azione da intraprendere                                                          |
|--------|--------------------|-----------------------------------------|----------------------------------------------------------------------------------|
| 11     | Avviso             | Termistore motore                       | Contattare i Tecnici di assistenza                                               |
| 12     | Avviso             | Limite di coppia superato               | Controllare la corrente VFD in uscita/corrente del compressore                   |
| 13     | Avviso             | Sovracorrente                           | Controllare la corrente VFD in uscita/corrente del compressore                   |
| 14     | Avviso             | Guasto connessione a terra              | Controllare se esiste una connessione a terra                                    |
| 17     | Avviso             | Interruzione parola di controllo        | Controllare le connessioni e la schermatura del cavo di comunicazione seriale    |
| 23***  | Avviso             | Guasto ventilatore interno              | Controllare la rotazione del ventilatore interno                                 |
| 25     | Avviso             | Resistore freno in corto-circuito       | Contattare i Tecnici di assistenza                                               |
| 26     | Avviso             | Limite potenza resistore freno          | Contattare i Tecnici di assistenza                                               |
| 28     | Avviso             | Verifica freno                          | Contattare i Tecnici di assistenza                                               |
| 34     | Avviso             | Guasto comunicazione field bus          | Controllare le connessioni e la schermatura del cavo di comunicazione seriale    |
| 36     | Avviso             | Guasto rete                             | Controllare la tensione di alimentazione VFD e il bilanciamento della fase (±3%) |
| 47     | Avviso             | Alimentazione 24 V bassa                | Contattare i Tecnici di assistenza                                               |
| 49     | Avviso             | Superato limite velocità motore         | Contattare i Tecnici di assistenza                                               |
| 59     | Avviso             | Superato limite corrente                | Controllare la corrente VFD in uscita/corrente del compressore                   |
| 62     | Avviso             | Frequenza in uscita a limite massimo    | Controllare la corrente VFD in uscita/corrente del compressore                   |
| 64     | Avviso             | Limite tensione                         | Tensione di alimentazione troppo bassa                                           |
| 65     | Avviso             | Sovratemperatura scheda di controllo    | Controllare la temperatura ambiente e il ventilatore VFD                         |
| 66     | Avviso             | Temperatura dissipatore di calore bassa | Temperatura spazio troppo bassa                                                  |
| 71     | Avviso             | Arresto di emergenza PTC1               | Contattare i Tecnici di assistenza                                               |
| 72     | Avviso             | Arresto d'emergenza                     | Contattare i Tecnici di assistenza                                               |
| 90†    | Avviso             | Perdita codificatore                    | Contattare i Tecnici di assistenza                                               |
| 94     | Avviso             | Fine della curva                        | Contattare i Tecnici di assistenza                                               |
| 95     | Avviso             | Perdita di coppia                       | Contattare i Tecnici di assistenza                                               |
| 96     | Avviso             | Avvio ritardato                         | Contattare i Tecnici di assistenza                                               |
| 97     | Avviso             | Arresto ritardato                       | Contattare i Tecnici di assistenza                                               |
| 98     | Avviso             | Errore orologio                         | Contattare i Tecnici di assistenza                                               |
| 203    | Avviso             | Motore mancante                         | Contattare i Tecnici di assistenza                                               |
| 204    | Avviso             | Rotore bloccato                         | Contattare i Tecnici di assistenza                                               |
| 243    | Avviso             | IGBT difettoso                          | Contattare i Tecnici di assistenza                                               |
| 247    | Avviso             | Temperatura scheda capacità             | Contattare i Tecnici di assistenza                                               |

\* \*\* Possibili Errori 24 e 104

Possibili Errori 50 - 58

\*\*\* Possibili Errori 70 - 250

Non applicabile a variatore formato 102 t

#### 8.6.3 Allarmi compressore

| Codice* | Descrizione                                                        | Tipo di<br>ripristino | Possibile causa                                                                                                    |
|---------|--------------------------------------------------------------------|-----------------------|----------------------------------------------------------------------------------------------------|
| XX-01   | Temperatura motore troppo elevata                                  | Manuale               | Guasto motore/cablaggio                                                                                                    |
| XX-02   | Temperatura motore al di fuori dell'intervallo<br>consentito       | Manuale               | Sonda difettosa o cablaggio non corretto                                                                                                    |
| XX-03   | Protezione pressostato alta pressione                              | Manuale               | Batteria intasata, nessuna mandata al condensatore, valvola condensatore<br>bloccata, guasto nel circuito del ventilatore, temperatura elevata dell'aria o<br>dell'acqua all'ingresso del condensatore |
| XX-04   | Consumo corrente troppo elevato                                    | Manuale               | -                                                                                                    |
| XX-05   | Rotore bloccato                                                    | Manuale               | Guasto meccanico del compressore, guasto al motore o valvola a cassetto<br>del compressore difettosa                                                                                                   |
| XX-06   | Perdita fase L1                                                    | Manuale               | Guasto al cablaggio dell'alimentatore                                                                                                    |
| XX-07   | Perdita fase L2                                                    | Manuale               | Come sopra                                                                                                    |
| XX-08   | Perdita fase L3                                                    | Manuale               | Come sopra                                                                                                    |
| XX-09   | Allarme corrente bassa                                             | Manuale               | Contattore difettoso o errore di capacità                                                                                                    |
| XX-10   | Anomalia aumento corrente durante il<br>passaggio stella-triangolo | Manuale               | Cablaggio non corretto o mancanza di alimentazione per il contattore triangolo                                                                                                    |
| XX-11   | Guasto contattore                                                  | Manuale               | Cablaggio non corretto o contattore o scheda TCPM difettosi                                                                                                    |
| XX-12   | Arresto del motore impossibile                                     | Manuale               | Cablaggio non corretto o contattore difettoso                                                                                                    |
| XX-13   | Inversione delle fasi                                              | Manuale               | -                                                                                                    |
| XX-14   | Errore configurazione MTA                                          | Manuale               | Configurazione MTA non corretta o scheda TCPM difettosa                                                                                                    |
| XX-15   | Configurazione dell'interruttore non corretta                      | Manuale               | Cablaggio non corretto dell'interruttore di configurazione S1 o scheda TCPM difettosa                                                                                                    |
| XX-16   | Rilevata modifica all'interruttore                                 | Manuale               | Come sopra                                                                                                    |
| XX-17   | Mancanza di alimentazione durante il<br>funzionamento              | Automatico            | Controllare se si sono verificate mancanze di alimentazione                                                                                                    |
| XX-18   | Errore software critico (UL 1998)                                  | Manuale               | Rumore nella rete di alimentazione o scheda TCPM difettosa                                                                                                    |
| XX-19   | Errore critico su due parametri correnti<br>(UL 1998)              | Manuale               | Rumore nella rete di alimentazione o scheda TCPM difettosa                                                                                                    |

\*XX indica il compressore (11 – compressore A, 21 – compressore B, 31 - compressore C)

#### 9 - MANUTENZIONE

Al fine di assicurare il funzionamento ottimale delle apparecchiature, nonché quello di tutte le funzionalità disponibili, si consiglia di stipulare un contratto di manutenzione con il Servizio locale di Assistenza.

Il contratto garantirà che le vostre apparecchiature vengano regolarmente ispezionate dai manutentori specializzati, in modo che qualsiasi malfunzionamento sia rilevato e corretto rapidamente, e che non si verifichi alcun danno grave alle vostre apparecchiature.

Il Servizio locale di Assistenza offre un'ampia gamma di contratti di manutenzione che comprende l'assistenza di professionisti altamente qualificati nella progettazione HVAC, a disposizione in caso di necessità. I contratti di manutenzione rappresentano non solo il modo migliore per garantire la massima durata operativa delle apparecchiature, ma anche, grazie all'esperienza di personale qualificato, un'eccellente opportunità per gestire il vostro impianto con notevoli vantaggi economici.

Per individuare il contratto più adeguato alle vostre esigenze, contattare i rappresentati locali del Produttore.

Il sistema di gestione della qualità del sito di assemblaggio di questo prodotto è stato certificato in conformità ai requisiti della norma ISO 9001 (ultima versione in vigore) dopo una valutazione condotta da una terza parte indipendente autorizzata. Il sistema di gestione ambientale del sito di assemblaggio di questo prodotto è stato certificato in conformità ai requisiti della norma ISO 14001 (ultima versione in vigore) dopo una valutazione condotta da una terza parte indipendente autorizzata. Il sistema di gestione della salute e della sicurezza sul lavoro del sito di assemblaggio di questo prodotto è stato certificato in conformità ai requisiti della norma ISO 14001 (ultima versione in vigore) dopo una valutazione condotta da una terza parte indipendente autorizzata. Il sistema di gestione della salute e della sicurezza sul lavoro del sito di assemblaggio di questo prodotto è stato certificato in conformità ai requisiti della norma ISO 45001 (ultima versione in vigore) dopo una valutazione condotta da una terza parte indipendente autorizzata. Si prega di contattare il proprio rappresentante per avere ulteriori informazioni.

Fabbricato da: Carrier SCS, Montluel, Francia. Il costruttore si riserva il diritto di cambiare senza preavviso le specifiche del prodotto.